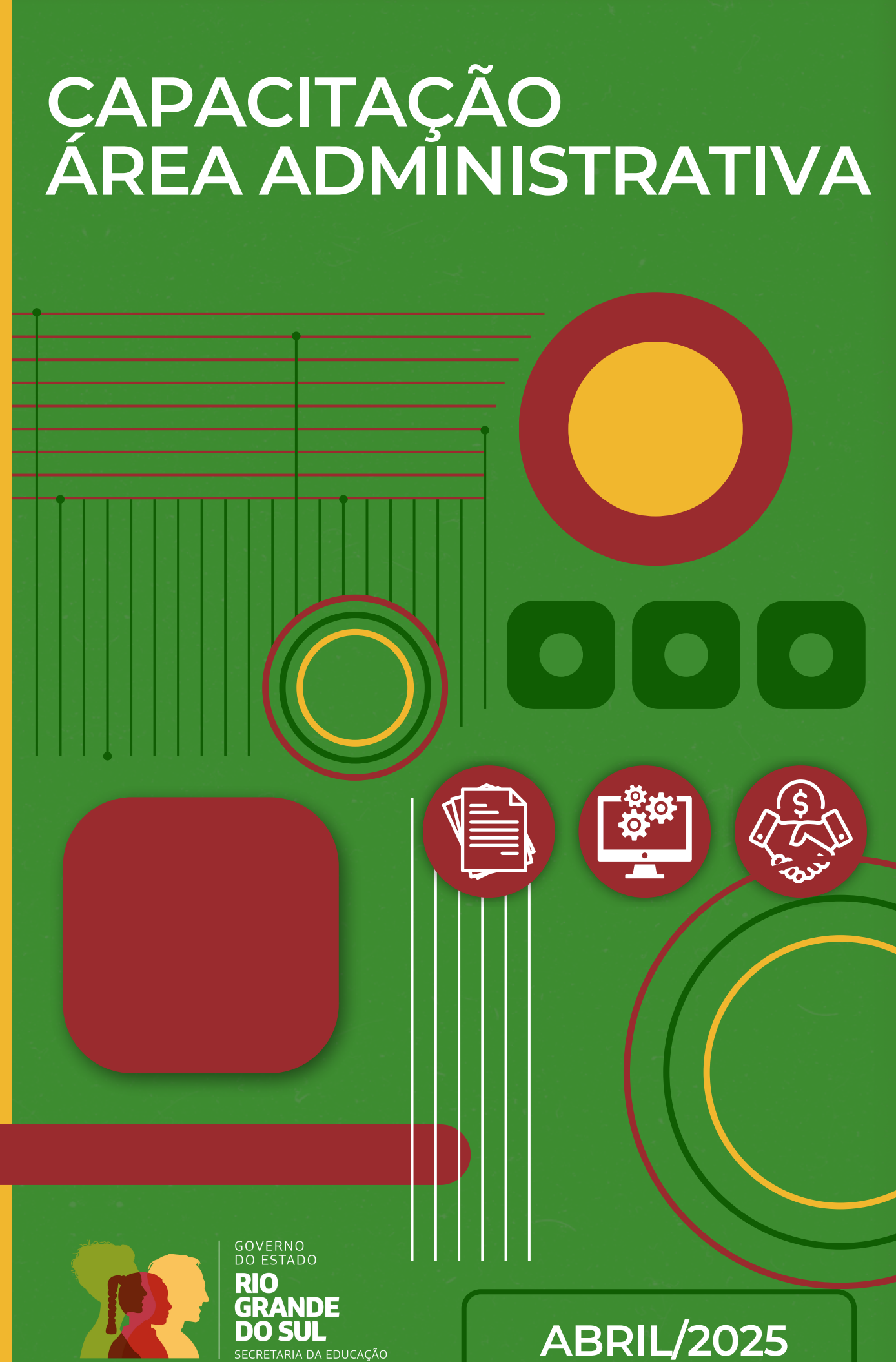

A DA EDUCAÇÃO

# SUMÁRIO

- 04 ÁREAS ADMINISTRATIVAS ESTRUTURA SEDUC
- 05 COMUNICAÇÃO EFICAZ
- **10** GESTÃO EFICIENTE DE DADOS
- **12** PONTOS RELEVANTES DA LEI N°14.133/2021
- **22** AUTONOMIA FINANCEIRA
- **28** BOAS PRÁTICAS : ISE
- **32** SALDOS TDLS SEDUC
- **33** VEÍCULOS OFICIAIS
- **41** FISCALIZAÇÃO DE CONTRATOS E ATESTADOS
- **47** TRANSPORTE ESCOLAR GEO
- **63 BENS PATRIMONIAIS**

#### 89 ANEXOS

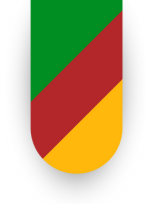

Este guia tem como objetivo orientar e elucidar as principais dúvidas dos servidores alocados nas Coordenadorias Regionais sobre as principais atividades exercidas nas áreas administrativas, procurando ser um direcionador, no qual as equipes técnicas irão buscar as informações de forma ágil, com o intuito de potencializar os fluxos de trabalho.

Abril/2025

## **ÁREAS ADMINISTRATIVAS - ESTRUTURA SEDUC**

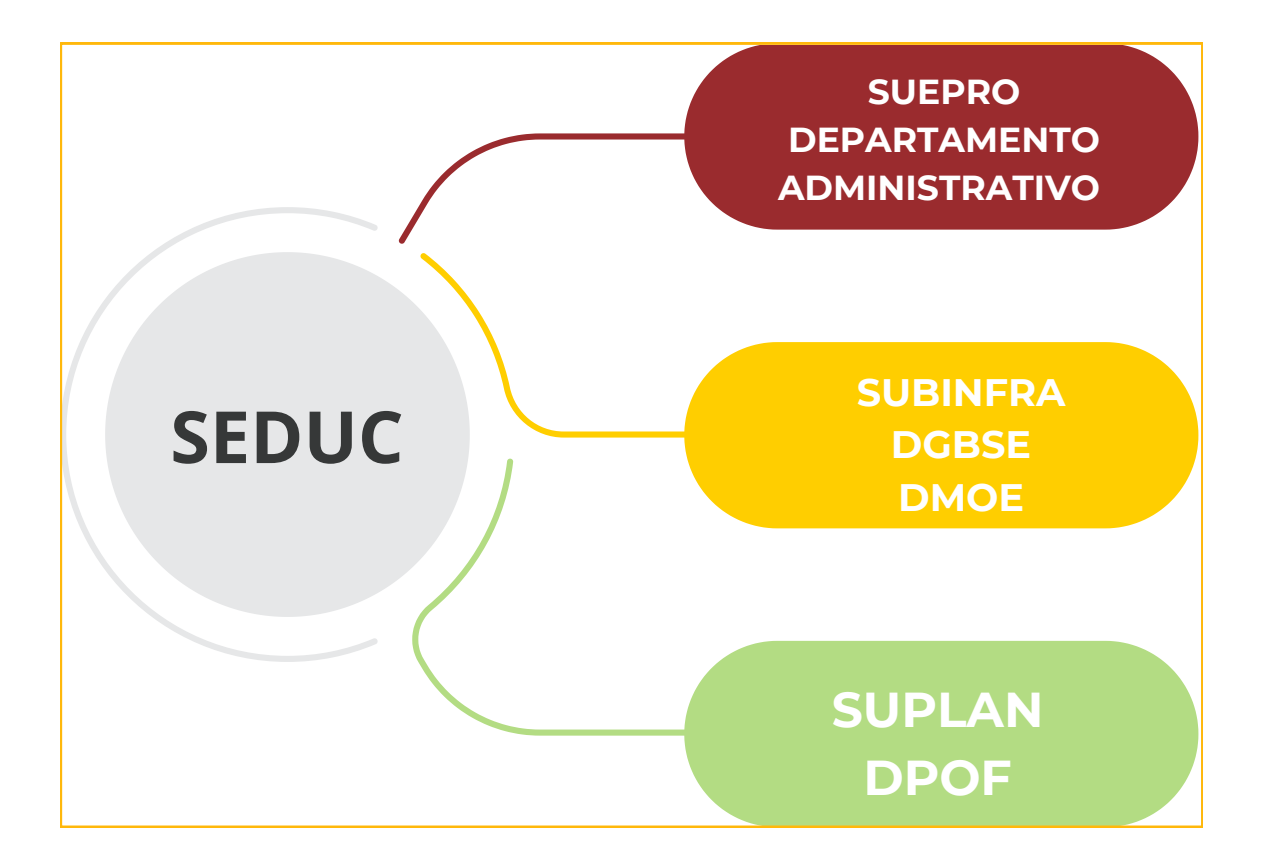

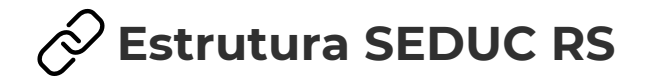

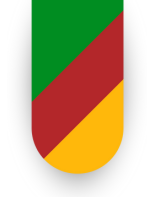

O alinhamento do fluxo de trabalho e a harmonização das atribuições são processos essenciais para a maximização da eficiência e da produtividade organizacional. Ao garantir que cada tarefa esteja claramente definida e distribuída de forma estratégica, é possível promover uma execução coordenada das atividades, com base em uma comunicação contínua e eficaz entre as equipes. Além disso, a construção coletiva desse fluxo, com a participação ativa de todos os colaboradores, assegura que as decisões sejam tomadas de maneira integrada, levando em consideração as especificidades de cada função e a busca por resultados comuns.

Para garantir uma comunicação eficaz no fluxo de informações que parte da escola, passa pela Coordenadoria de Educação (CRE) e, quando necessário, chega à Secretaria de Educação (SEDUC), é fundamental adotar práticas que promovam clareza, agilidade e alinhamento entre os envolvidos. Essas práticas devem assegurar que as demandas sejam tratadas de forma estratégica, com foco na resolução de problemas e na otimização dos processos.

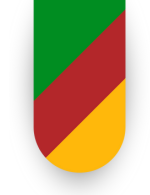

Em primeiro lugar, é essencial definir canais oficiais e padronizados para a comunicação entre escola, CRE e SEDUC, como o PROA, e-mails institucionais ou sistemas de gestão integrados, como o Sistema ISE. Isso evita a dispersão de informações e garante que todas as demandas sejam registradas e rastreadas de forma adequada. Além disso, é importante criar protocolos claros para o encaminhamento de demandas, definindo quais tipos de solicitações devem ser tratadas diretamente pela CRE e quais necessitam do envolvimento da SEDUC. É importante destacar que as informações oficiais devem passar, necessariamente, por veículos oficiais, como o PROA e email institucional. Não é adequada a validação de informações oficiais por aplicativos de mensagens, por exemplo.

A comunicação entre a escola e a CRE deve ser sempre objetiva e estruturada. As demandas enviadas pela escola devem ser redigidas de forma clara, detalhada e completa, contendo todas as informações necessárias para a análise e tomada de decisão. Mensagens vagas ou incompletas devem ser evitadas, pois podem gerar retrabalho ou atrasos no processo. A CRE, por sua vez, deve fornecer feedback contínuo às escolas sobre o andamento das demandas, informando se a solicitação está em análise, foi encaminhada à SEDUC ou já foi resolvida. Essa prática promove transparência e confiança no processo.

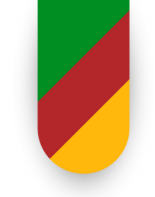

A CRE desempenha um papel crucial como filtro estratégico, avaliando se a demanda pode ser resolvida em nível regional ou se necessita de intervenção da SEDUC. Essa triagem eficiente evita a sobrecarga da Secretaria com questões que podem ser resolvidas localmente. Para garantir o rastreamento e a prestação de contas, é fundamental utilizar sistemas de gestão que registrem todas as demandas, permitindo o acompanhamento do status de cada solicitação. E por isso ressalta-se o uso de ferramentas como o PROA. Isso facilita a identificação de gargalos e a melhoria contínua do processo.

Quando uma demanda é encaminhada à SEDUC, a CRE deve manter-se envolvida no processo , atuando como intermediária para garantir que a escola seja informada sobre o andamento e o resultado final. Essa integração entre CRE e SEDUC é essencial para evitar falhas de comunicação e garantir que as demandas sejam tratadas de forma eficiente. Por fim, a avaliação e a melhoria contínua do fluxo de comunicação são práticas indispensáveis. Realizar avaliações periódicas, identificar pontos de melhoria e ajustar os processos conforme necessário são ações que contribuem para eficiência do sistema. Isso pode incluir pesquisas de a satisfação com as escolas e reuniões de alinhamento entre CRE e SEDUC. Além disso, é fundamental promover uma cultura colaborativa, incentivando a participação ativa de todos os envolvidos no processo e valorizando a construção coletiva de soluções.

Um exemplo prático desse fluxo de comunicação eficaz seria: a escola identifica uma demanda, como a necessidade de reparos na infraestrutura, e a registra no uma solicitação via PROA, enviando à CRE com todos os detalhes necessários. A CRE analisa a demanda e verifica se pode resolvê-la regionalmente. Caso contrário, encaminha à SEDUC com um parecer técnico ou procedimento específico a cargo da Secretaria. A SEDUC recebe a demanda, avalia a viabilidade e toma as providências necessárias, mantendo a CRE informada sobre o andamento. Isto pode ser realizada pela própria CRE, diretamente no PROA. Por fim, a CRE repassa informações à escola, informando sobre a resolução ou o status atual da solicitação. A escola também poderá acompanhar o PROA específico de sua demanda.

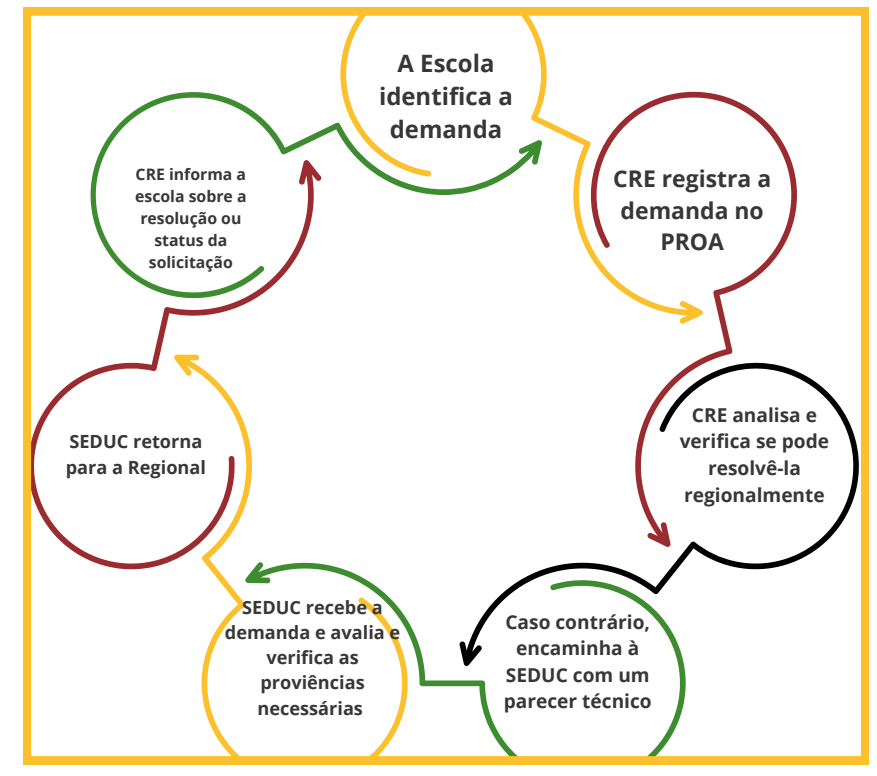

Exemplo de Fluxo de Comunicação Eficaz

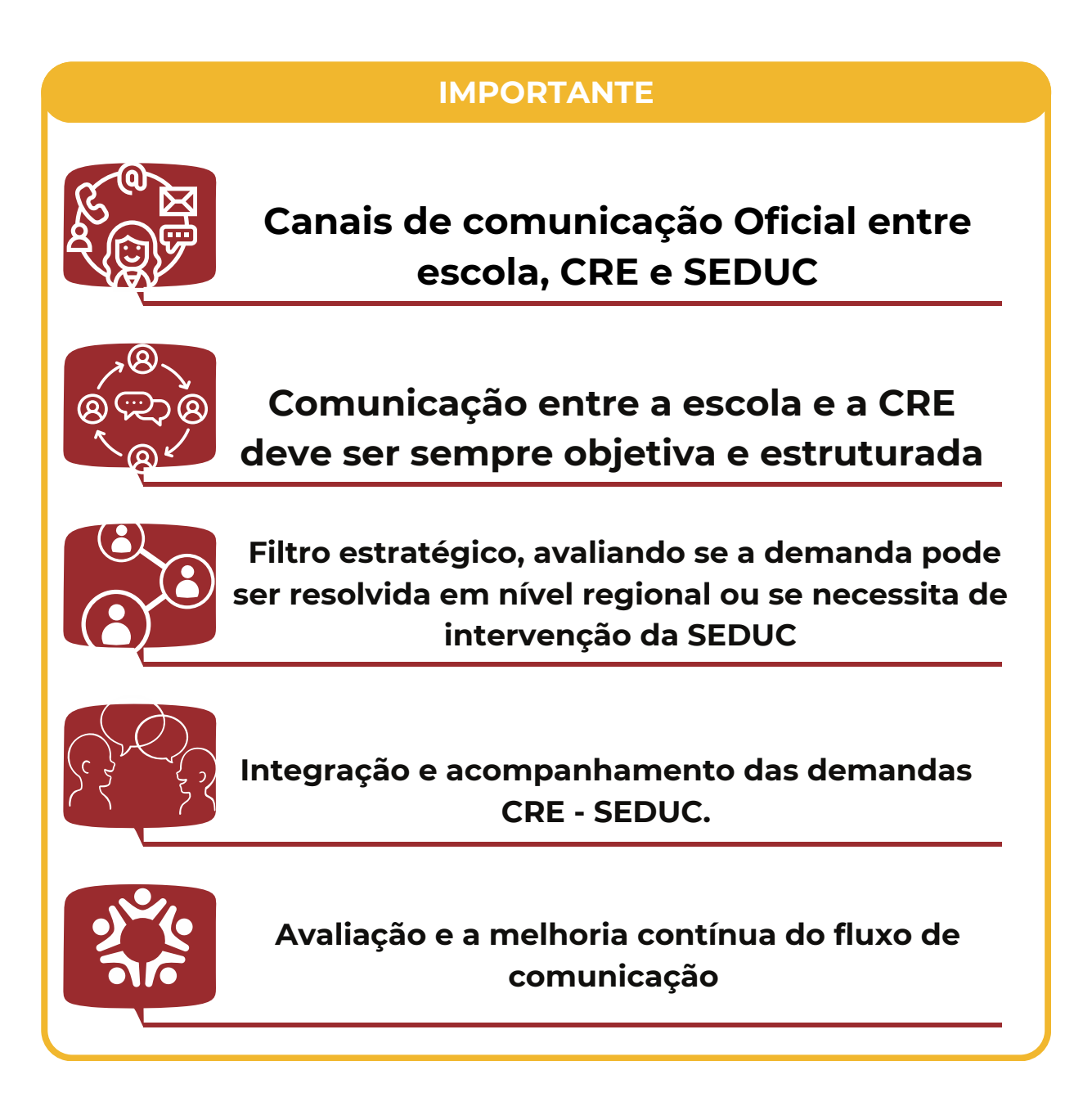

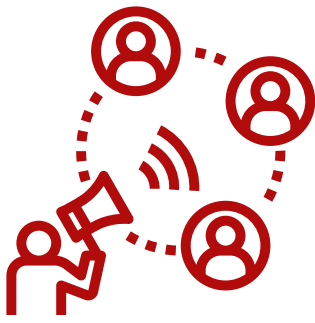

## **GESTÃO EFICIENTE DE DADOS**

#### CENTRO DE EDUCAÇÃO BASEADA EM EVIDÊNCIAS (CEBE)

## Grandes Números da Educação no RS - Clique aqui!

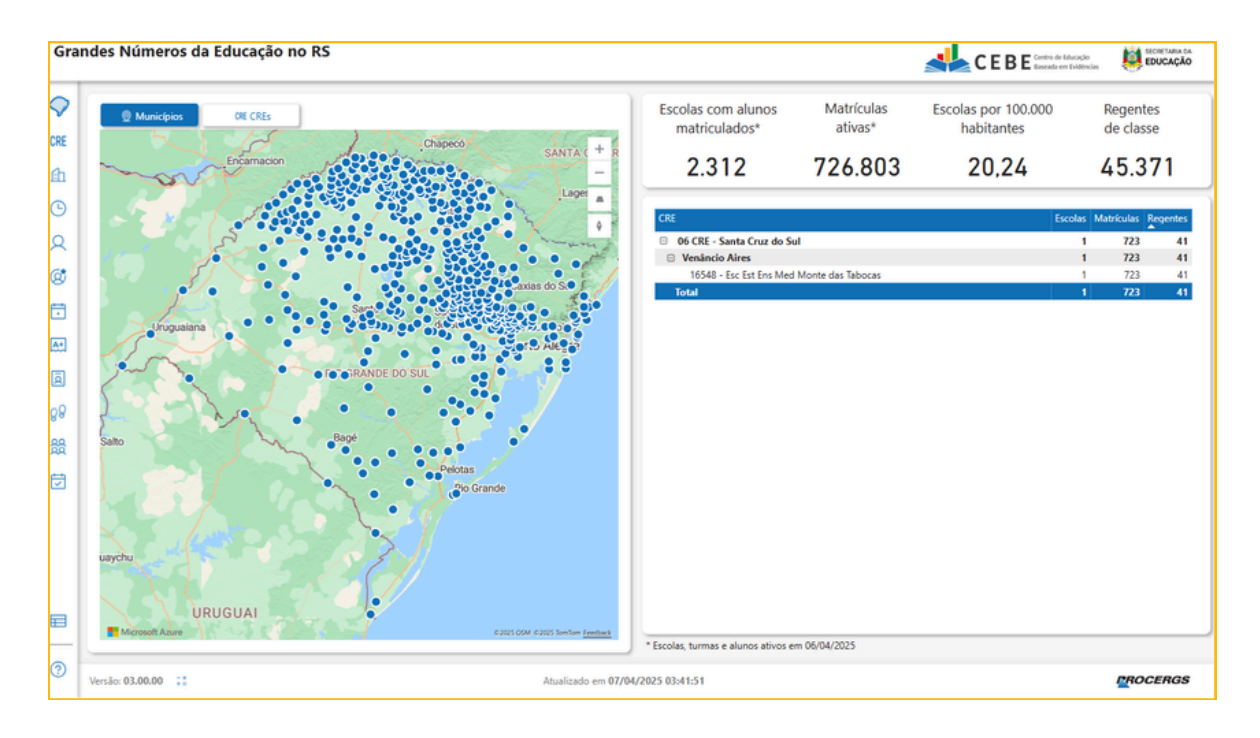

### Gestão Escolar - Clique aqui!

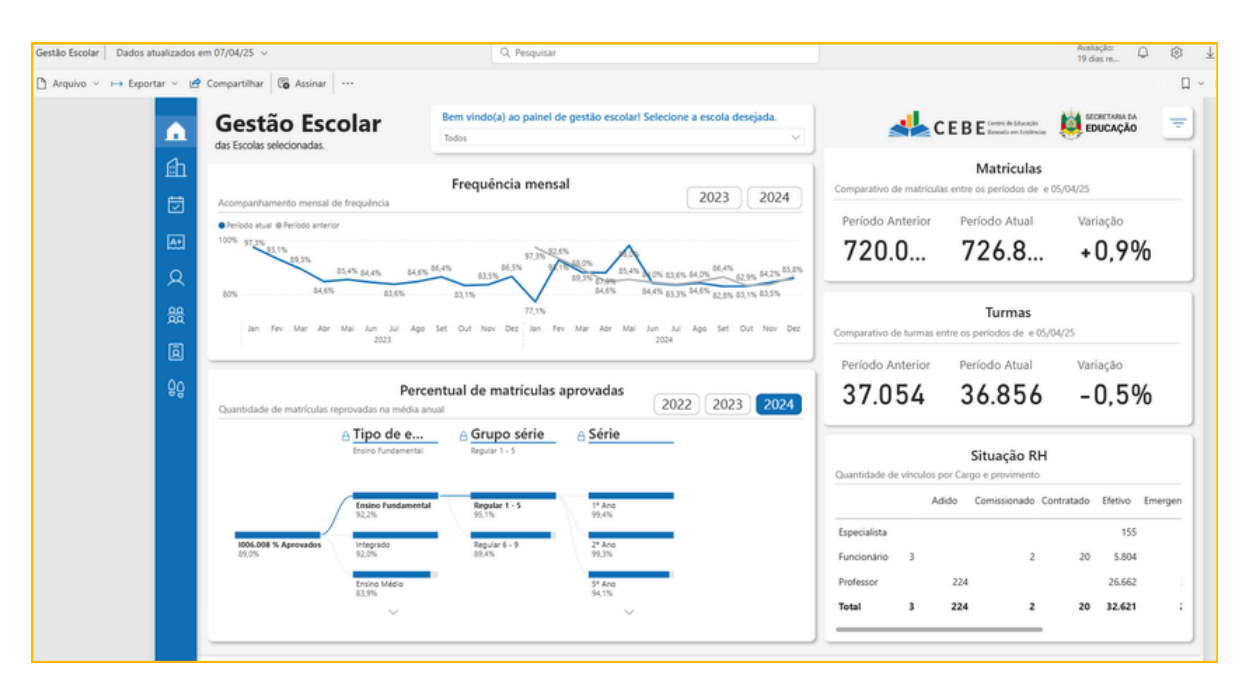

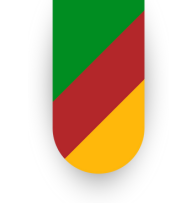

## **GESTÃO EFICIENTE DE DADOS**

#### **CENTRO DE EDUCAÇÃO BASEADA EM EVIDÊNCIAS (CEBE)**

## Bem-vinda(o) ao site do CEBE! Clique Aqui

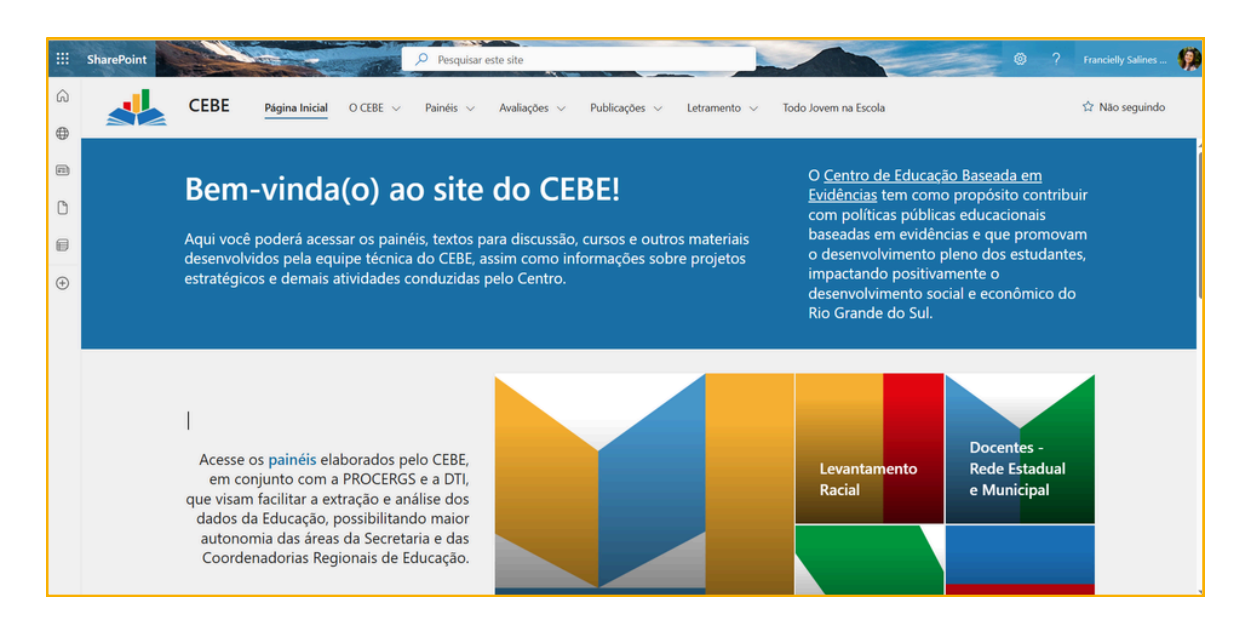

#### Tutoriais - Grandes Números Clique Aqui

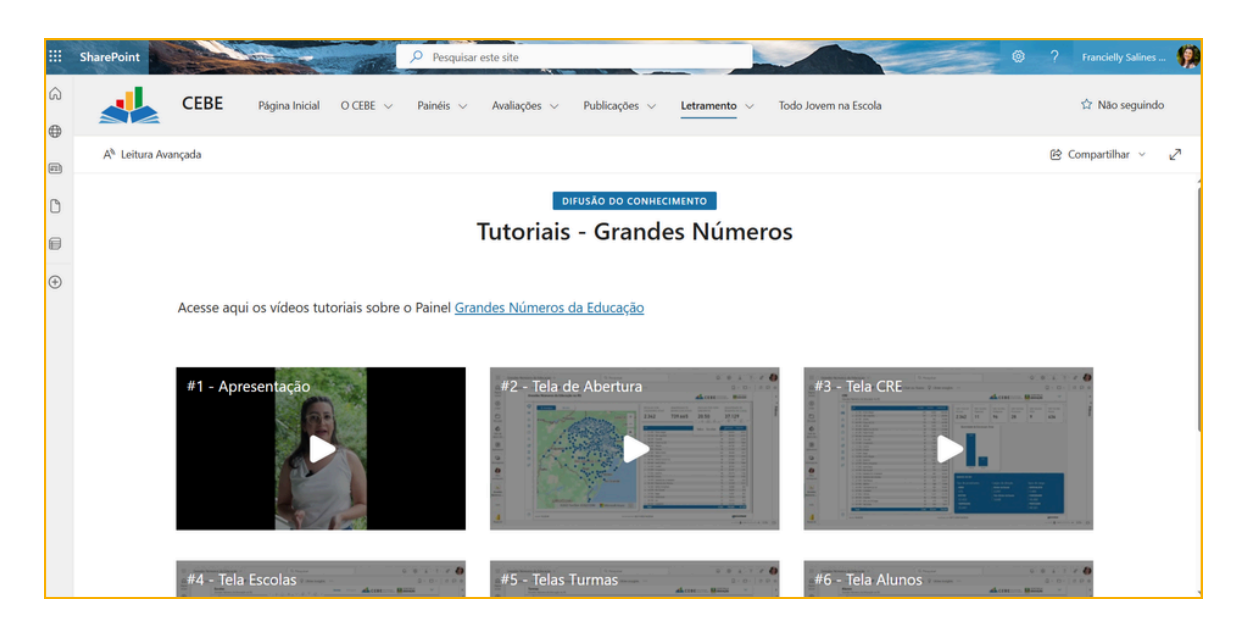

Contato: cebe@educar.rs.gov.br

Palestrante: Gabriela Freitas dos Santos - gabriela-freitas@seduc.rs.gov.br

O processo licitatório tem como objetivos garantir a seleção da proposta mais vantajosa para a Administração Pública, levando em consideração o ciclo de vida do objeto, assegurar tratamento igualitário entre os licitantes, evitar contratações com sobrepreço ou preços inexequíveis, e incentivar a inovação e o desenvolvimento sustentável. A alta administração é responsável pela governança das contratações, devendo implementar processos de gestão de riscos e controles internos para garantir a eficiência, o alinhamento estratégico e a conformidade com as leis orçamentárias.

No processo licitatório, os documentos devem ser elaborados por escrito, com data, local e assinatura dos responsáveis, e os valores serão expressos na moeda corrente nacional, exceto quando previsto em lei. Exigências formais que não comprometam a qualificação ou compreensão das propostas não invalidam o processo. A autenticidade de documentos pode ser comprovada por um agente da Administração ou por declaração de autenticidade assinada por advogado. O reconhecimento de firma só será exigido em caso de dúvida. Preferencialmente, os atos serão digitais, permitindo sua produção e validação eletrônica. Além disso, os órgãos responsáveis podem elaborar um plano de contratações anual, alinhado ao planejamento estratégico e às leis orçamentárias, que deve ser publicado em sítio eletrônico oficial e seguido nas licitações e execução dos contratos. A assinatura digital com certificado ICP-Brasil é permitida para pessoas físicas e jurídicas.

A fase preparatória do processo licitatório envolve o planejamento detalhado, alinhado ao plano de contratações anual e às leis orçamentárias. Essa fase inclui a descrição da necessidade da contratação com base em um estudo técnico preliminar, que fundamenta o interesse público. Também envolve a definição do objeto por meio de documentos técnicos, como termo de referência ou projeto básico, e a definição das condições de execução e pagamento, garantias exigidas, e orçamento estimado.

O edital de licitação deve ser elaborado, incluindo minutas de contrato, e o regime de fornecimento dos bens ou serviços será definido com base nas possibilidades de economia de escala. A modalidade de licitação, os critérios de julgamento e a forma de disputa também precisam ser definidos para garantir a contratação mais vantajosa. Da mesma forma, deve haver uma análise dos riscos e justificativas para as condições do edital, como exigências de qualificação técnica e econômico-financeira, bem como o parcelamento da contratação e a análise de possíveis impactos ambientais.

Os órgãos responsáveis pela administração de materiais e licitações devem instituir mecanismos para centralizar os procedimentos de aquisição, criar catálogos eletrônicos de padronização de compras e estabelecer sistemas informatizados para acompanhar obras e serviços. A utilização de tecnologias avançadas, como a Modelagem da Informação da Construção (BIM), será incentivada, especialmente em obras e serviços de engenharia.

A Administração Pública deve assegurar que os bens adquiridos para consumo sejam de qualidade comum, sem exceder as necessidades da finalidade para a qual se destinam. A aquisição de artigos de luxo é vedada. Além disso, é permitido convocar audiência pública ou consulta pública antes de uma licitação, com a disponibilização de informações relevantes.

O edital pode incluir uma matriz de alocação de riscos, que define as responsabilidades do contratante e contratado quanto aos riscos e como esses devem ser tratados ao longo do contrato. O valor estimado da contratação deve ser compatível com os valores de mercado, e, quando necessário, o orçamento pode ser sigiloso, com exceção dos órgãos de controle.

Além disso, o edital de licitação deve conter informações sobre o objeto da contratação, regras para convocação, julgamento e recursos, fiscalização, e as condições de pagamento. A utilização de mão de obra local ou a adoção de medidas ambientais também pode ser prevista, assim como a implementação de programas de integridade nas grandes contratações.

Há também a possibilidade de estabelecer uma margem de preferência para bens manufaturados e serviços nacionais, com um percentual adicional, especialmente quando se tratar de inovações tecnológicas desenvolvidas no Brasil. Para obras e serviços estratégicos de tecnologia da informação, a licitação pode ser restrita a bens e serviços com tecnologia nacional.

Finalmente, a Administração Pública deverá divulgar, em seu sítio eletrônico, a cada ano, a lista de empresas favorecidas com base nas preferências estabelecidas, incluindo o volume de recursos destinados a cada uma.

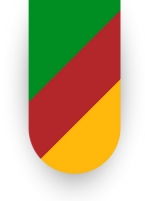

#### INSTRUÇÕES SOBRE AS MODALIDADES DE LICITAÇÃO E SEUS PROCEDIMENTOS

A Administração pode utilizar procedimentos auxiliares previstos na lei, além das modalidades de licitação mencionadas, mas é proibido criar novas modalidades ou combiná-las.

Cabe destacar que a Compra Normal é licitação realizada para o órgão com vinculação prévia de recurso –SRO – para entrega imediata ou programada Entrega imediata: até 30 dias (padrão), realizada mediante pregão eletrônico, e realizada pela CELIC.

# 1.Pregão 2. Concorrência Seguem o mesmo rito, sendo o pregão adotado quando o objeto for passível de especificação objetiva. O pregão não se aplica a serviços técnicos especializados ou obras e serviços de engenharia, salvo exceções previstas.

As regras e condições são determinadas por edital, que inclui
 a qualificação exigida, as diretrizes para o trabalho e a premiação. Se o concurso for para elaboração de projeto, o vencedor deverá ceder todos os direitos patrimoniais do projeto à Administração.

4. Leilão Pode ser conduzido por leiloeiro oficial ou servidor da Administração, e o edital deve ser amplamente divulgado. O leilão pode ocorrer de forma presencial ou online, e não exige cadastro prévio nem fase de habilitação, sendo homologado após os lances e o pagamento.

5. Diálogo competitivo
 É destinado a contratações que envolvem inovação tecnológica ou técnica, onde as especificações não podem ser definidas com precisão. A Administração estabelece suas necessidades e publica um edital com prazos e critérios.
 O processo inclui fases de diálogo com os licitantes, com registro das reuniões, para encontrar a solução mais adequada. A proposta vencedora é escolhida com base nos

critérios definidos no edital.

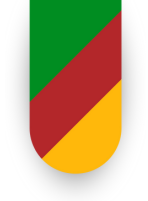

#### INSTRUÇÕES SOBRE AS MODALIDADES DE LICITAÇÃO E SEUS PROCEDIMENTOS

#### O JULGAMENTO DAS PROPOSTAS

O julgamento das propostas será realizado com base em diferentes critérios: menor preço, maior desconto, melhor técnica ou conteúdo artístico, técnica e preço, maior lance no leilão e maior retorno econômico.

#### **IMPORTANTE**

Quando o julgamento for por menor preço ou maior desconto, ou por técnica e preço, será considerado o menor custo para a Administração, respeitando os parâmetros mínimos de qualidade definidos no edital. Custos indiretos, como manutenção e impacto ambiental, podem ser considerados se forem mensuráveis. O julgamento por maior desconto utilizará o preço global do edital como referência e se estenderá a eventuais aditivos.

No caso de julgamento por melhor técnica ou conteúdo artístico, será considerada apenas a proposta técnica ou artística apresentada, com o edital definindo o prêmio ou remuneração ao vencedor. Esse critério pode ser usado para a contratação de projetos ou trabalhos técnicos, científicos ou artísticos.

O julgamento por técnica e preço avaliará a proposta técnica e de preço de acordo com fatores objetivos definidos no edital. Esse critério é utilizado quando a qualidade técnica é relevante para a Administração, como para serviços especializados, obras ou tecnologia. A proposta técnica será ponderada com maior peso, geralmente 70%, e o desempenho anterior do licitante poderá ser levado em conta.

O julgamento por melhor técnica ou técnica e preço inclui a verificação da capacitação do licitante, com análise de atestados de obras anteriores, e a atribuição de notas a quesitos qualitativos, como a metodologia e a qualificação da equipe técnica. O processo será conduzido por uma banca com, no mínimo, três membros, podendo incluir servidores da Administração ou profissionais externos.

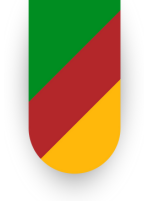

#### INSTRUÇÕES SOBRE AS MODALIDADES DE LICITAÇÃO E SEUS PROCEDIMENTOS

Importante mencionar, que para os serviços técnicos especializados, quando o valor da contratação for superior a R\$ 300.000,00 (trezentos mil reais), o julgamento será por melhor técnica ou técnica e preço, com a proposta técnica valendo 70% (setenta por cento).

O julgamento por maior retorno econômico, utilizado em contratos de eficiência, considera a economia gerada para a Administração, e a remuneração será um percentual sobre a economia efetiva. Os licitantes apresentarão uma proposta de trabalho com a estimativa de economia e uma proposta de preço, que será um percentual sobre essa economia.

O edital estabelecerá os critérios para medir a economia gerada e calcular a remuneração, sendo que, caso a economia não atinja o valor estimado, a diferença será descontada da remuneração do contratado, podendo ainda haver sanções caso a economia gerada seja significativamente inferior ao previsto.

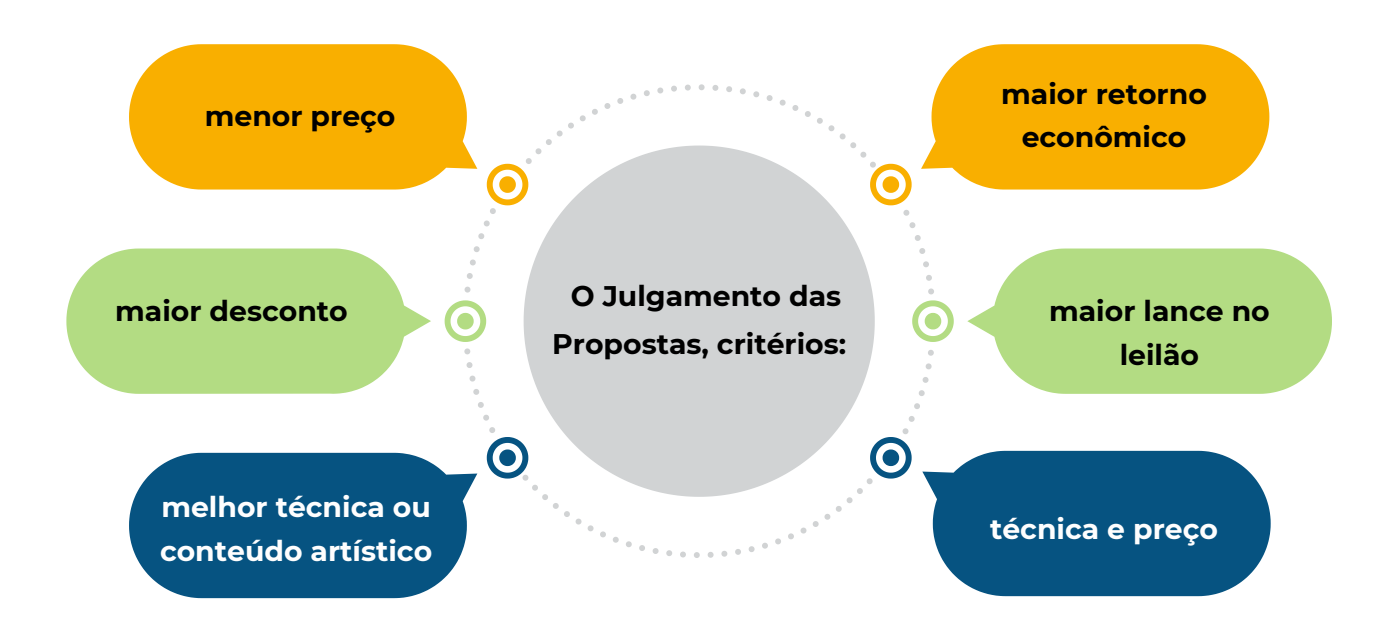

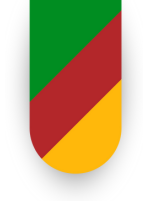

#### DO ENCERRAMENTO DA LICITAÇÃO

O processo licitatório será encaminhado à autoridade superior após o julgamento e a habilitação, podendo esta:

- Retornar os autos para saneamento de irregularidades.
- Revogar a licitação por motivo de conveniência e oportunidade.
- Anular a licitação em caso de ilegalidade insanável.
- Adjudicar o objeto e homologar a licitação.

Nesse contexto, em caso de nulidade, a autoridade deve indicar os atos viciados e apurar responsabilidades. A revogação se baseia em fatos supervenientes e deve garantir a manifestação dos interessados. Este procedimento também se aplica à contratação direta e aos procedimentos auxiliares da licitação.

#### Compra normal x Dispensa de Licitação

Qual modalidade é a mais rápida? Dispensa (cerca de 16 dias); CN (cerca de 75 dias)

Qual modalidade é a mais segura (conforme a CAGE)? Compra Normal, por apresentar todas as etapas de licitação.

Qual modalidade apresenta menores preços (em regra)? Dispensa, em vista da natureza dos bens e da mais simplicidade nos contratos.

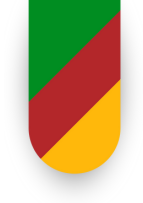

#### DA CONTRATAÇÃO DIRETA

A contratação direta, seja por inexigibilidade ou dispensa de licitação, deve ser instruída com documentos como:

- **Documento de formalização da demanda**, projeto básico, termo de referência, etc.
- Estimativa de despesa (conforme o artigo 23)
- Pareceres jurídicos e técnicos, quando necessários.
- Comprovação de habilitação e qualificação do contratado.
- Justificativa de preço e autorização da autoridade competente.

Cabe mencionar, que a autorização de contratação direta ou o extrato do contrato deve ser **divulgado em sítio eletrônico oficial**. Em casos de contratação direta indevida, **responsabilidade será solidária entre o contratado e o agente público**. Realizada por valor, menor ou igual a R\$ 12.545,11; pequenas compras ou prestação de serviços de pronto pagamento; apesar de a lei não exigir, deve-se fazer contrato específico (simplificado).

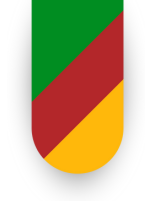

#### DA INEXIGIBILIDADE DE LICITAÇÃO

A licitação é inexigível quando não houver viabilidade de competição, especialmente nos seguintes casos:

- Fornecimento exclusivo de materiais ou serviços por empresa ou representante comercial.
- Contratação de profissional artístico consagrado pela crítica ou opinião pública.
- Serviços técnicos especializados com profissionais ou empresas de notória especialização, como projetos, auditorias, e fiscalização.

A Administração deve demonstrar a inviabilidade de competição com documentos adequados. Em algumas situações, como a locação de imóveis, são exigidas justificativas e avaliação do estado de conservação do bem.

#### DA DISPENSA DE LICITAÇÃO

A licitação é dispensável em diversas situações, como:

- Valores inferiores a R\$ 125.451,15 para obras de engenharia ou manutenção de veículos.
- Valores inferiores a R\$ 62.725,59 para outros serviços e compras.
- Contratação baseada em licitação recente (menos de 1 ano) que não teve propostas válidas ou com preços superiores aos do mercado.
- Bens, peças ou serviços específicos como manutenção de equipamentos durante garantia técnica, ou acordos internacionais vantajosos para a Administração.
- Produtos para pesquisa e desenvolvimento, transferências de tecnologia, ou aquisição de medicamentos raros.
- Contratações em situações emergenciais, como calamidade pública ou guerra, com a necessidade urgente de suprir serviços ou bens essenciais.

Além disso, há disposições para entidades sem fins lucrativos que atuam em áreas como segurança alimentar e água para consumo humano. A contratação por consórcios públicos ou autarquias pode ter limites duplicados, e é preferível que as contratações sejam divulgadas publicamente para garantir transparência.

Outras condições de dispensa incluem contratações de profissionais especializados, produtos estratégicos para o Sistema Único de Saúde (SUS), e aquisição de insumos para saúde, sempre que os valores praticados sejam compatíveis com os de mercado.

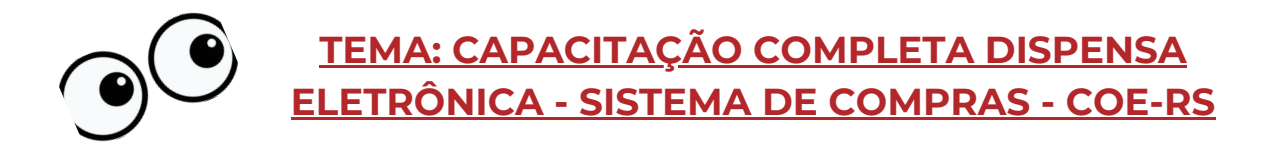

#### SOBRE A PESQUISA DE PREÇOS

Pesquisa de Preços 3 fontes de preços (mínimo), de 2 parâmetros diferentes, dentre os quais se incluem: Preços praticados em contratações similares de órgãos ou entidades públicas, em execução ou concluídas no período de 1 (um) ano anterior à data do envio à CELIC, inclusive mediante sistema de registro de preços, observado o índice de atualização de preços correspondente;

Utilização de dados de pesquisa publicada em mídia especializada, de tabela de referência formalmente aprovada pelo Poder Executivo Federal ou Estadual e de sítios eletrônicos especializados ou de domínio amplo que contenham endereço eletrônico e data de acesso, não superior a 90 (noventa) dias do envio à CELIC

Pesquisa direta com fornecedores, mediante solicitação formal de cotação, não superior a 180 (cento e oitenta) dias do envio à CELIC;

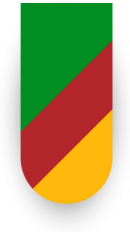

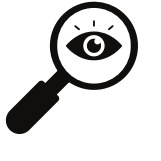

## MANUAL DE PROCEDIMENTOS OPERACIONAIS/ AUTONOMIA FINANCEIRA

VERSÃO 1 | JUNHO/2024 <u>Link Manual</u>

## UTILIZAÇÃO DO RECURSO PELA AUTONOMIA FINANCEIRA

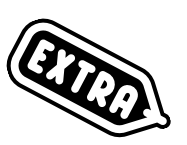

Serviços de Manutenção, Conservação e Melhoria

#### Material de Apoio

- Guia prático de serviços de manutenção possíveis de serem contratados com a verba via repasses financeiros Agiliza e/ou Autonomia financeira:

≥ Ø = https://educacao.rs.gov.br/manutencao-e-obras-escolares

### DEFINIÇÃO DE OBRA OU SERVIÇO DE ENGENHARIA

- Construção, reforma, ampliação ou recuperação de um bem
- Necessidade de conhecimentos técnicos específicos
- Exige a participação de profissionais habilitados
- Exemplos: Construção de edifícios, reformas de infraestrutura

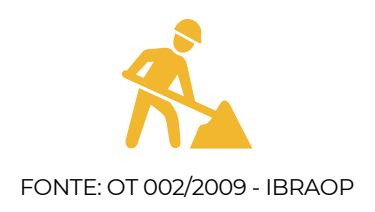

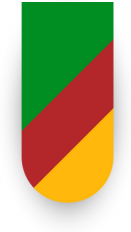

#### DEFINIÇÃO DE OBRA OU SERVIÇO DE ENGENHARIA

[...] Obra de engenharia é a ação de **construir, reformar**, **fabricar, recuperar** ou **ampliar um bem**, na qual seja **necessária a utilização de conhecimentos técnicos específicos** envolvendo a participação de profissionais habilitados conforme o disposto na Lei Federal nº 5.194/66. [...]" Engenheiros, Arquitetos, Técnicos...

FONTE: OT 002/2009 - IBRAOP

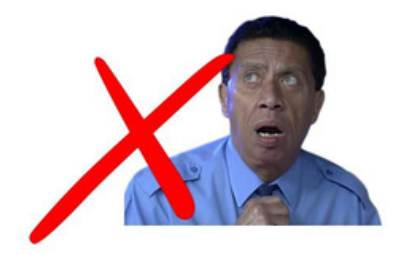

#### **Ampliar:**

- Consiste em aumentar a área construída de uma edificação existente ou alterar suas dimensões de forma a expandir a estrutura;
- Pode incluir a adição de novos ambientes, andares ou áreas anexas.

#### **Construir:**

- Refere-se à criação ou execução de uma obra completamente nova, que antes não existia;
- Abrange desde a concepção até a finalização de um projeto, com a construção de toda a infraestrutura e instalações necessárias.

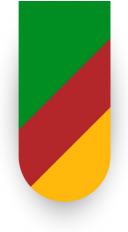

#### Adaptar:

- Consiste em transformar uma instalação, equipamento ou dispositivo para um uso diferente do originalmente proposto;
- Quando essa transformação envolve alterações em uma obra existente, com o objetivo de adequá-la a novas funções ou necessidades, o processo é classificado como reforma;
- A adaptação pode envolver ajustes estruturais, modificações em sistemas ou reconfiguração de espaços, sempre visando atender a novos requisitos sem ampliar a área ou o volume da construção.

#### **Reformar:**

- Refere-se à alteração das características de uma parte ou de toda a edificação, com o objetivo de melhorar, modernizar ou restaurar elementos específicos da obra;
- A reforma não pode resultar em acréscimo de volume ou área, e a função original da edificação deve ser preservada;
- Inclui a substituição de materiais, melhorias nos acabamentos e ajustes na infraestrutura sem expandir a área construída.

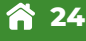

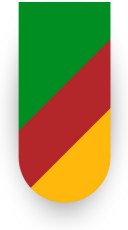

- Serviços comuns de conservação são atividades realizadas para manter a funcionalidade e aparência de uma obra ou instalação, <u>sem</u> <u>exigir conhecimentos técnicos especializados</u>;
  - Incluem tarefas como limpeza, pintura, reparos simples e manutenção preventiva, visando garantir o bom funcionamento e preservação das características originais, sem modificações estruturais significativas.

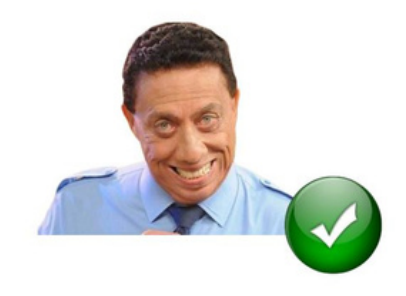

#### **Conservar:**

- Conjunto de operações para preservar e manter as instalações em bom estado;
- Garante a durabilidade e o funcionamento adequado ao longo do tempo;
- Assegura que a estrutura ou sistema permaneça conforme as condições de conforto e segurança previstas no projeto original;
- Ações envolvidas:
  - Manutenção regular;
  - Reparos preventivos;
  - Cuidados para evitar desgaste prematuro ou danos significativos.

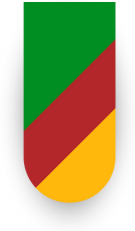

#### **Reparar:**

- Processo de restaurar uma peça ou parte de uma edificação;
- Objetivo: Devolver as características anteriores após danos ou desgaste;
- Realizado em partes específicas da obra, corrigindo defeitos ou falhas;
- Não altera a estrutura geral da edificação.

#### Exemplos de Serviço Comum:

- Fixação de calhas/ telhas soltas
- Substituição de lâmpadas
- Reparo em aberturas (portas, janelas)
- Pinturas pontuais
- Reparo de pequenos vazamentos
- Reparo em estruturas de recreação
- Substituição de vidros quebrados
- Ajuste de cercas e telas de proteção
- Limpeza e desentupimento de ralos
- Poda baixa e capina (sem necessidade de laudo)

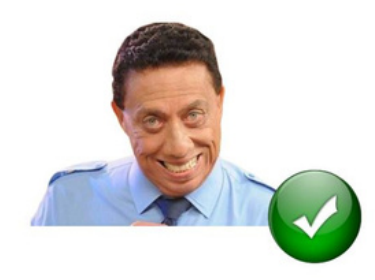

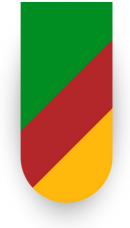

#### OBRA X SERVIÇO COMUM FLUXOGRAMA ORIENTATIVO 3. Trata-se de: 2. Exige 4. É Construir. 1. Objeto S S profissional Reformar. Obra de claramente conforme LF Fabricar, Engenharia definido 5.194/66 Recuperar, Ampliar ? Ν N 5. Trata-se de: Consertar, Instalar, Montar, Operar, 6. É S Serviço de Conservar, Reparar, Adaptar, Engenharia Manter, Transportar, Demolir ? N 7. Trata-se de: Serviço Técnico 8. É S Especializado, Serviço de conf. LF Engenharia 5.194/66 ? N 9. Não é obra ou serviço de engenharia

## ADIANTAMENTO DE NUMERÁRIO

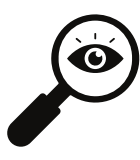

MANUAL DE PROCEDIMENTOS OPERACIONAIS/ ADIANTAMENTO DE NUMERÁRIO - PROA E FPE VERSÃO 1 JULHO/2024

<u>Link Manual</u>

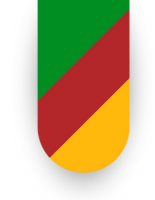

O Sistema ISE (Sistema de Gestão da Rede Estadual de Ensino) do Rio Grande do Sul é uma plataforma tecnológica desenvolvida pela Secretaria de Educação do Estado, com a finalidade de centralizar e organizar as informações da gestão escolar. Ele abrange aspectos essenciais da administração educacional, como matrículas, frequência, notas, desempenho dos alunos e gestão de recursos, contribuindo para a melhoria da qualidade do ensino e a eficiência da gestão escolar.

Recomenda-se o uso do sistema para acompanhar, em tempo real, dados relevantes sobre a vida escolar dos alunos, o que oferece uma visão integrada e detalhada para aestores. professores, alunos е responsáveis. Esse acompanhamento facilita a tomada de decisões e permite implementação de ações mais eficazes а para 0 desenvolvimento educacional, sempre com foco na transparência, no engajamento e na inovação.

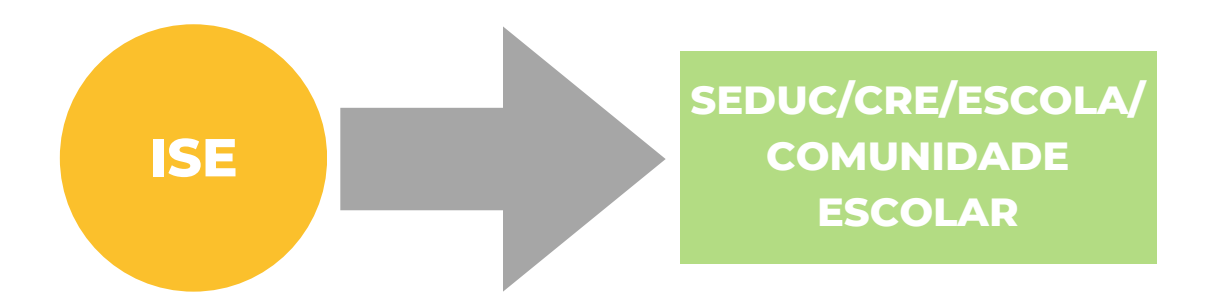

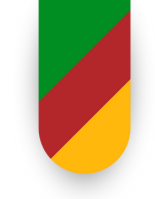

Essas práticas, quando implementadas de forma consistente, contribuem para a eficiência da gestão escolar, a transparência dos processos e a melhoria da qualidade do ensino no estado do Rio Grande do Sul. Dentre as ações, incluem-se:

#### 1. Atualização Constante dos Dados

- Manter todos os registros da escola atualizados, incluindo informações sobre infraestrutura, equipamentos, recursos pedagógicos e materiais disponíveis.
- Garantir que os dados de matrículas, frequência, notas e desempenho dos alunos estejam sempre atualizados e refletindo a realidade escolar.

#### 2. Registros de Professores e Alunos Precisos

- Assegurar que os cadastros de professores e alunos estejam completos e atualizados, com informações como dados pessoais, contatos, histórico escolar e desempenho acadêmico.
- Realizar revisões periódicas para evitar inconsistências ou duplicidades nos registros.

#### 3. Integração e Transparência de Dados

- Promover a integração de dados entre as escolas e a CRE, garantindo que todas as informações sejam compartilhadas de forma transparente e segura.
- Utilizar o sistema para fornecer relatórios detalhados e em tempo real, facilitando a tomada de decisões baseadas em evidências.

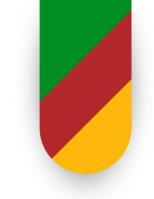

#### 4. Capacitação e Engajamento dos Usuários

- Oferecer treinamentos regulares para gestores, professores e funcionários sobre o uso eficiente do Sistema ISE.
- Envolver a comunidade escolar (alunos e responsáveis) no acompanhamento dos dados, promovendo o engajamento e a transparência.

#### 5. Monitoramento e Avaliação contínua

- Estabelecer processos de monitoramento contínuo dos dados inseridos no sistema, com o objetivo de identificar e corrigir possíveis erros ou inconsistências.
- Realizar avaliações periódicas da qualidade dos dados e da eficácia das práticas de gestão, com feedbacks para melhoria.

#### 6. Compromisso com a Autenticidade dos Dados

• A CRE deve assegurar que os dados inseridos no sistema reflitam fielmente a realidade das escolas sob sua responsabilidade.

## 7. Implementar mecanismos de verificação e validação dos dados, como auditorias internas e cruzamento de informações. 8. Uso de Dados para Planejamento Estratégico

- Utilizar os dados do sistema para identificar tendências, desafios e oportunidades no desempenho escolar, permitindo o planejamento de ações estratégicas.
- Desenvolver políticas educacionais baseadas em evidências, com foco na melhoria da qualidade do ensino e na redução de desigualdades.

#### 9. Segurança e Privacidade dos Dados

- Garantir a proteção dos dados sensíveis de alunos, professores e funcionários, seguindo as normas de privacidade e segurança da informação.
- Implementar controles de acesso ao sistema, permitindo que apenas usuários autorizados possam visualizar ou modificar informações críticas.

#### 10. Comunicação Eficiente entre CRE e Escolas

- Estabelecer canais de comunicação claros e eficientes entre a CRE e as escolas, facilitando a troca de informações e o alinhamento de práticas.
- Promover reuniões periódicas para discutir desafios, compartilhar boas práticas e alinhar estratégias de gestão de dados.

#### 11. Inovação e Melhoria Contínua

- Incentivar a adoção de novas tecnologias e ferramentas que possam aprimorar a gestão de dados no Sistema ISE.
- Promover a cultura de melhoria contínua, com foco na otimização dos processos e na qualidade dos dados.

#### Papel da CRE na Gestão de Dados

- Coordenar e supervisionar a implementação das boas práticas de gestão de dados nas escolas.
- Apoiar as escolas na resolução de problemas relacionados à gestão de dados e ao uso do Sistema ISE.
- Garantir que os dados sejam autênticos, confiáveis e estejam alinhados com a realidade das escolas.
- Promover a integração entre as escolas e a Secretaria de Educação, facilitando o fluxo de informações e o cumprimento de metas educacionais.

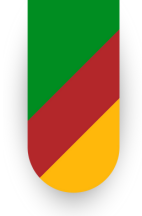

## DISPENSA DE LICITAÇÃO SALDO TDL - SEDUC

#### DASHBOARD

|                                                                                                    |                                                                                                    | s Subfamílias TDLs                                                                                                    | Contratadas                                                                                                    |                                                                                                    |                                                 |  |
|----------------------------------------------------------------------------------------------------|----------------------------------------------------------------------------------------------------|----------------------------------------------------------------------------------------------------|----------------------------------------------------------------------------------------------------|----------------------------------------------------------------------------------------------------|-------------------------------------------------|--|
| CONTROLE FINANCEIRO - TDLS<br>SECRETARIA ESTADUAL DA EDUCAÇÃO                                                                                                    |                                                                                                    |                                                                                                    |                                                                                                    |                                                                                                    |                                                 |  |
| Ano: 2025 (1) •                                                                                                    | Inciso -                                                                                                    |                                                                                                    |                                                                                                    |                                                                                                    | Balsa<br>Rede                                   |  |
| ldos Subfamílias                                                                                                    | - Subinfra/SEDUC                                                                                                    |                                                                                                    |                                                                                                    |                                                                                                    |                                                 |  |
| § 7º Para a verificação du<br>I - O somatório despend<br>II - O somatório da desp<br>Especificações de Ite<br>[]"                                                                                                    | atendimento aos limites de valores nas aquisiçi<br>lido no exercício financeiro pela respectiva Unida<br>lesa realizada com objetos de mesma natureza,<br>ens do Estado.                                                                                                    | ões de bens e contrataçõ<br>ade Gestora; e<br>compreendidos como aq                                                                                                    | es de serviços ou<br>ueles pertencente                                                                                                    | obras, devem ser observados<br>s à mesma Subfamília do Ca                                                                                                    | s:<br>Idastro Único de                          |  |
| § 7º Para a verificação de<br>I - O somatório despen<br>II - O somatório da des<br>Especificações de Iti<br>[]* Familia GCE                                                                                                    | atendimento aos limites de valores nas aquisiçi<br>Ido no exercício financeiro pela respectiva Unida<br>lesa realizada com objetos de mesma natureza,<br>ens do Estado.                                                                                                    | ões de bens e contrataçõ<br>ade Gestora; e<br>compreendidos como aq<br>Subfamilia                                                                                      | es de serviços ou<br>ueles pertencente                                                                                                    | obras, devem ser observado:<br>s à mesma Subfamília do Ca                                                                                                    | s:<br>idastro Único de                          |  |
| § 7º Para a verificação de<br>I - O somatório despen<br>II - O somatório da des<br>Especificações de It<br>[]" Família GCE                                                                                                    | atendimento aos limites de valores nas aquisiçi<br>fido no exercício financeiro pela respectiva Unide<br>sesa realizada com objetos de mesma natureza,<br>ens do Estado.                                                                                                    | ões de bens e contrataçõ<br>ade Gestora; e<br>compreendidos como aq<br>Subfamilia                                                                                      | es de serviços ou<br>ueles pertencente                                                                                                    | obras, devem ser observado:<br>s à mesma Subfamília do Ca                                                                                                    | s:<br>udastro Único de<br>-                     |  |
| § 7º Para a verificação de<br>I - O somatório despeni<br>II - O somatório da des<br>Especificações de Iti<br>[]* Família GCE                                                                                                    | atendimento aos limites de valores nas aquisiçi<br>fido no exercicio financeiro pela respectiva Unide<br>pesa realizada com objetos de mesma natureza,<br>ens do Estado.                                                                                                    | ões de bens e contrataçõ<br>ade Gestora; e<br>compreendidos como aq<br>Subfamilia<br>Inciso                                                                            | es de serviços ou<br>ueles pertencente<br>Saldo                                                                                                    | obras, devem ser observados<br>s à mesma Subfamília do Ca<br>Percentual disponivel                                                                                                    | s:<br>adastro Único de<br>•<br>Saldo Vísual (%) |  |
| <ul> <li>§ 7º Para a verificação de<br/>I - O somatório despeni<br/>II - O somatório da desi<br/>Especificações de Iti<br/>[]*</li> <li>Familia GCE</li> <li>Subfamilia GCE          <ul> <li>0037.0752 - SERVICOS DE CAPINA</li> </ul> </li> </ul>                                                                                                    | atendimento aos limites de valores nas aquisiçi<br>fido no exercicio financeiro pela respectiva Unide<br>pesa realizada com objetos de mesma natureza,<br>ens do Estado.<br>•<br>•                                                                                                    | ões de bens e contrataçõ<br>ade Gestora; e<br>compreendidos como aq<br>Subfamília<br>Inciso<br>Art. 75, II                                                             | es de serviços ou<br>ueles pertencente<br>Saldo<br>R\$ 8.625,59                                                                                      | obras, devem ser observados<br>s à mesma Subfamília do Ca<br>Percentual disponivel<br>0 13,75%                                                                                                    | s:<br>adastro Único de<br>•<br>Saldo Visual (%) |  |
| <ul> <li>§ 7º Para a verificação de<br/>I - O somatório despen-<br/>II - O somatório da des<br/>Especificações de Itr<br/>[]*</li> <li>Familia GCE</li> <li>Subfamília GCE • •</li> <li>0037.0752 - SERVICOS DE CAPIN.</li> <li>0077.0735 - SERVICOS DE REFEIT</li> </ul>                                                                                                    | atendimento aos limites de valores nas aquisiçi<br>Ido no exercicio financeiro pela respectiva Unide<br>pesa realizada com objetos de mesma natureza,<br>ens do Estado.                                                                                                    | ões de bens e contrataçõ<br>ade Gestora; e<br>compreendidos como aq<br>Subfamília<br>Inciso<br>Art. 75, II<br>Art. 75, II                                              | es de serviços ou<br>ueles pertencente<br>Saldo<br>R\$ 8.625,59<br>R\$ 19.725,59                                                                     | obras, devem ser observados<br>s à mesma Subfamília do Ca<br>Percentual disponivel<br>0 13,75%<br>31,45%                                                                                               | s:<br>idastro Único de<br>Saldo Visual (%)      |  |
| <ul> <li>§ 7º Para a verificação de<br/>I - O somatório despen-<br/>II - O somatório da desj<br/>Especificações de Itr<br/>[]*</li> <li>Familia GCE</li> <li>Subfamília GCE • •</li> <li>0037.0752 - SERVICOS DE CAPIN-<br/>0077.0735 - SERVICOS DE REFEIT</li> <li>0295.0595 - EQUIPAMENTOS/MAX</li> </ul>                                                                                                    | atendimento aos limites de valores nas aquisiçi<br>fido no exercício financeiro pela respectiva Unide<br>pesa realizada com objetos de mesma natureza,<br>ens do Estado.<br>VIROCADO/AJARDINAMENTO<br>DRIO/LANCHES<br>T/ACESSORIOS PARA PROJECAO/VIDEO/FOTO/SOM                                                   | ões de bens e contrataçõ<br>ade Gestora; e<br>compreendidos como aq<br>Subfamilia<br>Inciso<br>Art. 75, II<br>Art. 75, II<br>Art. 75, II                               | es de serviços ou<br>ueles pertencente<br>Saldo<br>R\$ 8.625,59<br>R\$ 19.725,59<br>R\$ 24.625,59                                                    | obras, devem ser observados<br>s à mesma Subfamília do Ca<br>Percentual disponivel                                                                                                    | s:<br>idastro Único de<br>Saldo Visual (%)      |  |
| <ul> <li>§ 7º Para a verificação de<br/>I - O somatório despen-<br/>II - O somatório da desj<br/>Especificações de Itr<br/>[]*</li> <li>Familia GCE</li> <li>Subfamília GCE e -<br/>0037.0752 - SERVICOS DE CAPIN.<br/>0077.0735 - SERVICOS DE REFEIT<br/>0295.0595 - EQUIPAMENTOS/MAX<br/>0067.0737 - SONDAGEM DE SOLO</li> </ul>                                                                                            | atendimento aos limites de valores nas aquisiçi<br>fido no exercício financeiro pela respectiva Unide<br>pesa realizada com objetos de mesma natureza,<br>ens do Estado.<br>V/ROCADO/AJARDINAMENTO<br>DRIO/LANCHES<br>I/ACESSORIOS PARA PROJECAO/VIDEO/FOTO/SOM<br>S, ENSAIOS LABORATORIAIS DE SOLOS              | ões de bens e contrataçõ<br>ade Gestora; e<br>compreendidos como aq<br>Subfamilia<br>Inciso<br>Art. 75, II<br>Art. 75, II<br>Art. 75, II<br>Art. 75, II<br>Art. 75, II | es de serviços ou<br>ueles pertencente<br>Saldo<br>R\$ 8.625,59<br>R\$ 19.725,59<br>R\$ 24.625,59<br>R\$ 70.470,31                                   | obras, devem ser observados<br>s à mesma Subfamilia do Ca<br>Percentual disponivel                                                                                                    | s:<br>udastro Único de<br>Saldo Visual (%)      |  |
| <ul> <li>§ 7º Para a verificação de<br/>I - 0 somatório despen-<br/>II - 0 somatório da desj<br/>Especificações de It.<br/>[]*</li> <li>Familia GCE</li> <li>Subfamilia GCE • •</li> <li>0037.0752 - SERVICOS DE CAPIN.</li> <li>0077.0735 - SERVICOS DE REFEIT</li> <li>0295.0595 - EQUIPAMENTOS/MAI</li> <li>0067.0737 - SONDAGEM DE SOLO</li> <li>0007.0693 - RECUPERACAO DE ES</li> </ul>                                 | atendimento aos limites de valores nas aquisiçi<br>fido no exercício financeiro pela respectiva Unide<br>pesa realizada com objetos de mesma natureza,<br>ens do Estado.                                                                                                    | ões de bens e contrataçõ<br>ade Gestora; e<br>compreendidos como aq<br>Subfamilia<br>Inciso<br>Art. 75, II<br>Art. 75, II<br>Art. 75, II<br>Art. 75, II<br>Art. 75, I  | es de serviços ou<br>ueles pertencente<br>Saldo<br>R\$ 8.625,59<br>R\$ 19.725,59<br>R\$ 24.625,59<br>R\$ 24.625,59<br>R\$ 70.470,31<br>R\$ 84.472,72 | obras, devem ser observados<br>s à mesma Subfamília do Ca<br>Percentual disponivel<br>◎ ▲<br>13,75%<br>31,45%<br>39,26%<br>56,17%<br>67,34%                                                            | s:<br>udastro Único de<br>Saldo Visual (%)      |  |
| <ul> <li>§ 7º Para a verificação de<br/>I - O somatório despen-<br/>II - O somatório da desj<br/>Especificações de la<br/>[]*</li> <li>Familia GCE</li> <li>Subfamilia GCE • •</li> <li>0037.0752 - SERVICOS DE CAPIN.</li> <li>0077.0735 - SERVICOS DE REFEIT</li> <li>0295.0595 - EQUIPAMENTOS/MAI</li> <li>0067.0737 - SONDAGEM DE SOLO</li> <li>0007.0693 - RECUPERACAO DE ES</li> <li>0045.0691 - REPROGRAFIA</li> </ul> | atendimento aos limites de valores nas aquisiçi<br>fido no exercício financeiro pela respectiva Unide<br>pesa realizada com objetos de mesma natureza,<br>ens do Estado.<br>V/ROCADO/AJARDINAMENTO<br>ORIO/LANCHES<br>T/ACESSORIOS PARA PROJECAO/VIDEO/FOTO/SOM<br>S, ENSAIOS LABORATORIAIS DE SOLOS<br>ITRUTURAS | 5es de bens e contrataçõi<br>ade Gestora; e<br>compreendidos como aq<br>Subfamilia<br>Inciso<br>Art. 75, II<br>Art. 75, II<br>Art. 75, II<br>Art. 75, I<br>Art. 75, I  | es de serviços ou<br>ueles pertencente<br>Saldo<br>R\$ 8.625,59<br>R\$ 19.725,59<br>R\$ 24.625,59<br>R\$ 70.470,31<br>R\$ 84.472,72<br>R\$ 42.725,59 | obras, devem ser observados           s à mesma Subfamilia do Ca           Percentual disponível           13,75%           31,45%           39,26%           56,17%           67,34%           68,12% | s:<br>udastro Único de<br>Saldo Visual (%)      |  |

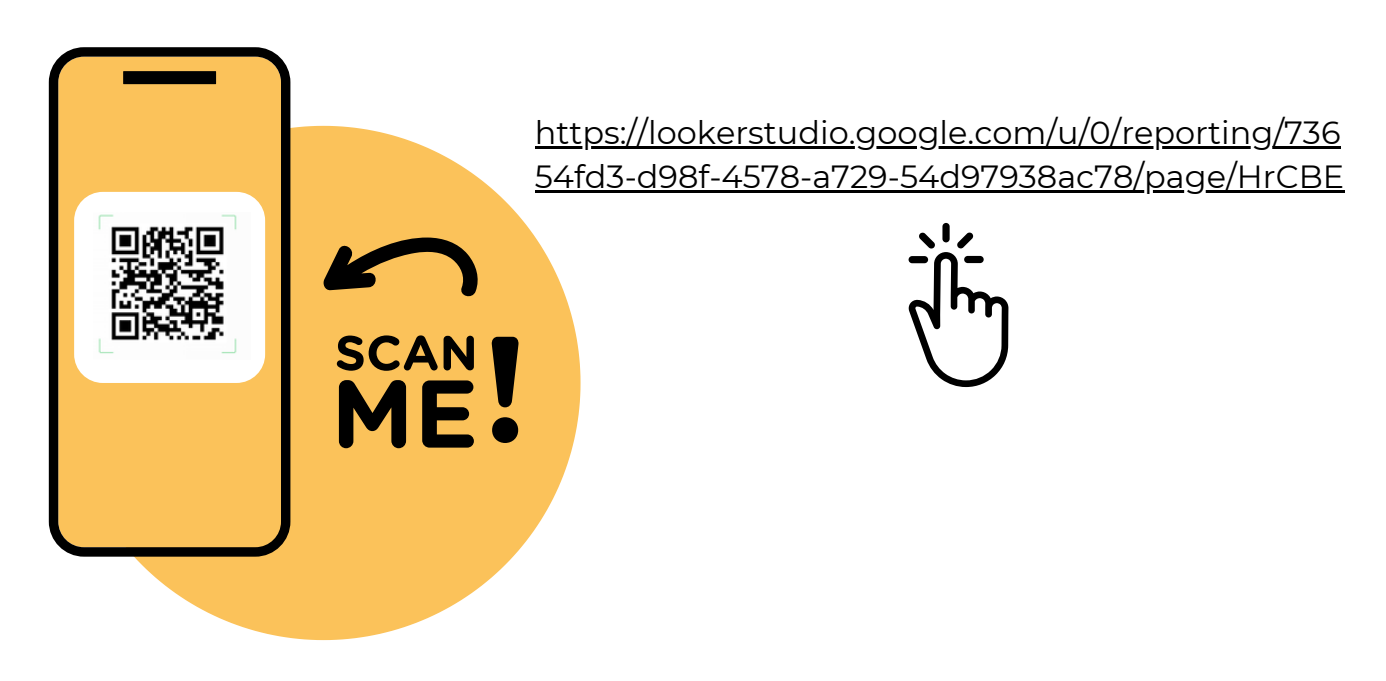

#### MANUTENÇÃO

#### **VEÍCULOS PRÓPRIOS**

- 1. CRE Entrar em contato com uma empresa cadastrada na TICKET LOG;
- 2. O (a) motorista ou autorizado (a) deverá relatar os possíveis problemas do veículo.
- 3. Caberá a empresa abrir uma Ordem de Serviço O.S., inserindo as informações no sistema da TICKET LOG;
- 4. O Setor de Transportes poderá aprovar ou não a O.S., dependendo do valor da mão de obra e das peças;
- 5. Em casos de valores acima de R\$ 1.500,00, será realizada a cotação da prestação de serviços pelo Setor de Transportes. Após avaliada, será aprovada a proposta de menor cotação;
- 6. A CRE será informada em qual local/oficina poderá realizar a manutenção do veículo.

#### **IMPORTANTE**

Não poderá ser realizada manutenção sem a aprovação prévia do Setor de Transportes - SEDUC - Divisão de Suporte.

#### **VEÍCULOS LOCADOS**

SEMPRE COM A EMPRESA LOCADORA!

Procedimentos para qualquer tipo de serviço (manutenção, guincho, sinistro, etc):

- CRE Entrar em contato com direto com a locadora, referente ao veículo, por telefone, whatsapp ou e-mail; enviando uma foto do painel do veículo ligado, evidenciando a quilometragem;
- Aguardar retorno da Locadora, que abrange o período de diagnóstico da oficina, compra de peças e reposição das peças, para avaliação da possibilidade de um carro substituto.

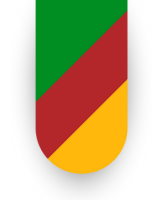

#### **VEÍCULOS LOCADOS**

#### NO CASO DE SUBSTITUIÇÃO DO VEÍCULO:

- CRE Informar o Setor de Transportes SEDUC, por e-mail (transportesfaturas@seduc.rs.gov.br), encaminhando o CRVL do veículo, para fins de abertura de PROA de substituição de cadastro junto ao DTERS/SPGG, e confecção do novo cartão de abastecimento;
- Quando o veículo estiver consertado, todo o processo será refeito, ou seja, exclusão do veículo substituto dos sistemas do Estado e inclusão do veículo da CRE.

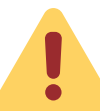

#### Todos os veículos devem estar cadastrados nos Sistemas: CFVE e Ticket Log!

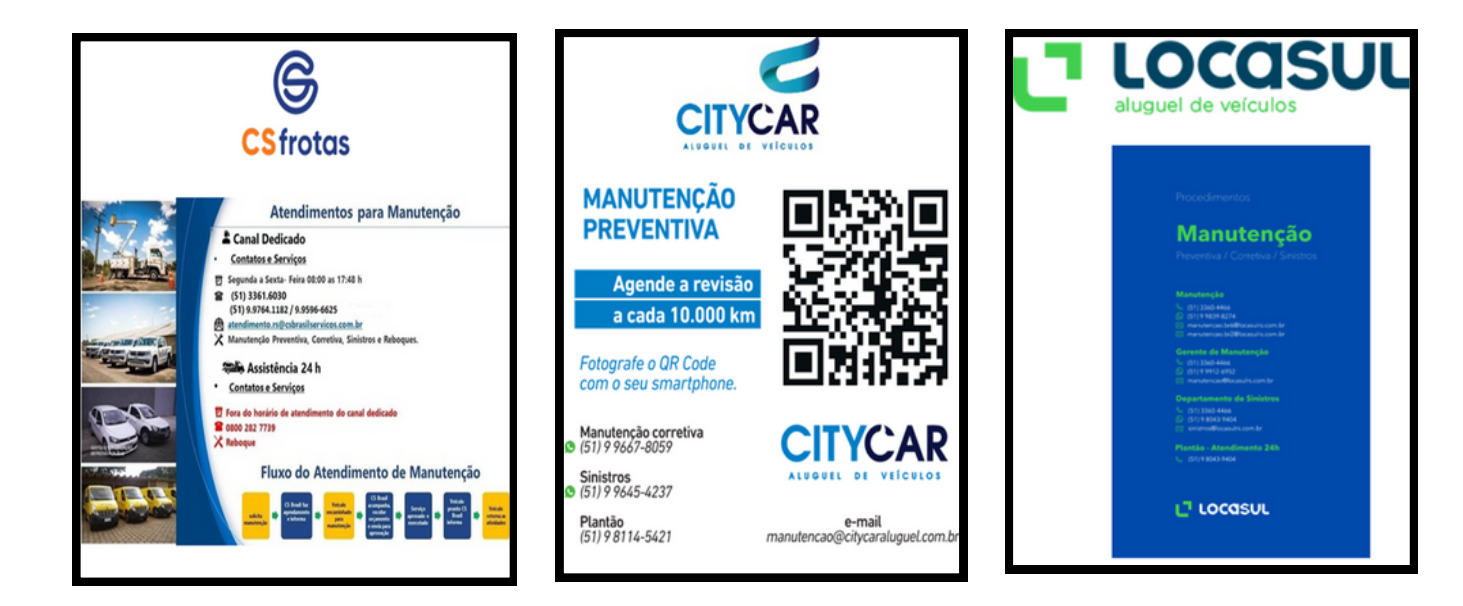

#### APP TICKET LOG

Play Google - Minha Mobilidade

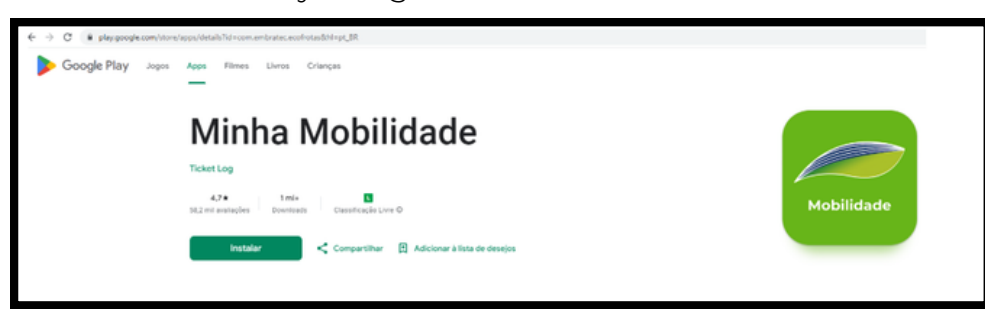

#### ABASTECIMENTO

#### Antes de abastecer, o motorista deve conferir:

- Se o cartão pertence ao veículo a ser conduzido;
- O saldo do cartão do veículo;
- O volume máximo a ser abastecido por veículo;
- As tabelas de valores de combustíveis fornecidos pelo Estado, se o valor cobrado pelo posto está dentro dos padrões estabelecidos;
- Em viagem, procurar um posto via APP da Ticket Log Mobilidade;
- NÃO esquecer de pedir a NOTA FISCAL do combustível para prestação de contas dos abastecimentos;
- Levar o Diário de Bordo e preencher ele devidamente.

#### Cartão rejeitado e agora?

#### **Principais problemas:**

- 1. Senha inválida:
- 2. Matrícula inválida;
- 3. Quilometragem incorreta;
- 4. Valor do combustível acima do valor aceito pela administração;
- 5. Volume excessivo de combustível cadastrado para o veículo;
- 6. Falta de saldo;
- 7. Instabilidade na rede da Ticket Log.

#### Exceção, uso de recurso próprio:

Caso precise efetuar o pagamento com recursos próprios:

- Pedir a nota fiscal do abastecimento com o CNPJ da SEDUC sob n° 92.941.681/0001-00:
- Enviar e-mail para a transportes@seduc.rs.gov.br a/c Chefia da Divisão de Suporte, com justificativa e nota fiscal digitalizada;
- A solicitação de reembolso será analisada e, se for deferida, o valor será restituído pela CRE.

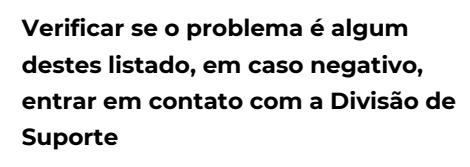

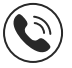

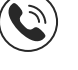

Entrar em contato com a Divisão de Suporte - Transporte, em horário comercial: Telefone 51 98450-9660 E-mail: transportes@seduc.rs.gov.br

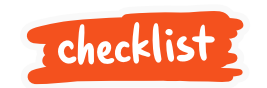

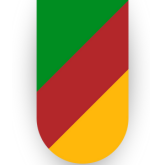

#### AUTORIZAÇÃO PARA CONDUTOR

#### Abrir PROA, com as seguintes documentações:

- Coordenadoria Regional elabora o Ofício, indicando o (a) motorista ou autorizado (a) para conduzir veículos pertencente a frota da SEDUC e justificativa (ANEXO I);
- 2. Ficha cadastral (ANEXO II),
- 3. Incluir documentos: CNH Carteira Nacional de Habilitação do condutor, extrato com a pontuação da habilitação (www.detran.rs.gov.br/inicial)
- 4. CRE distribui para DGBSE-TRANSP
- 5. Analise da Documentação pela Div. de Suporte
- 6. Divisão de Suporte elabora o pedido de autorização pelo Subsecretário e Chefia de Divisão para Secretária de Estado
- 7. Manifestação de Autorização de Condutor para assinatura da Secretária de Estado
- 8. Divisão de Suporte realiza a inclusão do condutor no Sistema CFVE e Ticket Log
- 9. Proa retorna para a CRE com o login e senha da Ticket Log

| Novo Processo |                                          |   |  |  |  |  |
|---------------|------------------------------------------|---|--|--|--|--|
| Dados Gerais  |                                          |   |  |  |  |  |
| Assunto: *    | Transportes                              | • |  |  |  |  |
| Tipo: *       | Autorização para Dirigir Veículo Oficial | • |  |  |  |  |
| Subtipo: *    | Autoriza                                 | • |  |  |  |  |
| Descrição:    |                                          |   |  |  |  |  |
|               |                                          |   |  |  |  |  |

#### NOVO PROCESSO. ASSUNTO. TIPO. SUBTIPO.
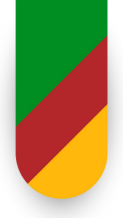

### **VEÍCULOS OFICIAIS**

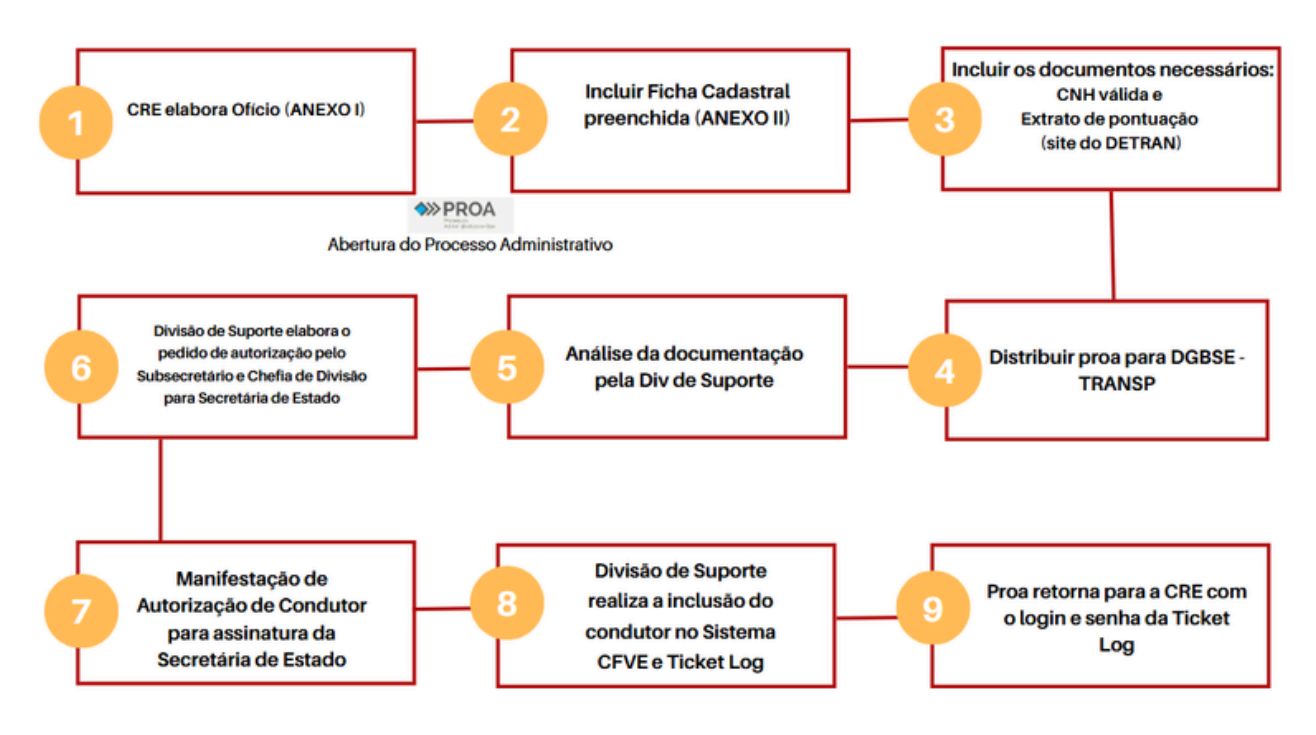

#### FLUXO DO PEDIDO DE AUTORIZAÇÃO DE CONDUTOR.

#### **INFRAÇÕES E MULTAS**

A multas e infrações são entregues direto na Divisão de Suporte, analisadas e comunicadas, via e-mail e whatsap, para a Coordenadoria correspondente.

Cada Regional deve vir retirar as notificações e as documentações necessárias para a realização de apresentação de condutor.

A CRE poderá realizar consulta dos veículos, semanalmente, no site do Detran, a fim de evitar a perda do prazo e consequente duplicação do valor da multa a ser paga.

www.detran.rs.gov.br

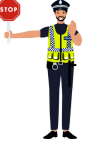

#### **CONTATOS – DIVISÃO DE SUPORTE - TRANSPORTE**

(51) 98450-9660 – Abastecimento (51) 98198-0481 – Manutenção (51) 98198-0587 – Multas e infrações E-mail: transportes@seduc.rs.gov.br e transportes-multas@seduc.rs.gov.br

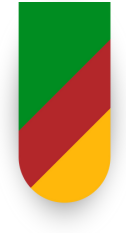

### PROTOCOLO SEDUC

#### FUNCIONAMENTO:

Correspondências:

Entregas e retiradas no Centro Administrativo de Contingência na Div de Suporte.

Contato: 51 99016-7916 em horário comercial.

#### **CONTRATO DOS CORREIOS**

Processo em tramitação, para carta cimples, carta AR e Sedex

ANOTAÇÕES

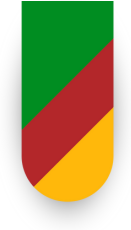

### **ARQUIVO SEDUC**

#### **BREVE CENÁRIO - EVENTOS CLIMÁTICOS:**

1. Arquivo SEDUC - Escola Técnica Parobé - Porto Alegre 2. Arquivo SEDUC - CAFF - Porto Alegre

Milhares de processos físicos atingidos pela enchente de 2024. Atualmente a equipe trabalha na triagem dos expedientes, para posterior etapa de recuperação. O Arquivo encontra-se fechado para público externo e desarquivamento de processos físicos.

#### INSTRUMENTOS PARA RECUPERAÇÃO E ELIMINAÇÃO

- Instrução Normativa nº 01/2016, publicada no DOE de 16 de dezembro de 2016, páginas 10 e 11, que Estabelece os procedimentos para a eliminação de documentos de guarda temporária nos Órgãos do Poder Executivo Estadual.
- Instrução Normativa nº 01/2017, publicada no DOE de 18 de maio de 2017, páginas de 16 a 24;

PCD – Plano de Classificação de Documentos (Anexo I): Classifica os documentos produzidos e recebidos de acordo com as funções/atividades desenvolvidas pelos Órgãos da Administração Direta do Estado do Poder Executivo do RS.

TTD – Tabela Temporalidade de Documentos (Anexo II): Determina os prazos de guarda e destinação dos documentos produzidos.

Site APERS: <u>https://www.apers.rs.gov.br/l</u>egislação

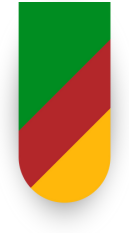

### **ARQUIVO SEDUC**

#### **ORIENTAÇÕES ELIMINAÇÃO**

- 1.Leitura das Instruções Normativas do APERS e Orientações para mensuração de documentos textuais;
- 2.Escola/CRE/SEDUC : Preenchimento do Modelo de Listagem de Eliminação, listando os tipos documentais que serão eliminados, com a devida numeração do código do Plano de Classificação e datas-limite dos documentos;
- 3.Abertura de PROA. No caso de Escola, a CRE realiza a abertura do processo. Assunto: Tipo: Subtipo:
- 4.Inserir Ofício com a justificativa com assinatura do Coordenador/Chefia;
- 5. Distribuir para caixa PROA: ARQUIVO/SE
- 6.Após, o Arquivo SEDUC encaminhará para analise do Arquivo Público do Estado e
- 7. Somente com a aprovação do APERS e retorno do proa, os documentos poderão ser eliminados.

| Novo Processo |                          |
|---------------|--------------------------|
| Dados Gerais  |                          |
| Assunto: *    | Patrimônio Documental    |
| Tipo: *       | Avaliação Documental     |
| Subtipo: *    | Eliminação de Documentos |
| Descrição:    |                          |
|               |                          |

NOVO PROCESSO. ASSUNTO. TIPO. SUBTIPO.

Dúvidas: arquivo@seduc.rs.gov.br https://educacao.rs.gov.br/setor-de-documentacao

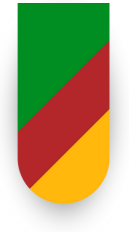

### FISCALIZAÇÃO DE CONTRATOS

### COMPETÊNCIAS

Gestão e Fiscalização de Contratos de Merendeira, Limpeza, Vigilância e Transporte Escolar:

É encarregada da administração e pagamentos relacionados aos contratos de serviços de merendeiras, limpeza, vigilância e transporte escolar nas escolas estaduais. Essa responsabilidade abrange a garantia de um ambiente limpo, seguro e propício para o aprendizado, contribuindo para o bem-estar dos alunos e professores.

#### Gestão de Contratos nas Coordenadorias Regionais de Educação:

#### Gerencia contratos de serviços nas Coordenadorias Regionais de Educação.

Isso inclui a supervisão de contratos de vigilância, limpeza, copeiras, recepcionistas e manutenção predial, assegurando o funcionamento adequado das instalações administrativas da SEDUC

#### **INFORMAÇÕES GERAIS - CONTRATOS TERCEIRIZADOS**

Alimentação: 27 contratos, totalizando 1.869 postos de trabalho Limpeza: 09 contratos, totalizando 480 postos de trabalho Vigilância: 11 contratos, totalizando 185 postos de trabalho Auxiliares Administrativos: 1 contrato, totalizando 30 postos de trabalho Limpeza das CREs: 1 contrato, totalizando 66 postos de trabalho Total Geral de postos fiscalizados: 2.534 Que geraram a análise de 15.750 documentos/mês (média). Dados de abril /2025.

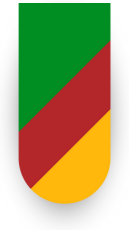

### FISCALIZAÇÃO DE CONTRATOS

### INFORMAÇÕES GERAIS - CONTRATOS TERCEIRIZADOS

#### **Transporte Escolar**

Total de contratos fiscalizados: 86 Total de processos indenizatórios: média de 358/mês Que geraram a análise, em média, de 4.000 documentos/mês e 445 solicitações de liquidação/mês <sub>Dados de abril /2025.</sub>

#### **REFORÇANDO CONCEITOS - FISCAL TÉCNICO**

### Quem é?

Decreto Estadual nº 52.215/2014.

Art.3°. § 1°

fiscal técnico: Servidor(a) designado(a) para auxiliar o(a) gestor(a) do contrato quanto à fiscalização do objeto do contrato.

### O que faz?

#### Instrução Normativa CAGE nº 3, de 25 de maio de 2023

Art. 2°:

II - fiscalização técnica: o acompanhamento do contrato com o objetivo de avaliar a execução do objeto nos moldes contratados e, se for o caso, aferir se a quantidade, a qualidade, o tempo e o modo da prestação ou da execução do objeto estão compatíveis com os indicadores estabelecidos no edital, para fins de pagamento, conforme o resultado pretendido pela administração, com o eventual auxílio da fiscalização administrativa;

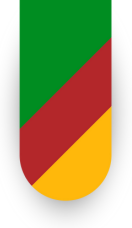

- O atestado é o documento no qual o servidor público confirma, de acordo com as regras contratuais, que os serviços foram devidamente prestados.
- Tem a finalidade de ratificar para a Administração Pública que o serviço foi executado nos padrões de qualidade, quantidade e prazo contratados e que, portanto, a divisão competente pode cumprir com a liquidação da despesa e encaminhar o processo para pagamento à empresa contratada.
- Percebe-se a importância e responsabilidade do servidor designado para atestar a prestação dos serviços, pois o pagamento da despesa dependerá de seu atesto. Ou seja, "o ato de atesto dos serviços, de responsabilidade daqueles incumbidos da fiscalização do contrato, tem como objetivo legitimar a cobrança apresentada pela empresa ao Poder Público.
- Conforme orientação do Tribunal de Contas da União, "somente pode atestar servidor público ou comissão, designados pela autoridade competente".
- Prazo para inserir os atestados no Drive = de 23 a 27 do mês a que se refere a prestação dos serviços;
- O atestado deve considerar o período de 23 do mês anterior a 22 do mês a que se refere a prestação dos serviços (independentemente de ser final dia não útil);
- A Folha ponto da terceirizada deve estar assinada pelo (a) Diretor(a) da Escola
   = (Fiscal Técnico (a), em conformidade com o Atestado;
- O Atestado deve estar assinado pelo Fiscal Técnico (Escola) e administrativo (CRE), via assinatura digital. Caso ainda utilizem a assinatura física, atentar para que todos os dados estejam legíveis (nome, assinatura, carimbo) e sem rasuras.
- Antes de inserir o atestado no drive, conferir se todos os dados estão digitados corretamente: número do contrato, nome da Empresa, período, ano, assinaturas de acordo, etc.

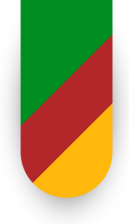

Documento padrão que FISCAL TÉCNICO confirma, de acordo com as regras contratuais, que os serviços foram devidamente prestados. Finalidade de ratificar para a Administração Pública que o serviço foi executado nos padrões de qualidade, quantidade e prazo contratados

 $\mathbb{C}$ 

PAGAMENTO DA DESPESA, OU SEJA, DA EMPRESA PRESTADORA DE SERVIÇOS, DEPENDERÁ DO ATESTADO.

(8

#### ASSINATURA DIGITAL

Garante a autenticidade e integridade do documento;

Elimina a necessidade de impressão de documentos;

Torna o processo mais ágil e seguro.

### େ

https://www.gov.br/governodigital/pt-br/identidade/assinatura-eletronica

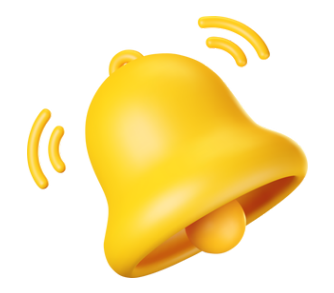

Inserir no DRIVE = de 23 a 27 do mês de prestação

Período de 23 do mês anterior a 22 do mês a que se refere a prestação do serviço (independente de dia útil)

Folha ponto da terceirizada DEVE ser assinada pelo Diretor (a) da Escola (Fiscal Técnico), conf. Atestado

Atestado deve estar assinado pelo Fiscal Técnico (Escola) e administrativo (CRE), via assinatura digital, preferencialmente.

Ai to nú

Antes de inserir o atestado no drive, conferir se todos os dados estão digitados corretamente: número do contrato, nome da Empresa, período, ano, assinaturas de acordo, etc.

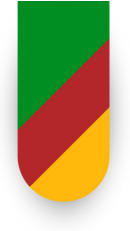

| 2000 Million (2000)                                                                     |
|-----------------------------------------------------------------------------------------|
| ESTADO DO RIO GRANDE DO SUL                                                             |
| SECRETARIA DA EDUCAÇÃO                                                                  |
| LOGO ESCOLA                                                                             |
|                                                                                         |
| ATESTADO DE PRESTAÇÃO DE SERVIÇOS DE XXXXXXXXX                                          |
|                                                                                         |
| Atestamos para os devidos fins que a Empresa XXXXXXXX, CNPJ Nº XXXXXXXX,                |
| Contrato de Prestação de Serviços nº XXXXXXXX, Processo Administrativo nº XXXXXXXXX     |
| através de seu (s) funcionário (s), prestou serviço de XXXXXXXX NA XXXXXXXX, no período |
| de 23/XX/2024 a 22/XX/2024:                                                             |
|                                                                                         |
| Posto 01: NOME DA PESSOA                                                                |
| () sem ocorrência de faitas.                                                            |
| () com ocorrência de faltas nos dias.                                                   |
| O (a) funcionário (a) está utilizando os EPIs conforme contrato?                        |
| () Sim                                                                                  |
| () Não. Quais estão em falta?                                                           |
|                                                                                         |
| Cidade, dia, mês de 2024.                                                               |
|                                                                                         |
| (Assinar digitalmente pelo Gov.br)                                                      |
| Nome Fiscal Tecnico                                                                     |
|                                                                                         |
| Fiscal Tecnico da Escola XXXXXXXX                                                       |
| De acordo                                                                               |
| Em XXXXXXXXX                                                                            |
|                                                                                         |
| (Assinar digitalmente pelo Gov.br)                                                      |
| Nome Fiscal Administrativo                                                              |

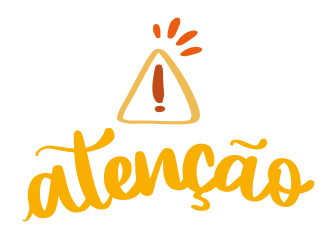

# × ERROR

#### Principais erros cometidos:

- 1. Escrever o nome da Empresa errada;
- 2. Escrever o número do contrato errado;
- 3. Escrever a competência errada (Sempre será de 23/XX a 22/XX);
- 4. Não dar falta para o funcionário que apresentou atestado médico;
- 5. Assinar o atestado com data anterior a prestação do serviço (exemplo: 19/XX);
- 6.Na assinatura, não carimbar ou carimbar de forma ilegível (quando não é assinado de forma digital);
- 7. Nome ilegível dos fiscais ou sem IDT;
- 8. Não preencher as informações sobre os EPIs;
- 9. Carimbar em cima do nome do fiscal, não permitindo a leitura dele.

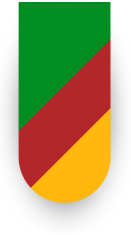

### O que é?

O georreferenciamento é o processo de cadastrar as rotas de Transporte Escolar através da geolocalização dos alunos da rede estadual para que possamos calcular distancias e valores para a contratação das empresas que prestam o serviço para o Estado.

### PASSO A PASSO - CRIAÇÃO

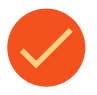

**TODOS** os alunos devem estar matriculados e frequentando a escola.

A lista dos alunos que serão inclusos no GEO, deverá estar atualizada.

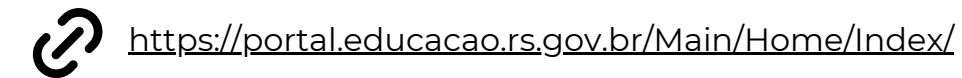

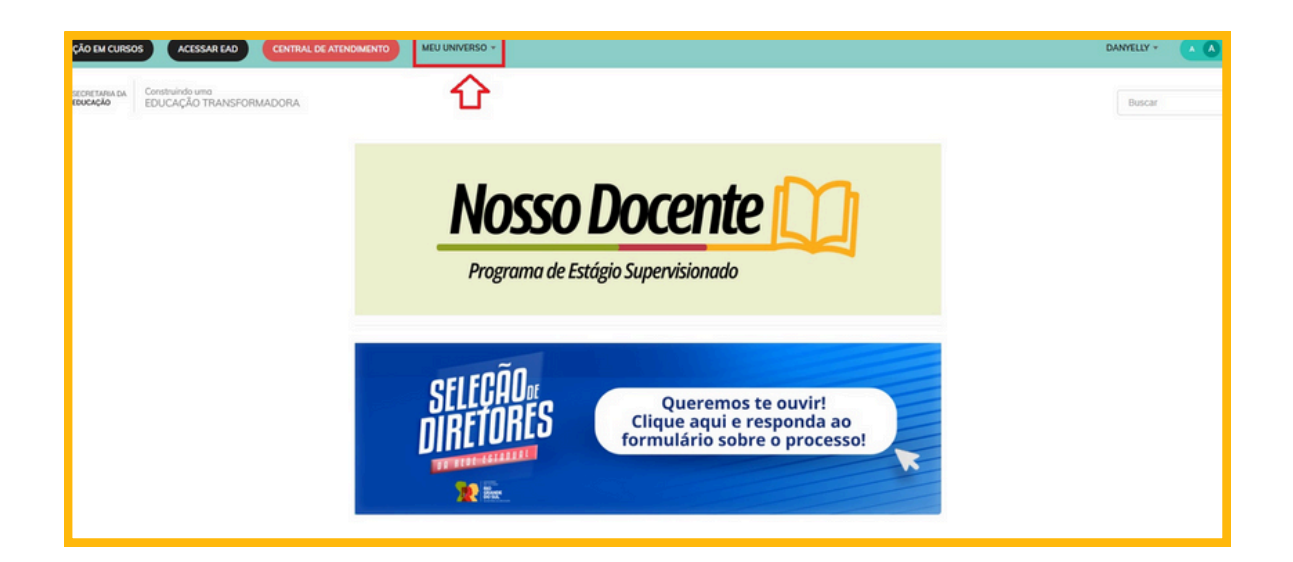

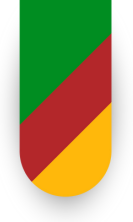

### PASSO A PASSO - CRIAÇÃO

| INSCRIÇÃO EM CURSO        | ACESSAR LAD                                | AL DE ATENOMENTO MEU UNIVERSO -                                                       |                                                                                 | DANYELLY - | • 0 • G |
|---------------------------|--------------------------------------------|---------------------------------------------------------------------------------------|---------------------------------------------------------------------------------|------------|---------|
| SECRETARIA DA<br>REVERÇÃO | Construindo uma<br>EDUCAÇÃO TRANSFORMADORA | Verificar a autenticidade de um certificado<br>Central de Atendimento<br>Certificados | ~                                                                               | Duscar     | ٩       |
|                           |                                            | No                                                                                    | sso Docente                                                                     |            |         |
|                           |                                            | SELEÇÃ<br>DIRETO                                                                      | Queremos te ouvir!<br>Clique aqui e responda ao<br>formulário sobre o processo! |            |         |

| ESTADO DO RIO GRANDE DO SUL<br>SECRETARIA DA EDUCAÇÃO | Abiri um chamado no Cunturi da Atarecimento                                        | Escolar | Bem-vindo, DANYELLY SLVA DE LIMA   Meus dados   Aplicativos ¥   da |
|-------------------------------------------------------|------------------------------------------------------------------------------------|---------|--------------------------------------------------------------------|
| FROTA + TRANSPORTE + OCORRÉNCIAS + RELATÓRIOS + CONFI | LURAÇÕES + CADASTROS + FINANCEIRO +                                                |         |                                                                    |
| toč esili en Home > Audio de avisos                   |                                                                                    |         |                                                                    |
| Data da última atual ana o do ISE: 31/12/2024.        |                                                                                    |         |                                                                    |
| O Data da última atualização do FPE: 25/01/2025.      |                                                                                    |         |                                                                    |
| QUADRO DE AVISOS                                      |                                                                                    |         |                                                                    |
| Ano<br>2016 ~                                         |                                                                                    |         |                                                                    |
| 10 Quantidade de repasses do exercício                | 151.713.126,97 Valor total dos repasses                                            | 0,00    | Valor total da prestação de contas                                 |
| 151.713.126,97 Saldo                                  |                                                                                    |         |                                                                    |
|                                                       | Annearagle in press. 2023/216 - Steapers Laster - Verde 2023/21 - Notes a series - | 1307303 |                                                                    |
|                                                       |                                                                                    |         |                                                                    |
|                                                       |                                                                                    |         |                                                                    |
|                                                       |                                                                                    |         |                                                                    |
|                                                       |                                                                                    |         |                                                                    |
|                                                       |                                                                                    |         |                                                                    |

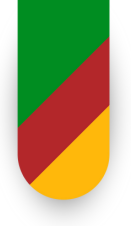

### PASSO A PASSO - CRIAÇÃO

| ESTADO DO RIO GRAAME DO SH.<br>SECRETARIA DA EDUCAÇÃO                                                                                                    | Note and characterer     Control of Nanchesee                                   | Transporte<br>Escolar<br>Benvindo, DANYELY SEVA DE LMA   Mess dados   Agicativos V   Sa |
|----------------------------------------------------------------------------------------------------|---------------------------------------------------------------------------------|-----------------------------------------------------------------------------------------|
| FROTA - TRANSPORTE - OCORDINATIONS - SECURIDADES - O<br>Void està entre de Prevante de entre generationent manue<br>Deste de table (Securite entre generationent manue)<br>Deste de table (Securite entre generationent manue)<br>Deste de table (Securite entre generationent manue)<br>Outropologie de table (Securite entre generationent manue) | omfrauðarðin - Cadastinos - Financenno -                                        |                                                                                         |
| Aro<br>2115 v<br>10 Guardidade de repasses do exercido<br>(551.713.126.97) Salo                                                                                                    | 151.713.126.97 Value table das repasses                                         | 0,00 Valor total da prestação de contas                                                 |
|                                                                                                    | Advantagio de valoreno. 2021/C (1), Surapole Castle Stevilo 242-247. Subscribed | n mer alla                                                                              |

| Vocé està em: Home > Transporte > Consi      | alta de lotes |           |                                      |
|----------------------------------------------|---------------|-----------|--------------------------------------|
| CONSULTA DE LOTE ?                           |               |           |                                      |
| Os campos marcados com asterísco (*) são ob  | rigatórios.   |           |                                      |
| CRE                                          |               |           |                                      |
| - Selectionar opçilo                         | v             |           |                                      |
| Ano lativo                                   |               |           |                                      |
| Nomero do Inte                               |               |           |                                      |
| Lole para licitação<br>Selectore uma opção * |               |           |                                      |
| Lote com retorno                             |               |           |                                      |
| Tumo<br>- Selecione um tipo de tumo - *      |               |           |                                      |
| Vigéncia Vigéncia até                        |               |           |                                      |
| Municipio<br>- Selecione uma opçilo - R      |               |           |                                      |
| Escola                                       |               |           |                                      |
| Selecione uma opção                          | *             |           |                                      |
| Fornacedor 🗾 🖉 🔦                             | 2             |           |                                      |
| Tipo de transporte                           | Tipo de lote  |           |                                      |
| O Roral                                      | O Ma          |           |                                      |
| O Ambes                                      | Todes         |           |                                      |
| <ul> <li>Todes</li> </ul>                    |               |           |                                      |
|                                              |               |           | 22                                   |
| Origem da geração do lote                    |               |           | V                                    |
| 10005 05 1085                                |               |           |                                      |
|                                              |               |           |                                      |
|                                              |               |           | Pesquhar Umpar pesquisa Incluir lote |
|                                              |               | Penguisar |                                      |
|                                              |               |           |                                      |

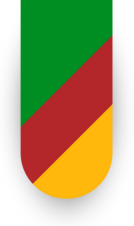

### PASSO A PASSO - CRIAÇÃO

| FRUSH # ENGESTIONES              | + OCUMPLICAS + PLEATURE                                                                                         | із і сланалоницоса і силизтира і          | FINANCESCO +                                    |  |
|----------------------------------|----------------------------------------------------------------------------------------------------|-------------------------------------------|-------------------------------------------------|--|
| Vooli está em: Home > Transporte | e > Cadastro de lotes                                                                                           |                                           |                                                 |  |
| CADASTRO DE LOTE 1               | a state of the second state of the second second second second second second second second second second second |                                           |                                                 |  |
| CADASTRO DE LOTE                 | 5                                                                                                    |                                           |                                                 |  |
| Os campos marcados com asterio   | (') são obrigatórios.                                                                                           |                                           |                                                 |  |
| Ano lotivo * Lote vigente de *   | Até * Horário de saida *                                                                                        | Hotário de retorno * Prnecedor            |                                                 |  |
| 2025<br>Descrição do tote        |                                                                                                    | Contrato                                  | Vipincia até                                    |  |
|                                  |                                                                                                    | 0/5000                                    | 2 👟                                             |  |
|                                  |                                                                                                    | Modeto do veic                            | Placa do velculo                                |  |
|                                  |                                                                                                    | Tipo de transpo                           | fiel Rozal                                      |  |
| Lote para licitação              |                                                                                                    |                                           |                                                 |  |
| ANEWOR                           | $\wedge$                                                                                                    |                                           |                                                 |  |
| ANEXOS                           | - <del>u</del>                                                                                                  |                                           |                                                 |  |
| Descrictio                       |                                                                                                    |                                           | Norne do artuiko                                |  |
|                                  |                                                                                                    |                                           |                                                 |  |
| ,,                               | л                                                                                                    | л                                         | nenhum anexo adicionado                         |  |
| $\sim$                           |                                                                                                    | $\sim$                                    | V                                               |  |
| Municipio *                      | Tumo" Padda Tipo de lot                                                                                         | le* □ Ida Dias da s                       | mana 🗆 Secunda feira 🛛 Valor KM *               |  |
| - Selecione uma opção -          | * Integral<br>Manhā                                                                                             | <ul> <li>Retorno manhã - tarde</li> </ul> | ☐ Terça-feira<br>☐ Quarta-feira<br>— Exbir mapa |  |
|                                  | Tarde<br>Noke                                                                                                   | Volta                                     | Quinta-feira     Senta-feira                    |  |
|                                  |                                                                                                    |                                           | Domingo                                         |  |
| Escolas *                        |                                                                                                    |                                           | Contratumo                                      |  |
| Selecione uma opcilo             |                                                                                                    |                                           |                                                 |  |

#### Após a criação, é necessário inserir os dados, os quais são os seguintes:

#### ·Vigência:

DE: dia em que o GEO está sendo criado; PARA: último dia do ano, ex..: 31/12/2025;

#### •Horário de saída e retorno:

Os horários devem ser estabelecidos da seguinte forma: saída: horário aproximado em que o motorista retira o primeiro aluno; retorno: horário aproximado em que o motorista deixa o último aluno.

#### •Descrição do lote:

Nessa parte pode ser utilizado para informar o itinerário, o lote, as necessidades dos alunos (em caso de aluno com necessidades especiais), etc..

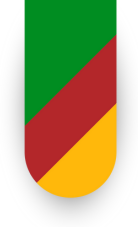

### PASSO A PASSO - CRIAÇÃO

#### •Tipo de transporte:

Rural. Exceto nos casos excepcionais de ações judiciais ou deliberação

máxima;

#### •Município:

Onde vai ser prestado o serviço;

#### •Turno:

Turno em que os alunos estão matriculados;

#### •Tipo de lote:

Se o lote for somente um turno, marcar "Ida e Volta", se o lote tiver

contraturno manhã ou tarde, marcar "Ida, Retorno manhã-tarde e Volta", já se o

contraturno for a noite, marcar "Ida, Retorno tarde-noite e Volta;

#### •Valor do KM:

O valor do km sempre deve ser 0,01;

#### •Escola(s):

Escola(s) que vai ser prestado o serviço.

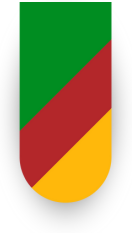

### COMO INSERIR ALUNOS NO GEO

Após criar o GEO e colocar todas as informações, é hora de inserir os alunos. Para isso, é só clicar em "EXIBIR MAPA".

Depois disso, vai aparecer o seguinte alerta:

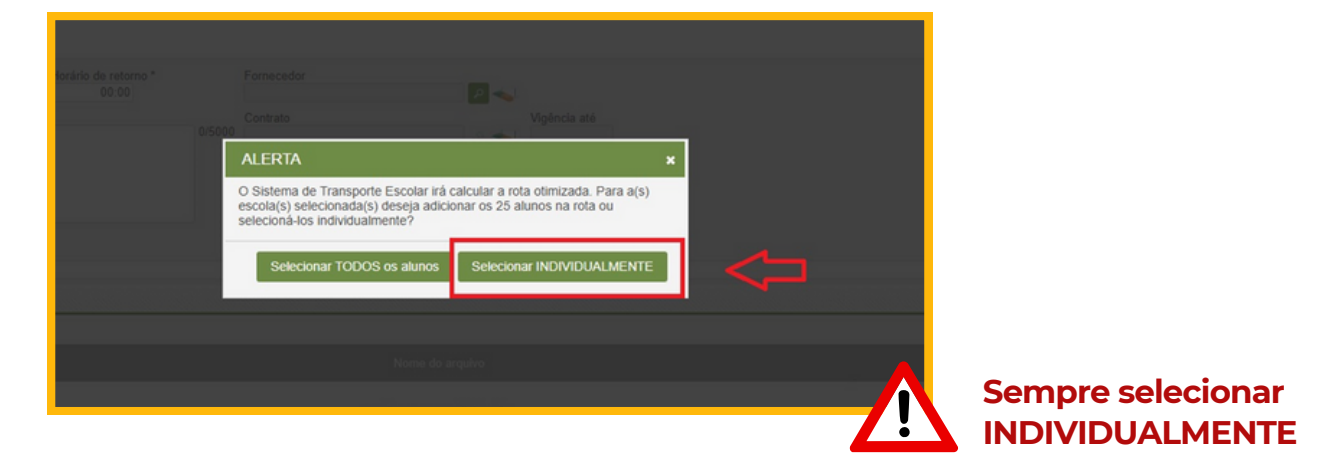

Depois de clicar em "selecionar alunos INDIVIDUALMENTE", vai aparecer a lista de alunos matriculados naquela escola, naquele turno, para que seja selecionado apenas os alunos que irão neste itinerário, conforme imagem a seguir:

| ESCOLHA DE ALUNOS                           | × |
|---------------------------------------------|---|
| Ida Volta                                   | Î |
| Alunos                                      |   |
| ALEJANDRO XAVIER DA SILVA SOARES            |   |
| ALICE MARQUES KAIPER                        |   |
| ANA LUIZA PEREIRA DE ALMEIDA                |   |
| BRYAN KAUE CASTRO DA SILVEIRA               |   |
| CHRISTIAN KASSIANO DOMINGOS MENDES DA SILVA |   |
| DOUGLAS DUTRA DA SILVA                      |   |
|                                             |   |
| EMILLET SOUZA RODRIGUES                     |   |
| ETHAN EDOARDO CHAVES KRAUSE                 |   |
| FABRICIO DA SILVA DE ARAUJO                 |   |
| FERNANDO VERA MARTINS                       |   |
| IAGO ISMAEL DO COUTO                        |   |
| KAUANE DA SILVA VALLEJO                     |   |
| KEMILLI ANDRADE PARIZOTTO                   |   |
| LAVINIA RODRIGUES                           |   |
| LUIS GABRIEL DOS SANTOS CIRINO              |   |
| MAITE NUNES DA SILVEIRA                     |   |
| MARI TAIANE GARCIA DOS SANTOS               |   |
| MICHAEL DA SILVA FONTOURA                   |   |
| PAULA RENATA ESCHER CARVALHO                | - |

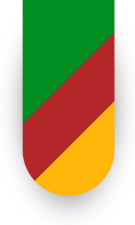

### COMO INSERIR ALUNOS NO GEO

| SCOLHA DE ALUNOS                            | × |
|---------------------------------------------|---|
| Ida Volta                                   | Î |
| Alunos                                      |   |
| ALEJANDRO XAVIER DA SILVA SOARES            |   |
| ALICE MARQUES KAIPER                        |   |
| ANA LUIZA PEREIRA DE ALMEIDA                |   |
| BRYAN KAUE CASTRO DA SILVEIRA               |   |
| CHRISTIAN KASSIANO DOMINGOS MENDES DA SILVA |   |
| DOUGLAS DUTRA DA SILVA                      |   |
| EMANUELY REIS DOS SANTOS                    |   |
| EMILLY SOUZA RODRIGUES                      |   |
| ERNANDO VERA MARTINS                        |   |
| ETHAN EDUARDU CHAVES KRAUSE                 |   |
| EEDNANDO VERA MARTINS                       |   |
|                                             |   |
| KAUANE DA SILVA VALLEJO                     |   |
| KEMILLI ANDRADE PARIZOTTO                   |   |
| LAVINIA RODRIGUES                           |   |
| LUIS GABRIEL DOS SANTOS CIRINO              |   |
| MAITE NUNES DA SILVEIRA                     |   |
| MARI TAIANE GARCIA DOS SANTOS               |   |
| MICHAEL DA SILVA FONTOURA                   |   |
| PAULA RENATA ESCHER CARVALHO                |   |

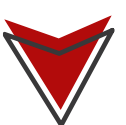

Depois de selecionar os alunos, clicar em "calcular rota".

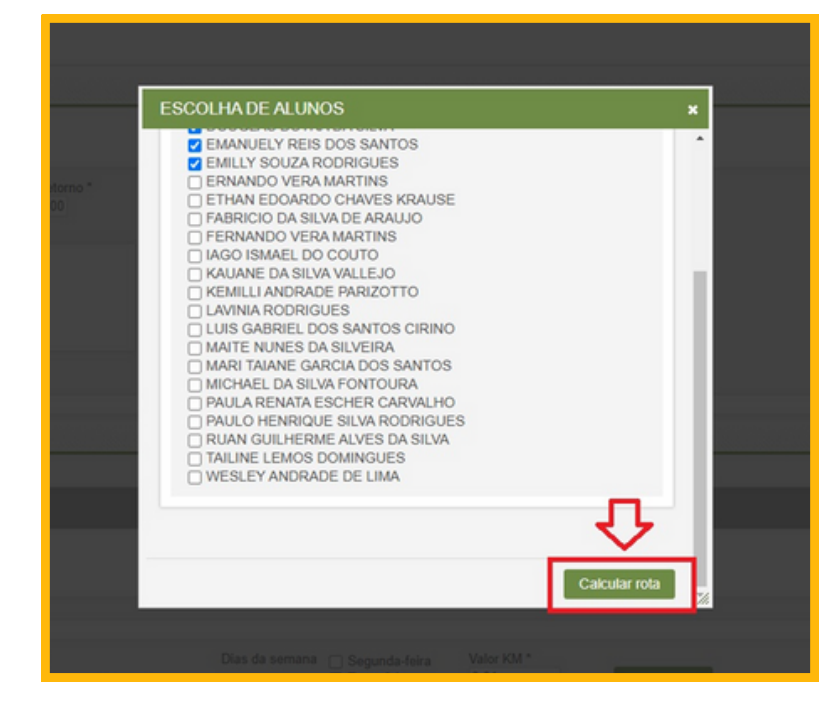

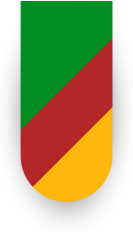

### COMO INSERIR ALUNOS NO GEO

Assim que o GEO é criado e os alunos são inseridos, o mapa com os "balões" das paradas dos alunos é exibido. No entanto, o sistema não reconhece qual é o aluno mais distante e qual é o mais próximo, de modo que a ordem dos balões fica desorganizada, conforme ilustrado na imagem abaixo:

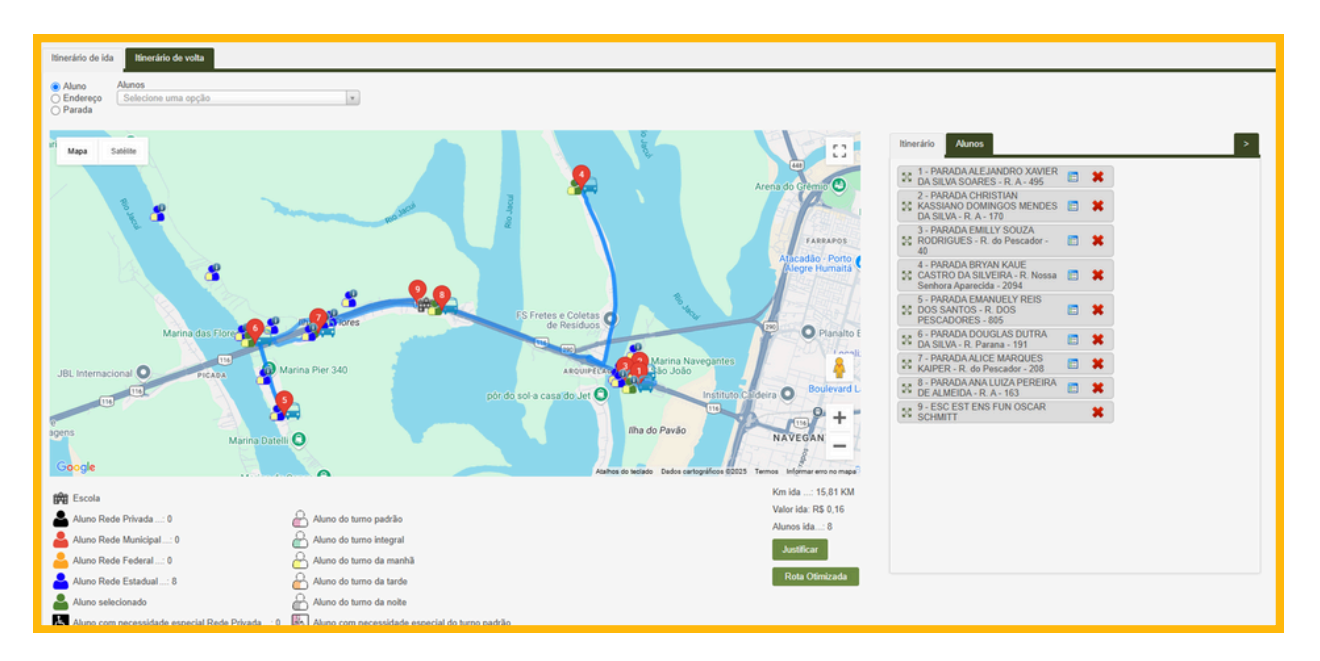

Não podemos deixar a ordem dessa forma; portanto, é necessário corrigir manualmente, organizando os balões em ordem crescente na ida. No retorno, basta clicar em "gerar rota inversa" no canto superior direito, acima dos nomes dos alunos.

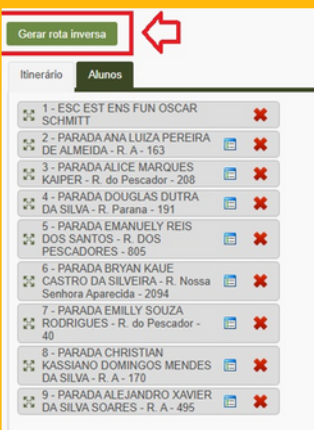

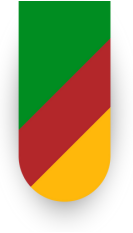

### COMO INSERIR ALUNOS NO GEO

Logo abaixo da quilometragem, encontra-se a opção "rota otimizada". Esta pode ser utilizada após a organização dos balões, pois ela indicará a melhor rota, com a menor quilometragem a ser percorrida. É de extrema importância que a rota esteja realmente otimizada, a fim de evitar que a quilometragem seja excessiva.

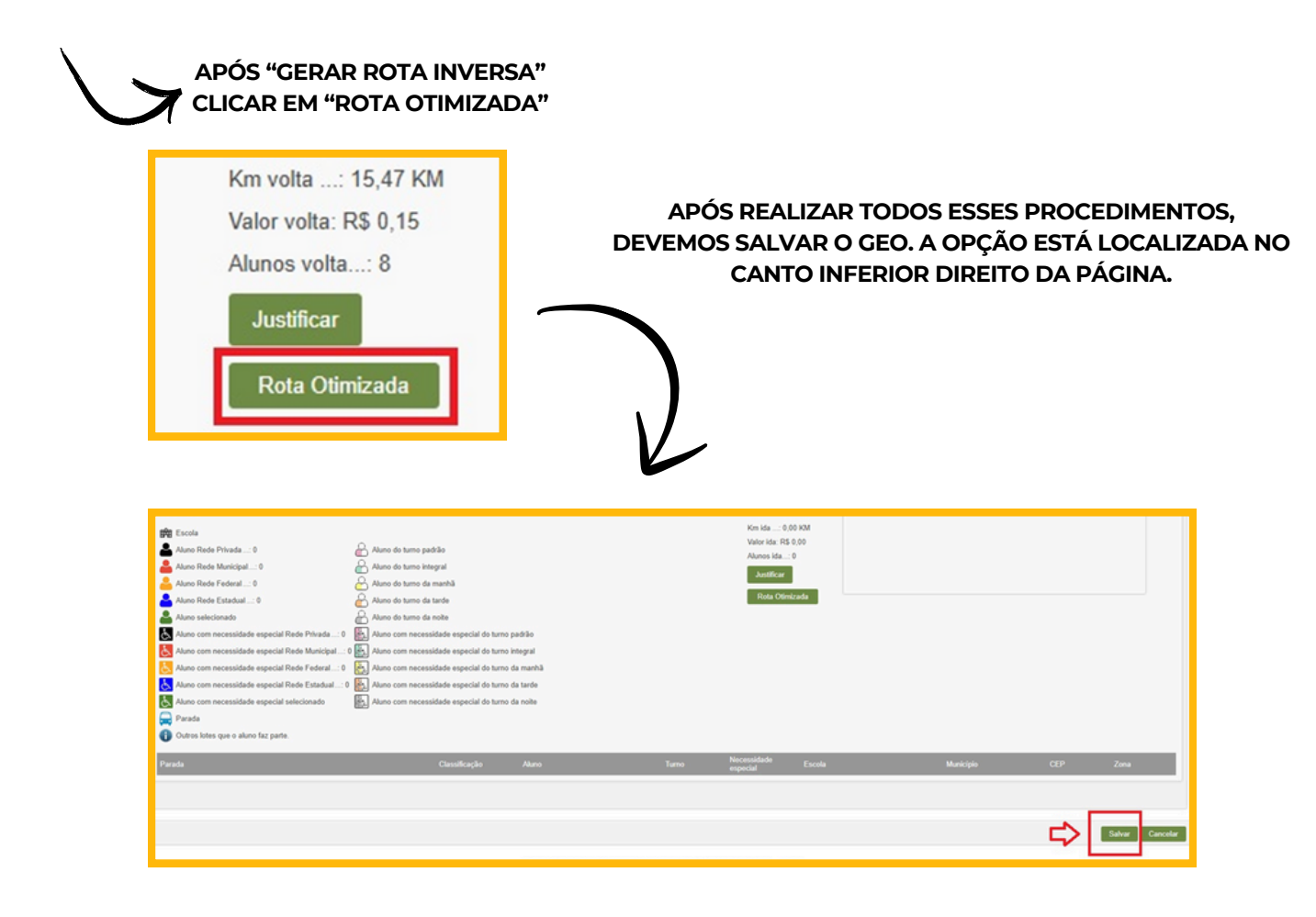

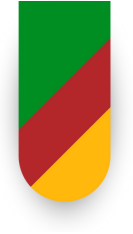

### COMO INSERIR ALUNOS NO GEO

Após o GEO ser salvo, ele retorna à página inicial de consulta. Para localizar o GEO que acabamos de criar, é necessário preencher o maior número possível de informações, como: ·Ano letivo; ·Turno; ·Vigência; ·Município; ·Escola. Após inserir todas as informações, deve-se clicar em "pesquisar" no canto inferior direito.

|                                           |                       |                    |        |                                             | I                                     | Pesquisar L           | Impar pesquisa 🛛 Incluir lote |
|-------------------------------------------|-----------------------|--------------------|--------|---------------------------------------------|---------------------------------------|-----------------------|-------------------------------|
| RESULTADOS                                |                       |                    |        |                                             |                                       |                       |                               |
|                                           |                       |                    |        |                                             |                                       |                       | itens por página 10 💌         |
| Ano<br>letivo/Número do<br>Lote           | inicio da<br>vigência | Fim da<br>vigilmia |        |                                             |                                       | Tipo de<br>transporte | Ações                         |
| 2023/2516 GEO TESTE                       | 27/7/2023             | 17/11/2023         | ESTEIO | ESC TÉCNICA EST BERNARDO VIEIRA<br>DE MELLO | Ida/Retorno<br>tarde -<br>noite/Volta | Rural                 | 🗈 🗶 🚭                         |
| Mostrando 1 - 1 registro(s) do total de 1 |                       |                    |        |                                             |                                       |                       |                               |
|                                           |                       |                    |        |                                             |                                       |                       |                               |

### **IMPRESSÃO PARA O PROA**

Para salvar o GEO em PDF, devemos realizar a pesquisa. Após ele aparecer entre os resultados, procederemos da seguinte maneira:

| RESULTADO                       | S                    |                       |                    |           |                                             |                                       |                       |                     |
|---------------------------------|----------------------|-----------------------|--------------------|-----------|---------------------------------------------|---------------------------------------|-----------------------|---------------------|
|                                 |                      |                       |                    |           |                                             |                                       |                       | Itens por página 10 |
| Ano<br>letivo/Número do<br>Lote | Descrição            | Inicio da<br>vigência | Fim da<br>vigência | Municipio | Escola(s)                                   | Tipo de lote                          | Tipo de<br>transporte |                     |
| 2023/3516                       | GEO TESTE            | 27/7/2023             | 17/11/2023         | ESTEIO    | ESC TÉCNICA EST BERNARDO VIEIRA<br>DE MELLO | Ida/Retorno<br>tarde -<br>noite/Volta | Rural                 | Impressão para PROA |
| Mostrando 1 - 1 regist          | tro(s) do total de 1 |                       |                    |           |                                             |                                       |                       |                     |

OBS: NÃO UTILIZAR O MODELO ONDE DIZ "IMPRESSÃO PARA PROA".

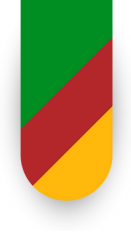

Ao clicar na opção de impressão, será aberto o painel de impressão, como salvar documento, imprimir o documento. Nesse momento, basta selecionar a opção para salvar como PDF e escolher a pasta ou o local desejado para o armazenamento.

| Mapa Sa       | télite              |                |                       |                  | 0         |
|---------------|---------------------|----------------|-----------------------|------------------|-----------|
|               | - antiti            | R. Carpo do An | datalo B. Catato da A | nêrole R.Cuirole | Androdo ( |
| an de Andrede | R. Dutra de Andrada |                |                       |                  |           |
|               |                     |                |                       |                  |           |
|               |                     |                |                       |                  | +         |

|                                |                                              |                                                                                                    |                 | Imprimir        | 5 págin         |
|--------------------------------|----------------------------------------------|----------------------------------------------------------------------------------------------------|-----------------|-----------------|-----------------|
|                                | 8                                            |                                                                                                    |                 |                 |                 |
|                                | SOVERNO DO ESTADO DO RIO<br>SECRETARIA DA EM | D GALADE DO BUL<br>UCAÇÃO                                                                                                    |                 | Destino         | Salvar como PDF |
|                                |                                              |                                                                                                    |                 | Páginas         | Tudo            |
| Desa Johne (stational) (stati  | 1962 0740 0740 0240                          | foreador                                                                                                    |                 |                 |                 |
| Descripte de tote<br>GEO TESTE |                                              | Cettals                                                                                                    | Vightics at     | - Instal        | Part 1          |
|                                |                                              | Webble do velocito                                                                                                    | Page do refuelt | Carpoon         | NECISCO         |
|                                |                                              | Type de transporter C. Rund                                                                                                    |                 |                 |                 |
| Late are infector              |                                              |                                                                                                    |                 | Mais definições |                 |
| Member                         | Territor para Terre Channel                  | C Report August Value Value Va |                 |                 |                 |
| 11100                          | E Vote E Marrie                              | E Ratario tarde - toda 8.01                                                                                                    |                 |                 |                 |
|                                | C Tanta                                      | for the stone store                                                                                                    |                 |                 |                 |
| Excite                         |                                              |                                                                                                    |                 |                 |                 |
| DODDERT - ESC TECNICA EST BERN | ARDO VERA DE MELLO                           |                                                                                                    |                 |                 |                 |
|                                |                                              |                                                                                                    |                 |                 |                 |
|                                |                                              |                                                                                                    |                 |                 |                 |
|                                |                                              |                                                                                                    |                 |                 |                 |
|                                |                                              |                                                                                                    |                 |                 |                 |
|                                |                                              |                                                                                                    |                 |                 |                 |
|                                |                                              |                                                                                                    |                 |                 |                 |
|                                |                                              |                                                                                                    |                 |                 |                 |
|                                |                                              |                                                                                                    |                 |                 |                 |
|                                |                                              |                                                                                                    |                 |                 |                 |
|                                |                                              |                                                                                                    |                 |                 |                 |
|                                |                                              |                                                                                                    |                 |                 |                 |
|                                |                                              |                                                                                                    |                 |                 |                 |
|                                |                                              |                                                                                                    |                 |                 |                 |
|                                |                                              |                                                                                                    |                 |                 |                 |
|                                |                                              |                                                                                                    |                 |                 |                 |
|                                |                                              |                                                                                                    |                 |                 |                 |
|                                |                                              |                                                                                                    |                 |                 |                 |
|                                |                                              |                                                                                                    |                 |                 |                 |
|                                |                                              |                                                                                                    |                 |                 |                 |
|                                |                                              |                                                                                                    |                 |                 |                 |
|                                |                                              |                                                                                                    |                 |                 |                 |
|                                |                                              |                                                                                                    |                 |                 |                 |
|                                |                                              |                                                                                                    |                 |                 |                 |
|                                |                                              |                                                                                                    |                 |                 |                 |
|                                |                                              |                                                                                                    |                 |                 |                 |
|                                |                                              |                                                                                                    |                 |                 |                 |
|                                |                                              |                                                                                                    |                 |                 |                 |
|                                |                                              |                                                                                                    |                 |                 |                 |
|                                |                                              |                                                                                                    |                 |                 | tabur Cancela   |

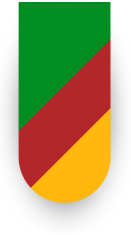

### DUPLICANDO O GEO

Para duplicar um GEO, primeiro é necessário realizar a pesquisa. Em vez de clicar na opção de impressão para salvar, devemos clicar nos dois ícones de papéis que aparecem.

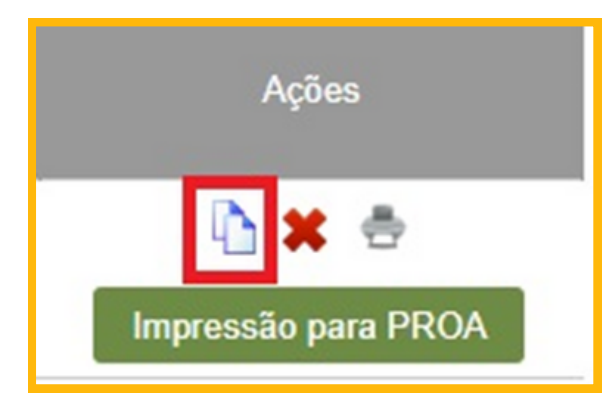

Em seguida, devemos inserir os dados solicitados e clicar em "duplicar".

| Informe o and          | o letivo para o qua | al o lote será d | luplicado |  |
|------------------------|---------------------|------------------|-----------|--|
| Ano letivo/Lot<br>2025 | te                  |                  |           |  |
| Lote vigente o         | de                  |                  |           |  |
| Até                    |                     |                  |           |  |
|                        |                     |                  |           |  |

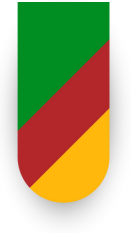

### DUPLICANDO O GEO

Lembrando que a vigência solicitada ao duplicar o lote corresponde ao período que vai do dia em que o lote está sendo duplicado até o último dia do ano. Após clicar em "duplicar", o sistema retornará à página de consulta de lotes, e o número do novo GEO será exibido na parte superior da página.

| Você está em: <u>Home</u> > <u>Transporte</u> > <u>Consulta de lotes</u> |   |
|--------------------------------------------------------------------------|---|
| V Lote duplicado com sucesso. O novo lote é 2025/98.                     |   |
|                                                                          |   |
| CONSULTA DE LOTE ?                                                       |   |
| Os campos marcados com asterisco (*) são obrigatórios.<br>CRE            |   |
| Selecionar opção                                                         | ~ |

#### EM QUAL CASOS UTILIZO A OPÇÃO PARA DUPLICAR O GEO?

Existem alguns casos em que os alunos não sofrem alterações significativas (ou mudam pouco). Nessa situação, você pode apenas duplicar o GEO, uma vez que, ao duplicá-lo, o sistema manterá todas as informações do GEO anterior, porém com uma nova numeração

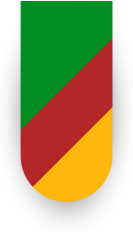

#### **ALUNOS NÃO GEOLOCALIZADOS**

Para os alunos que estão matriculados e constam no ISE como usuários de transporte escolar, mas não aparecem no sistema, é provável que não estejam geolocalizados. Nesse caso, é necessário corrigir essa situação antes de inserir o aluno no GEO; caso contrário, ele não será exibido no sistema.

| FROTA • TRANSPORTE • OCORRÊNCIAS • RELATÓRIOS • CONFIGURAÇÕES •       | CADASTROS V FINANC             |
|-----------------------------------------------------------------------|--------------------------------|
| Vaçã actá ami Hama > Transnarta > Consulta da latas                   | Marca                          |
| voce esta enit. <u>Home &gt; Hansporte</u> > <u>Consulta de lotes</u> | Periodicidade                  |
| CONSULTA DE LOTE ?                                                    | Tipo de veículo                |
|                                                                       | Tipo de parada                 |
| Os campos marcados com asterisco (*) são obrigatórios.                | Tipo de despesa                |
| CRE                                                                   | Tipo de documento              |
| Selecionar opção 🗸                                                    | Tipo de utilização             |
| Ano letivo                                                            | Aluno                          |
| Número do lote                                                        | Relacionamento de cidades      |
|                                                                       | Fonte de recursos              |
| Lote para licitação<br>Selecione uma opção 🗸                          | Importação de alunos de outras |
| Lote com retorno                                                      | Escola                         |
| Turno                                                                 | Usuário                        |
| Selecione um tipo de turno 🔹                                          | Módulo externo                 |
| Vigência Vigência até                                                 | Movimentação de ano letivo     |
| Município  Selecione uma opção                                        | Geolocalização de alunos       |

| Escola *                                                            |  |
|---------------------------------------------------------------------|--|
| Tipo de busca por nome do aluno<br>● Começa por ◯ Contém ◯ Fonética |  |
| Nome do aluno                                                       |  |
| Data de nascimento                                                  |  |
| Selecione uma opção 🗸                                               |  |
| Nome da mãe                                                         |  |
| Geolocalizado?<br>Selecione uma opção 🗸                             |  |
| Turno                                                               |  |
| Selecione um tipo de turno 🗸                                        |  |
| Ano letivo<br>2025                                                  |  |

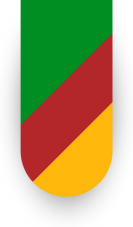

|  | Δ |
|--|---|
|  |   |

**ALUNOS NÃO GEOLOCALIZADOS** 

| CONSULTA DE UNIDADE ADMINISTRATIVA | ×                  |
|------------------------------------|--------------------|
| Código                             |                    |
| Nome                               | -                  |
| Veiga cabrai<br>Município          |                    |
| carazinho                          | <b>V</b>           |
|                                    |                    |
|                                    | Pesquisar Cancelar |
|                                    |                    |

| CONSULTA DE UNIDADE ADMINISTRATIVA | 4        |           |          |
|------------------------------------|----------|-----------|----------|
| Código                             |          |           |          |
| Nome                               |          |           |          |
| veiga cabral                       |          |           |          |
| Município                          |          |           |          |
| carazinho                          |          |           |          |
|                                    |          |           |          |
|                                    |          |           |          |
|                                    |          | Pesquisar | Cancelar |
|                                    |          |           |          |
| RESULIADOS                         |          |           |          |
| Unidade                            | Código   | Município |          |
| ESC EST ENS MED VEIGA CABRAL       | 00003984 | CARAZINHO |          |
|                                    |          |           |          |
|                                    |          |           |          |

Após realizar a pesquisa, basta clicar sobre a escola. Em seguida, você retornará à página anterior, momento em que deverá preencher o nome do aluno.

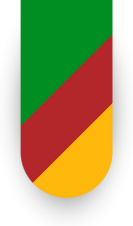

| ALUNUS NAU GEULUCALIZADUS | 5 |
|---------------------------|---|
|                           |   |

| CONSULTA DE ALUNOS                                                |                    |                     |                    |            |               |                           |               |
|-------------------------------------------------------------------|--------------------|---------------------|--------------------|------------|---------------|---------------------------|---------------|
| Escola "<br>ESC EST ENS MED VEIGA CABRAL                          |                    |                     |                    |            |               |                           |               |
| Tipo de busca por nome do aluno<br>Começa por O Contém O Fonética | -                  |                     |                    |            |               |                           |               |
| Nome do aluno<br>Roberto                                          |                    |                     |                    |            |               |                           |               |
| Casa de mascimento                                                |                    |                     |                    |            |               |                           |               |
| Jiliza transporte?<br>Selecione uma opção 💙                       |                    |                     |                    |            |               |                           |               |
| Nome da mãe                                                       |                    |                     |                    |            |               |                           |               |
| Geolocalizado?<br>Selecione uma opção 👻                           |                    |                     |                    |            |               |                           |               |
| Tumo<br>Selecione um tipo de tumo 👻                               |                    |                     |                    |            |               |                           |               |
| Ano letivo<br>2025                                                |                    |                     |                    |            |               |                           |               |
|                                                                   |                    |                     |                    |            |               | Yesquisar Limpar pesquisa | Incluir aluno |
| RESULTADOS                                                        |                    |                     |                    |            |               |                           |               |
|                                                                   |                    |                     |                    |            |               | itens                     | por página 10 |
| Nome do aluno                                                     | Data de nascimento | Nome da mãe         | Utiliza transporte | Zona       | Geolocalizado | Turno                     | Excluir       |
| ROBERTO BOHNENBERGER                                              | 29/03/2010         | MARISA BOHNENBERGER | Não                | Indefinida | Não           | Noite                     |               |
| Mostrando 1 - 1 registro(s) do total de 1                         |                    |                     |                    |            |               |                           |               |

Após realizar a pesquisa do nome do aluno, você perceberá que ele não está geolocalizado. Nesse caso, é necessário clicar sobre o nome do aluno e, em seguida, em "endereço", para preencher a latitude e a longitude do endereço do aluno. Essa informação pode ser obtida por meio da escola ou, se necessário, do Google Maps.

Após preencher, basta salvar.

| Dados pessoais Endereço [                                                            | Dados do ano letivo          |
|--------------------------------------------------------------------------------------|------------------------------|
| CEP (somente números) *<br>99500000<br>Endereço *<br>Gia. Severinho Pinheiro Marcado |                              |
| Número *<br>S/N                                                                      | Complemento                  |
| Distrito                                                                             | Zona<br>Selecione uma zona V |
| Bairro *                                                                             | Cidade *<br>CARAZINHO        |
| Latitude *                                                                           | Longitude *                  |

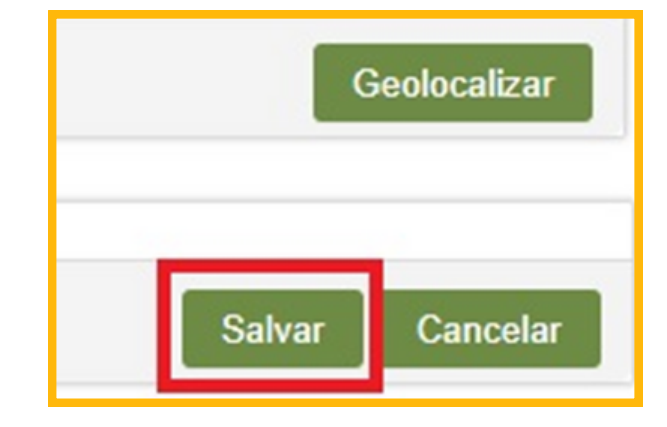

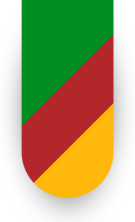

#### CADASTRO DO BEM

#### SISTEMA DE ADMINISTRAÇÃO DO PATRIMÔNIO DO ESTADO (APE)

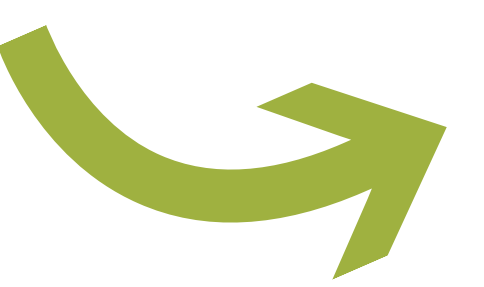

#### Gestão Patrimonial, principais ações:

- Incorporação dos bens
- Registro dos bens
- Tombamento dos bens
- Movimentação dos bens
- Inventário dos bens
- Baixa dos bens

Na unidade de Hierarquia: selecionar o nome da escola ou GAB COORD Regional de Educação.

| SFEDIRARIA A ADMINISTRAÇÃO - DENS - FIDURTAS -                                                                                                    | NOVINEVIAÇÃO , INVENTÁRIO , RELATÓRIOS , TIÚNIDAS ,                                                                                                    | Controle<br>patrimonial | CRETARIA DA EDUCAÇÃO  CRETARIA DA EDUCAÇÃO A A A D Hearquia de unidade Bem-vindo, <b>Alessandra Pereira Ril</b>   Meus dados   Aplicativos V   Ajuda   Sar |
|----------------------------------------------------------------------------------------------------|----------------------------------------------------------------------------------------------------|-------------------------|----------------------------------------------------------------------------------------------------|
| océ esti en: <u>time</u> V QUADRO DE AVISOS           Para visualizar as informações clique na seta acima                                                                                                    |                                                                                                    |                         |                                                                                                    |
| RIO GRANDE DO NOL                                                                                                    | Ŧ                                                                                                    |                         | Na aba BENS, selecionar                                                                                                    |
| COURANCA - ADMINISTRAÇÃO<br>cé está em: Home<br>V QUADRO DE AVISOS<br>Para visualizar as informações cliqu<br>PAINEL DE SOLICITAÇ<br>Para visualizar as informações cliqu                                                                                                    | IERS ETROUETAS     Cardaatro de tens     Cardaatro de tens     Cardaatro de tens     Consulta de bens enrarde     Pré-cadaatro de tens     Cardaatro de tens     Cardaatro |                         | <ul> <li>Cadastro de Bens.</li> <li>Após, abrirá a janela<br/>abaixo. Selecionar. NOVO</li> <li>BEM.</li> </ul>                                            |
| Control of the control of the c | ■ 4<br>50<br>■ 4<br>■ 4                                                                                                    |                         |                                                                                                    |

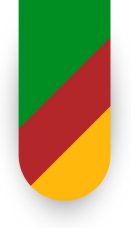

|                       |               |                                       |    | Quando     | for  | individua |
|-----------------------|---------------|---------------------------------------|----|------------|------|-----------|
| Os campos marcados co | m asterisco ( | <ul> <li>são obrigatórios.</li> </ul> |    | Quanao     |      | mannaa    |
| Tipo *                | Quantida      | de *                                  |    | seleciona  | Э    | auantidad |
| Selecione uma opção 👻 | -             |                                       |    | Seleciona  | a    | quantidad |
| Selecione uma opção   | sório * Dat   | a de entrada *                        |    |            |      | 4a        |
| Individual            |               |                                       |    | automatica | amen | le        |
| Lote                  | 2             |                                       |    |            |      |           |
| Legado / Outros       |               |                                       |    |            |      |           |
| Tipo propriedade      |               |                                       |    |            |      |           |
| Selecione um Tipo 🗸   |               |                                       |    |            |      |           |
| Descrição do hem *    |               |                                       |    |            |      |           |
|                       |               |                                       |    |            |      |           |
|                       |               |                                       |    |            |      |           |
|                       |               |                                       | 1. |            |      |           |
| Fornecedor *          |               |                                       |    |            |      |           |
|                       |               |                                       | P  |            |      |           |
| Origem do recurso     |               |                                       |    |            |      |           |
|                       |               |                                       | P  | 4          |      |           |
| Código do material    |               |                                       |    |            |      |           |
|                       |               |                                       | P  | 4          |      |           |
|                       |               |                                       |    | -          |      |           |
| Grupo de bens *       |               |                                       |    |            |      |           |

| Individual<br>Lote                      | a quantidade. |
|-----------------------------------------|---------------|
| Legado / Outros                         |               |
| Tipo propriedade<br>Selecione um Tipo 🖌 |               |
| Descrição do bem *                      |               |
|                                         |               |
| Fornecedor *                            | P             |
| Origem do recurso                       |               |
| Código do material *                    |               |

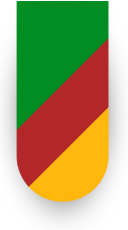

| DADOS GERAIS Os campos marcados com asterisco (*) são obrigatórios. Tipo * Quantidade * - Selecione uma opção                                                                                                    | Na data de entrada e data de recebimento, colocar a data da nota fiscal.      |
|----------------------------------------------------------------------------------------------------|-------------------------------------------------------------------------------|
| DADOS GERAIS Os campos marcados com asterisco (*) são obrigatórios. Tipo * Quantidade * Selecione uma opção V Data de recebimento provisório * Data de entrada * Data de recebimento provisório * Data de entrada * Data de recebimento provisório * Data de recebimento provisório * Data de recebimento provisório * Data de recebimento provisório * Data de recebimento provisório * Data de recebimento provisório * Data de recebimento provisório * Data de recebimento provisório * Data de recebimento provisório * Data de recebimento provisório * Data de recebimento provisório * Data de recebimento provisório * Data | Não marcar nada no Legado e no Tipo de propriedade.                           |
| - Selecione um Tipo - V<br>Descrição do bem *                                                                                                    | Descrever o bem.                                                              |
| Fornecedor *                                                                                                    | Selecionar lupa.                                                              |
| Consulta de fornecedors         Tipo de fornecedor                                                                                                    | Prespetare<br>Prespetare<br>Foram encontrados 1 registros:<br>Codigo CPF/CRPJ |

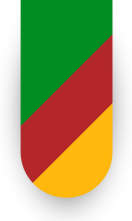

#### CADASTRO DO BEM

| Fornecedor *                                                                                                    | Clic                                         | ar na <mark>origem de</mark> | Consulta de origem do recurso            | x                                     |
|----------------------------------------------------------------------------------------------------|----------------------------------------------|------------------------------|------------------------------------------|---------------------------------------|
| Origem do recurso                                                                                                    |                                              | gennee                       | 6                                        |                                       |
|                                                                                                    | rec                                          | urso.                        | Descripto de science de comune           | Caso não                              |
| Código do material *                                                                                                    |                                              | 0150.                        | Descrição da origem do recurso           | caso nao                              |
|                                                                                                    | E 4                                          |                              |                                          | tenha o cód.                          |
|                                                                                                    |                                              |                              |                                          | de origem                             |
| Grupo de bens *                                                                                                    |                                              | Proonchor a                  |                                          | de ongern,                            |
| N. N. N. N. N. N. N. N. N. N. N. N. N. N                                                                                                    |                                              | Freenchera                   | Código da origem do recurso              | colocar nome                          |
| Código do grupo                                                                                                    |                                              | descrição ou                 |                                          | corocar morrie                        |
|                                                                                                    |                                              | descrição ou                 |                                          | inicial do                            |
| Tipo de bem patrimonial                                                                                                    |                                              | código de                    |                                          | 41080.00                              |
| - Selecione uma opçilo - V                                                                                                    |                                              | coulgo ac                    |                                          | orgao na                              |
| Observações                                                                                                    |                                              | origem                       |                                          | descrição                             |
|                                                                                                    |                                              | ongenn                       |                                          | descrição.                            |
|                                                                                                    |                                              |                              |                                          | Burn burn                             |
|                                                                                                    |                                              |                              |                                          | Pesquisar                             |
|                                                                                                    |                                              | -                            |                                          |                                       |
|                                                                                                    |                                              |                              |                                          |                                       |
| Códizo - Nome                                                                                                    | <ul> <li>Orizem do recurso do APE</li> </ul> | - empenho -                  |                                          |                                       |
| 1/CENTRAL DE LICITACOES-CELIC                                                                                                    | 900001                                       |                              |                                          | 4                                     |
| 2 CPM                                                                                                    | 900002                                       |                              |                                          |                                       |
| 3 ESCOLA                                                                                                    | 900003                                       |                              |                                          |                                       |
| 4 004640                                                                                                    | 900004                                       | Tak                          | pela de códigos de origem                |                                       |
| S CEDENCIA                                                                                                    | 900005                                       | 100                          | la de coulgos de origent                 |                                       |
| S DEDITION DE BENE                                                                                                    | 200002                                       | + /                          |                                          |                                       |
| THE INFORMATION OF HERS                                                                                                    | 000000                                       |                              |                                          |                                       |
| Provide and a construction of the second of the second of | 200007                                       |                              |                                          |                                       |
| a departo pero currier (FOO AUTONOMIA FINANCEIRA (REPASSE)                                                                                                    | 200008                                       |                              |                                          |                                       |
| 5 PROFILE PRO-GOAIBA                                                                                                    | 1201                                         | Consta                       | de origen do recurso                     |                                       |
| 10 FNDE / MEC                                                                                                    | 1781                                         | nao tem empenho              | de origini do recurso                    |                                       |
| 11 CESSÃO DE USO PROJETO PRO-GUAIBA                                                                                                    | 7034                                         |                              |                                          |                                       |
| 12 OP(ORCAMENTO PARTICIPATIVO)                                                                                                    | 900012                                       | Descric                      | tão da origem do recurso                 |                                       |
| 13 COREDES(CONSULTA POPULAR)                                                                                                    | 92                                           |                              |                                          |                                       |
| 14 PROEP/BID/MEC                                                                                                    | 1404                                         |                              |                                          |                                       |
| 15 CONFECCAO PROPRIA/ALMOXARIFADO                                                                                                    | 900015                                       |                              |                                          |                                       |
| 16 MEC/SEED/PROINFO/TV ESCOLA                                                                                                    | 1033                                         | Código                       | da origem do recurso                     |                                       |
| 17 ADJUDICAÇÃO DE BENS                                                                                                    | 900017                                       | 6002                         |                                          |                                       |
| 18 EXPANSÃO ENSINO MEDIO                                                                                                    | 1767                                         | 2776                         | -                                        |                                       |
| 19 MINISTERIO DE ESPORTE E TURISMO                                                                                                    | 1470                                         |                              |                                          |                                       |
| 20 PEQUENAS DESPESAS - PRONTO PAGAMENTO                                                                                                    | 5002                                         |                              |                                          |                                       |
| 21 SUEPRO/SE                                                                                                    | 1064                                         |                              |                                          |                                       |
| 22 NOTA FISCAL GAUCHA                                                                                                    | 900022                                       |                              |                                          | 2 -> Pesquisar                        |
| 23 PROCESSO DE PARTICIPACAO POPULAR                                                                                                    | 92                                           |                              |                                          |                                       |
| 24 UNESCO/ESCOLA ABERTA                                                                                                    | 1831                                         |                              |                                          |                                       |
| 25 PRODOC/ESCOLA ABERTA P/ A CIDADANIA                                                                                                    | 2726                                         |                              |                                          |                                       |
| 26 PROMED/FNDE                                                                                                    | 1683                                         | 0.00                         |                                          | 3                                     |
| 27 SALARIO EDUCAÇÃO-0292                                                                                                    | 292                                          | RES                          | OLIADOS                                  | <b>J</b>                              |
| 28 FUNDERE                                                                                                    | 1185                                         |                              |                                          | · · · · · · · · · · · · · · · · · · · |
| 29 DISPENCA LICITAÇÃO                                                                                                    | 900029                                       |                              |                                          |                                       |
| 30 MAIS EDUCAÇÃO/ENDE                                                                                                    | 2098                                         |                              |                                          | Eoram encontrados 4 registros         |
| 31 PDF/ENDE                                                                                                    | 1904                                         |                              |                                          | Poram encontrados 1 registros.        |
| 22 PDDF/ENDF/MEC                                                                                                    | 1407                                         | Descri                       | ição da origem do recurso                | Código da origem do recurso           |
| 34 BRASH DROFISSIONALIZADO                                                                                                    | 1064                                         |                              |                                          |                                       |
| 22 UNED AAC                                                                                                    | 36.60                                        | CONT                         | RAPARTIDA RECURSOS DO TESOURO - EDUCACAO | 5002                                  |
| 35 INCP/INCV                                                                                                    | 2040                                         |                              |                                          |                                       |
|                                                                                                    | 303                                          |                              |                                          |                                       |
| 33 AUACIO EMERGENCIAL                                                                                                    | 5736                                         |                              |                                          |                                       |

ornecedor \*

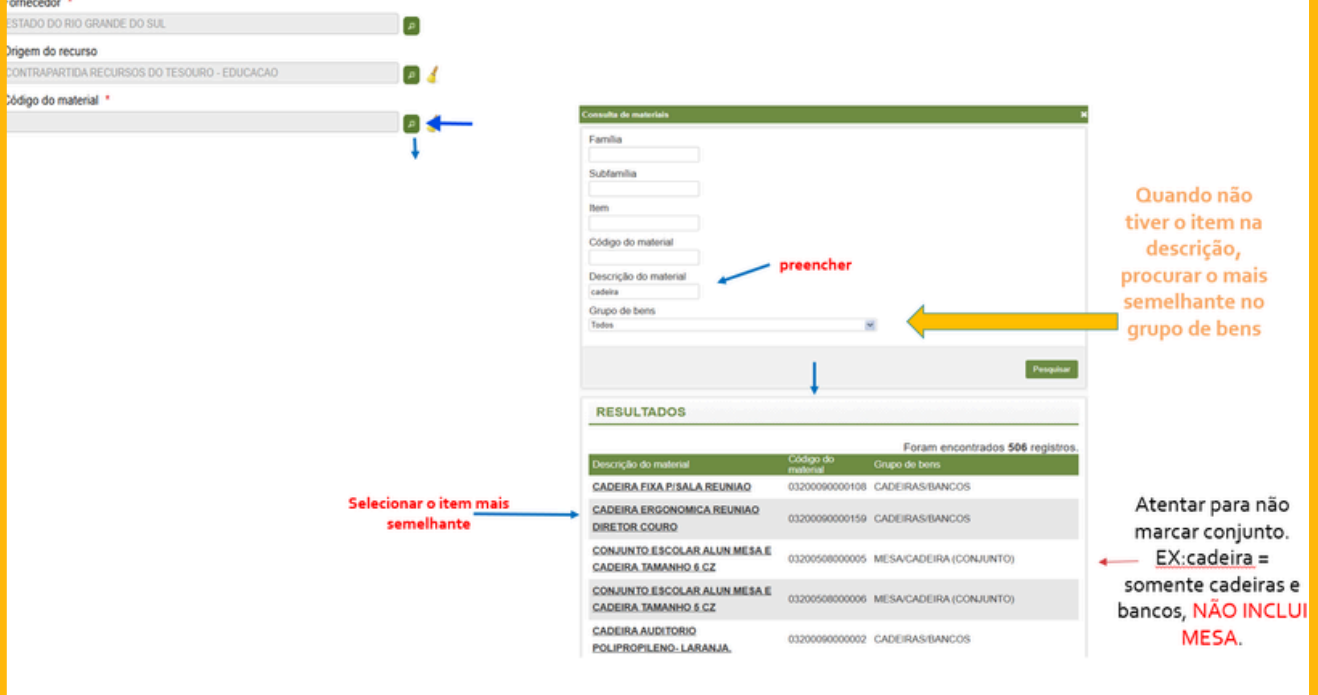

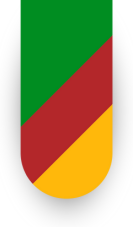

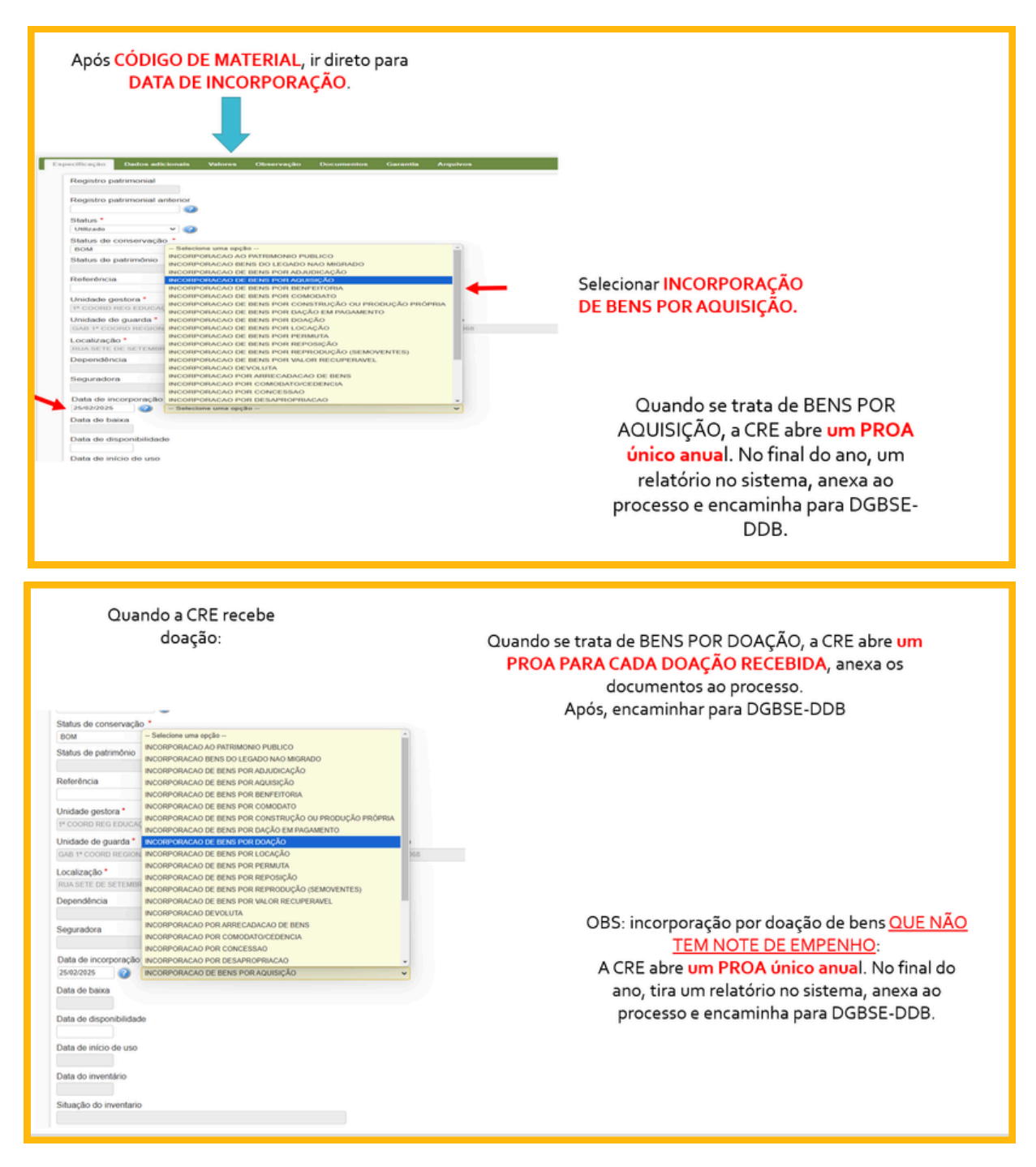

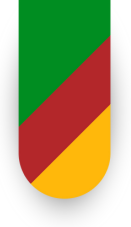

|                                                                                                    | AUUISIÇAU                                                                                                    |
|----------------------------------------------------------------------------------------------------|----------------------------------------------------------------------------------------------------|
| PASSOS:                                                                                                    |                                                                                                    |
| 1) Ir em tipo de documentos                                                                                                    |                                                                                                    |
| 2) Selecionar Processo SPI/PROA                                                                                                    | Tipo de documento *                                                                                                    |
| 3) Digitar o nº do processo                                                                                                    | Número * Série Data do documento                                                                                                    |
|                                                                                                    | •                                                                                                    |
| Especificação Dados adicionais Valores Observação Documentos                                                                                                    | Porcentagem * 100.00                                                                                                    |
| The defense of the second second se                                                                                                    | Classificação                                                                                                    |
| - Selectore um tipo de documento - *                                                                                                    | Observação                                                                                                    |
| Nămero Serie Data do docum                                                                                                    |                                                                                                    |
| Porcentagem *                                                                                                    |                                                                                                    |
| Classificação                                                                                                    |                                                                                                    |
| Observação                                                                                                    | Adicionar                                                                                                    |
|                                                                                                    | Excluir Tipo de documento Número Classificação                                                                                                    |
|                                                                                                    | Processo SPI/PROA 25/1900-0007790-7 As                                                                                                    |
|                                                                                                    |                                                                                                    |
|                                                                                                    |                                                                                                    |
|                                                                                                    |                                                                                                    |
|                                                                                                    | Sucessivamente preencher                                                                                                    |
|                                                                                                    | a)Documento de compra                                                                                                    |
|                                                                                                    | a)Empenho                                                                                                    |
|                                                                                                    | 2)Empenno                                                                                                    |
|                                                                                                    |                                                                                                    |
|                                                                                                    |                                                                                                    |
|                                                                                                    |                                                                                                    |
|                                                                                                    |                                                                                                    |
|                                                                                                    |                                                                                                    |
|                                                                                                    | Doação                                                                                                    |
| PASSOS:                                                                                                    | <u>Doação</u>                                                                                                    |
| PASSOS:<br>1) Ir em tipo de documentos<br>2) Selecionar Processo SPI/PROA                                                                                                    | <u>Doação</u>                                                                                                    |
| PASSOS:<br>1) Ir em tipo de documentos<br>2) Selecionar Processo SPI/PROA<br>3) Digitar o nº do processo                                                                                                    | Tipo de documento *                                                                                                    |
| PASSOS:<br>1) Ir em tipo de documentos<br>2) Selecionar Processo SPI/PROA<br>3) Digitar o nº do processo<br>4) Adicionar – clicar 2x                                                                                                    | Tipo de documento *            Selecione um tipo de documento *)*         Número *         Série         Data do documento                                                                                                    |
| PASSOS:<br>1) Ir em tipo de documentos<br>2) Selecionar Processo SPI/PROA<br>3) Digitar o nº do processo<br>4) Adicionar – clicar 2x                                                                                                    | Doação<br>Tipo de documento *<br>Selecione um Spo de documento - *<br>Número * Sórie Data do documento                                                                                                    |
| PASSOS:<br>1) Ir em tipo de documentos<br>2) Selecionar Processo SPI/PROA<br>3) Digitar o nº do processo<br>4) Adicionar – clicar 2x<br>Experificação 2010 2010 2010 2010 2010                                                                                                    | Doação<br>Tipo de documento *<br>Setecione um tipo de documento - *<br>Número * Sórie Data do documento<br>Porcentagem *                                                                                                    |
| PASSOS:<br>1) Ir em tipo de documentos<br>2) Selecionar Processo SPI/PROA<br>3) Digitar o nº do processo<br>4) Adicionar – clicar 2x<br>Experificação Dados adicionas Valores Occurrento -                                                                                                    | Doação<br>Tipo de documento *<br>Setecione um tipo de documento - *<br>Número * Sórie Data do documento<br>Porcentagem *<br>100,00<br>Classificação                                                                                                    |
| PASSOS:<br>1) Ir em tipo de documentos<br>2) Selecionar Processo SPI/PROA<br>3) Digitar o nº do processo<br>4) Adicionar – clicar 2x                                                                                                    | Doação<br>Tipo de documento *<br>Setecione um tipo de documento - *<br>Número * Sórie Data do documento<br>Porcentagem *<br>100,00<br>Ciassificação<br>Observação                                                                                                    |
| PASSOS:<br>1) Ir em tipo de documentos<br>2) Selecionar Processo SPI/PROA<br>3) Digitar o nº do processo<br>4) Adicionar – clicar 2x                                                                                                    | Doação<br>Tipo de documento *<br>Setecione um tipo de documento - *<br>Número * Sórie Data do documento<br>Porcentagem *<br>100,00<br>Ciassificação<br>Observação                                                                                                    |
| PASSOS:<br>1) Ir em tipo de documentos<br>2) Selecionar Processo SPI/PROA<br>3) Digitar o nº do processo<br>4) Adicionar – clicar 2x                                                                                                    | Doação<br>Tipo de documento *<br>Sistecione um tipo de documento - * *<br>Número * Sórie Data do documento<br>Porcentagem *<br>100,00<br>Classificação<br>Observação                                                                                                    |
| PASSOS:<br>1) Ir em tipo de documentos<br>2) Selecionar Processo SPI/PROA<br>3) Digitar o nº do processo<br>4) Adicionar – clicar 2x                                                                                                    | Doação<br>Tipo de documento *<br>Sistecione um tipo de documento - * *<br>Número * Sórie Data do documento<br>Porcentagem *<br>100,00<br>Classificação<br>Observação                                                                                                    |
| PASSOS:<br>1) Ir em tipo de documentos<br>2) Selecionar Processo SPI/PROA<br>3) Digitar o nº do processo<br>4) Adicionar – clicar 2x                                                                                                    | Doação<br>Tipo de documento *<br>Sedeciones um tipo de documento - * *<br>Número * Sórie Data do documento<br>Porcentagem *<br>100,00<br>Classificação<br>Observação                                                                                                    |
| PASSOS:<br>1) Ir em tipo de documentos<br>2) Selecionar Processo SPI/PROA<br>3) Digitar o nº do processo<br>4) Adicionar – clicar 2x                                                                                                    | Tipo de documento         Selecione um lipo de documento         Série       Data do documento         Porcentagem         100.00         Ctassificação         Observação         Adicionar                                                                                                    |
| PASSOS:<br>1) Ir em tipo de documentos<br>2) Selecionar Processo SPI/PROA<br>3) Digitar o nº do processo<br>4) Adicionar – clicar 2x                                                                                                    | Tipo de documento*         Selecione um Spo de documento - * *         Número * Série       Data do documento         Porcentagem *       100.00         Classificação       Observação         Observação       Exclure         Tipo de documento - * *       Número * Classificação         Processo SPI/PROA       25/1900-0007790-7                                                                                                    |
| PASSOS: <ol> <li>Ir em tipo de documentos</li> <li>Selecionar Processo SPI/PROA</li> <li>Digitar o nº do processo</li> <li>Adicionar – clicar 2x</li> </ol>                                                                                                    | Tipo de documento         Selecione um lipo de documento         Número       Série         Data do documento         Porcentagem         100,00         Classificação         Observação         Exclure       Tipo de documento         Processo SPI/PROA       25/1900-0007790-7                                                                                                    |
| PASSOS: <ul> <li>Ir em tipo de documentos</li> <li>Selecionar Processo SPI/PROA</li> <li>Digitar o nº do processo</li> <li>Adicionar – clicar 2x</li> </ul> Procentagem tipo de documento " Data do docum processo artico" Data do docum processo artico artico ar                                                                                                    | Tipo de documento         Sescione um tipo de documento         Número       Série         Data do documento         Porcentagem         100,00         Classificação         Observação         Observação         Processo SPI/PROA         25/1900-0007790-7                                                                                                    |
| PASSOS:<br>9. Ir em tipo de documentos<br>9. Selecionar Processo SPI/PROA<br>9. Digitar o nº do processo<br>9. Adicionar – clicar 2x<br>Verettendo<br>Verettendo | Tipo de documento         Secience um tipo de documento         Número       Série         Data do documento         Porcentagem         100,00         Classificação         Observação         Observação         Processo SPI/PROA         26/1000-0007790-7         Astronomicador                                                                                                    |
| PASSOS:<br>9. Ir em tipo de documentos<br>9. Selecionar Processo SPI/PROA<br>9. Digitar o nº do processo<br>9. Adicionar – clicar 2x<br>Verettevite vere to de documento<br>Typo de documento ************************************                                                                                                    | Tipo de documento         Sórie         Data do documento         Porcentagem         00,00         Classificação         Observação         Observação         Processo SPI/PROA         25/1900-0007790-7                                                                                                    |
| PASSOS:<br>9. Ir em tipo de documentos<br>9. Selecionar Processo SPI/PROA<br>9. Digitar o nº do processo<br>9. Adicionar – clicar 2x<br>Verettevite vere to de documento<br>10. To de documento<br>10. Otras do documento<br>10. Otras documento<br>10. Otras documento<br>10. Otras documento<br>10. Otras documento<br>10. Otras documento<br>10. Otras documento<br>10. Otras documento<br>10. Otras docu                                                                                                    | Docção     Tro de documento     Numero     Observação     Observação                                                                                                    |
| PASSOS:<br>9. I re m tipo de documentos<br>9. Selecionar Processo SPI/PROA<br>9. Jogitar o nº do processo<br>9. Adicionar – clicar 2x<br>Vereterizativo en el de camera en el de documento el de camera el de documento el de documento                                                                                                    | Docção     Tipo de documento     Nimero     Observação     Observação                                     <                                                                                                    |
| PASSOS:<br>9. I re m tipo de documentos<br>9. Selecionar Processo SPI/PROA<br>9. Jogitar o nº do processo<br>9. Adicionar – clicar 2x<br>Verette de documento<br>10 de documento<br>10 de                                                                                                    | Docção     Tipo de documento     Nimero     Observação     Observação     Observação     Decesso SPUPROA     25/1900-0007790-7     Associationada a contractionada a contractionada a contr |
| PASSOS:<br>9. Selecionar Processo SPI/PROA<br>9. Jogitar o nº do processo<br>9. Adicionar – clicar 2x<br>Verteter verte verte ve                                                                                                    | Desease     Tipo de documento     Nimero     Observação     Observação     Observação     Desease SPUPROA     25/1900-0007790-7     Associationada a contractionada a contractionada a cont |
| PASSOS:<br>9. Selecionar Processo SPI/PROA<br>9. Jogitar o nº do processo<br>9. Adicionar – clicar 2x<br>Verterior Verterior Verterior Verterior Verterior<br>Verterior Verterior Verterior Verterior Verterior<br>Verterior Verterior Verterior Verterior Verterior Verterior<br>Verterior Verterior Verterior Verterior Verterior<br>Verterior Verterior Verterior Verterior Verterior Verterior<br>Verterior Verterior Verterior Verterior Verterior Verterior<br>Verterior Verterior Verterior Verterior Verterior Verterior<br>Verterior Verterior Ve                                                                                                    | Decision     Tipo de ocumento     Nimero     Oservação     Oservação                                                                                                    |

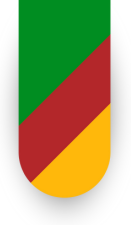

| GARANTIA                                                                                                    | nas para eletroeletrônicos                                                                                                    |               |
|----------------------------------------------------------------------------------------------------|----------------------------------------------------------------------------------------------------|---------------|
| Especificação Dados adicionais Valores Observação Documentos Gargaria A                                                                                                    | Especificação Dados adicionais Valores Observação Documentos Garantia                                                                                                    |               |
| Sem garantia                                                                                                    | Sem garantia                                                                                                    |               |
| Tipo de garantia                                                                                                    |                                                                                                    |               |
| - Selectone um tipo de garantia - Normal                                                                                                    | Tipo de garantia *                                                                                                    |               |
| Estandida<br>Outros                                                                                                    | Descrição *                                                                                                    |               |
| Data da contratação *                                                                                                    | 12 meses                                                                                                    |               |
| Data final da garantia *                                                                                                    | Valor da contratação<br>0.00                                                                                                    |               |
| Observação                                                                                                    | Data da contratação                                                                                                    |               |
|                                                                                                    | Data de entrada da DANFE                                                                                                    |               |
|                                                                                                    | Um ano a mais da data da contratação                                                                                                    |               |
| Adolar                                                                                                    | Observação                                                                                                    |               |
|                                                                                                    |                                                                                                    |               |
|                                                                                                    |                                                                                                    |               |
|                                                                                                    | Advisor                                                                                                    |               |
|                                                                                                    |                                                                                                    |               |
|                                                                                                    |                                                                                                    |               |
|                                                                                                    |                                                                                                    |               |
|                                                                                                    | •                                                                                                    | •             |
|                                                                                                    | Sat                                                                                                    | Ivar Cancelar |
|                                                                                                    |                                                                                                    |               |
|                                                                                                    |                                                                                                    |               |
|                                                                                                    |                                                                                                    |               |
| EGURANÇA + ADMINISTRAÇÃO + BENS + ETIQUETAS + MOVIMENTAÇÃ                                                                                                    | econneça - Annentingilo - Hos - Ponetas - Hondongilo - Hereineo - Hondons - Shees - Alantas - Hondono -                                                                                                    |               |
| EGURANÇA - ADMINISTRAÇÃO - BENS - ETQUETAS - MOVIMENTAÇÃ<br>Cadastro do bens<br>có está em: Home - Bans - Cadastro                                                                                                    | econnych – Ammerskyldo – men – maeriel – mennenskyldo – mennikko – musikko – piska – musikka – monnenko –<br>Medmelem Iba – Dan – Odstandensky                                                                                                    |               |
| EGURANÇA • ADMINISTRAÇÃO • BENS • ETIQUETAS • MOVIMENTAÇÃ<br>ci está em: <u>Homa</u> • Bans • <u>Cadastro</u> Cadastro de bens<br>Aterar dados adicionais de bens<br>CADASTRAR PLAQUETA NOS Consulta de bens em rede                                                                                                    | Normagi - Almentação - Ros - Chartas - Romentação - Mendião - Relation - Almenta - Almenta - Romento -<br>Normanie: Enz - Enz - Saleta Ambie<br>CADATRUE PLADETA NO BENS                                                                                                    |               |
| EGURANÇA - ADMINISTRAÇÃO - BENS - ETIQUETAS - MOVIMENTAÇÃ<br>cê está em: Lloma - Dans - Cedestra<br>CADASTRAR PLAQUETA NOC Consulta do bans em rede<br>CADASTRAR PLAQUETA NOC Consulta do bans em rede<br>Pré-cedestro de aprovação<br>Unidade gestora * Cedestro de aprovação                                                                                                    | stanangi - Amerinagia - ana - Chartas - Amerinagia - Merinika - Alsadans - Amerika - Amerika - A                                                                                                    |               |
| LGURANÇA • ADMINISTRAÇÃO • BENS • ETRQUETAS • MOVIMENTAÇÃ         cel está em:       Home • Bens • Cadaster         Alterar dados adicionais de bens         CADASTRAR PLAQUETA NO:         Consulta de bens em rede         Unidade gestora*         Cadastro de parças         Divisão MATERINA, PATRIMONIO         Cadastra plaquedas                                                                                                    | Nonequi - Americação - Box - Electrita - Romandação - Mantellan - Ricaldent - Bilandent - Ricaldent - Romando -<br>Normaline - Sun - Sun - Suntractionado<br>CACALITINA FULACION NOS BIDIS<br>Unidas partos<br>Portos entractor entractor -<br>Distribuição - Sunt<br>Distribuição - Sunt<br>Distribuiç                                                                                                    |               |
| LGURANÇA ADMINISTRAÇÃO BENS ETIQUETAS MOVIMENTAÇÃ<br>cê está em: tione Bens Cadaste<br>CADASTRAR PLAQUETA NOC<br>Unidade gestora Cadaste de bens<br>CADASTRAR PLAQUETA NOC<br>Unidade gestora Cadaste de bens<br>Cadaste de agregação<br>Domisão Marterial e POTRIMONIO<br>Unidade de guarda<br>DECAO ALMOXARIFÃO CENTRAL<br>Estorno de bens<br>Cadaster plaquetas<br>Estorno de bens<br>Cadaster plaquetas<br>Estorno de bens<br>Cadaster plaquetas                                                                                                    | scolarge - zaverstudjo - ink - martas - krancadjo - mentalo - islandes - island - martas - monecko -<br>Netwine: Sa - Sa - Saturatende<br>CASATTAA PLAUES-NOS BIDS<br>Unida patas'<br>photo enato islande<br>Statusarente contas<br>Statusarente contas<br>Statusarente contas<br>Saturate paga<br>Saturate photo:<br>Saturate photo:<br>Satur                                                                   |               |
| EGURANÇA       ADMINISTRAÇÃO       BENS       ETQUETAS       MOVIMENTAÇÃ         ce está em:       Loma       Bana       Cadastro de bens         Aterar dados adicionais de bens       Aterar dados adicionais de bens         CADASTRAR PLAQUETA NOS       Consulta de bens         Unidade gestora *       Pré cadastro de bens         DAVISÃO MATERIAL E PATRIMONIO       Cadastro de bens         Unidade de guarda       Estorne de bens         BEÇÃO AMAXARIFÃO CENTRAL       Estorne de bens         Considerar unidades da hierarquas       Estorne de bens         Considerar unidades da hierarquas       Estorne de bens         Bens       Bans cedidos                                                                                                    | Normany: - Assertable - Inni - Chartes - Inneretable - Inneretable - Inn                                                                                                    | PESQUISAR     |
| EGURANÇA • ADMINISTRAÇÃO • BENS • ETIQUETAS • MOVIMENTAÇÃ         cê está em:       Loma • Bana • Cadastra         Añterar dados adicionais de bens         CADASTRAR PLAQUETA NOC         Consulta de bens         Unidade gestora *         Drivisão MATERIAL E PATRIMÓNIO         Cadastra de lagrogação         Dinidade de guarda         BEÇÃO ALMOXARIPADO CENTRAL         Código         Descrição         Garação sequencial de números         de aelor                                                                                                    | Nonequi - somernação - ena - croaresta - enancesação - encentes - electróns - electróns - monaresto -<br>Nonexeme fina - Sua - Substantemes                                                                                                    | PESQUISAR     |
| LGURANÇA • ADMINISTRAÇÃO • BENS • ETQUETAS • MOVIMENTAÇÃ         cé está em:       Loma • Bans • Sadasze         Alterar dados adicionais de bens         CADASTRAR PLAQUETA NOC         Consulta de bens         Unidade gestora *         Drivisão MATEINAL E PATRIMÓNIO         Cadastra de agrogação         Dunidade de guarda         BECÃO ALMOXARIEADO CENTRAL         Consulta de loga de entorio         Códigio         Daras cadados         Descrição         Conscila servical de números de serie         Chastra de ados de solution de números de serie                                                                                                    | Nonequi - Americação - Box - Chartas - Romanda - Misióne - Alacións - Alación - Alación - Alació                                                                                                    | PESQUISAR     |
| Induration of the second second se                                                                                                    | Nicolargi + Annestitução + Bixi + Etheritai + Minancialção + Michilan + Bicaldeni + Riberta + Riberta + Hondenin +<br>Naturalizaria: fina + Bix + Olimitationalis<br>Caldatificada palma *<br>Policie palma *<br>Policie palma *<br>Polici palma *<br>Policie palma *<br>Policie pa                                                                     | PESQUISAR     |
| IGURANÇA ADMINISTRAÇÃO ERES ETIQUETAS MOVIMENTAÇÃ<br>de está em: tiome Bana <u>Gadaste</u><br>Cadaste de bens<br>CADASTRAR PLAQUETA NO: Consulta do bens em rede<br>Unidade gestora<br>Unidade gestora<br>Unidade gestora<br>Cadaste de agregação<br>Domeso Manterna Enterna de bens<br>Cadaste de agregação<br>Domeso Manterna Enterna de bens<br>Cadaste de agregação<br>Domeso Manterna Enterna de bens<br>Cadaste de agregação<br>Cadaster de agregação<br>Cadaster de agregação<br>Cadaster de agregação<br>Cadaster de agregação<br>Cadaster de agregação<br>Cadaster de agregação<br>Cadaster de agregação<br>Consulta de log de estorme de<br>Bens cadidos<br>Caração sequencial de números<br>de adria<br>Cadaster de agregação sequencial de números<br>de adria                                                                                                    | NORMEL & AMMENIQUE & KAR - ENANCES - MANAGANJA - MERINA - KONARA - KONARA -                                                                                                    | PESQUISAR     |
| EGURANÇA • ADMINISTRAÇÃO • BENS • ETQUETAS • MOVIMENTAÇÃ<br>cê está em: Loma • Bana • Cadaste<br>CADASTRAR PLAQUETA NOC<br>CADASTRAR PLAQUETA NOC<br>CADASTRAR PLAQUETA NOC<br>Consulta de bans<br>CADASTRAR PLAQUETA NOC<br>Cadastra de bans<br>Pré-cadastra de bans<br>Pré-cadastra de bans<br>Cadastra de agrogação<br>Cadastra de lagrogação<br>Cadastra de lagrogação<br>Ca                                                                                                    | NUMBER - ENMENDER - ENA - ENANCES - ENANCES - ELECTRE - ELECTRE -                                                                                                    | PESQUISAR     |
| LGURANÇA • ADMINISTRAÇÃO • BENS • ETQUETAS • MOVIMENTAÇÃ cé está em: Lloma • Bana • Sadatar CADASTRAR PLAQUETA NOC CANULTA de bens CADASTRAR PLAQUETA NOC Cadastro de progação Unidade gestora * Orivisão MATEINAL EXANTO de Bens Cadastro de progação ESCAO ALMOXARIFADO CENTRAL Estorno de bens Descrição Descrição Goração sequencial de números Goração de bens Cadastro de progação Consulta de log de astorno de Descrição Descrição Cadastro de Jona Cadastro de Jona Cada                                                                                                    | NUMBER - ENERGY - ENERS - ENERGY - ENERGY - ENER                                                                                                    | PESQUISAR     |
| LGURANÇA       ADMINISTRAÇÃO       BENS       ETQUETAS       MOVIMENTAÇÃ         cé está emi:       Lioma       Bana       Sadasta       Alerar dados addubrais de bens         CADASTRAR PLAQUETA NOC       Consulta de bens       Pré-cadastro de bens       Image: Sadasta         Unidade gestora *       Pré-cadastro de bens       Image: Sadasta       Image: Sadasta       Image: Sadasta         Unidade de guarda       Externe de bens       Image: Sadasta       Image: Sadasta <t< th=""><th>NUMBER : ANNENDEGIO : EXX - FINALULA : REMARKAGIO : MERCHAR - ELEVANE - FINAL - FINALULA - FINALULA</th><th>PESQUISAR</th></t<> | NUMBER : ANNENDEGIO : EXX - FINALULA : REMARKAGIO : MERCHAR - ELEVANE - FINAL - FINALULA - FINALULA                                                                                                    | PESQUISAR     |
| EGURANÇA       ADMINISTRAÇÃO       BERS       ETQUETAS       MOVIMENTAÇÃ         ce está em:       Lioma       Bana       Sadata       Alexaridados adcibinais de bens         CADASTRAR PLAQUETA NOC       Consultá do bense em sede       Pré-cadastro de bense       Cadastro de bense         Unidade gestora*       Cadastro de bense       Cadastro de bense       Cadastro de bense       Cadastro de bense         Unidade de guarda       Externo de bense       Cadastro de bense       Cadastro de b                                                                                                    | Ninkergi + Annestingijo + Box + Etherita + Konnechijo + Michiler + Bishden + Bishden + Roberta + Roberta + Honmerko +<br>Ninkerse ten - bas - Statutatenta<br>Codestinat Resolution<br>Debe estate<br>Debe estate<br>Debe estat | PESQUISAR     |
| EGURANÇA       ADMINISTRAÇÃO       BENS       ETQUETAS       MOVIMENTAÇÃ         ce está em:       Linna       Bana       Cadastro de bens         CADASTRAR PLAQUETA NOC       Consulta do bens em rede         Unidade gestora       Pré-cadastro de bens         Consulta do bens       Cadastro de bens         Unidade gestora       Cadastro de bens         Consulta do bens       Cadastro de bens         Consulta do bens       Cadastro de bens         Considerar unidades da hierarquia       Consulta do log de estorre de bens         Considerar unidades da hierarquia       Bens cadados         Considerar unidades da hierarquia       Consulta de log de estorre de surie         Considerar unidades da hierarquia       Bens cadados         Considerar unidades da hierarquia       Consulta de log de estorre de surie         Considerar unidades da hierarquia       Consulta de nómeros de surie         Considerar unidades da hierarquia       Consulta de nómeros de surie         Data de entrada       Console tens         Console tens       Console tens         Console tens       Console tens         Console tens       Console tens         Console tens       Console tens         Console tens       Console tens         Console tens </th <td>NUMBER : AMMENTALING : ANN - FEMALENS - AMMENTALING - MERCHAR - FEMALENS - FEMALENS - FE</td> <td>PESQUISAR</td>                                                                                                    | NUMBER : AMMENTALING : ANN - FEMALENS - AMMENTALING - MERCHAR - FEMALENS - FEMALENS - FE                                                                                                    | PESQUISAR     |
| EGURANÇA       ADMINISTRAÇÃO       BENS       ETQUETAS       MOVIMENTAÇÃO         cª está em:       tione       Bens       Cadastro de bens         CADASTRAR PLAQUETA NOS       Consulta do bens em rede         Unidade gestora       Pré-cadastro de agregação         DIVESÃO MATERIAL E PATRIMONIO       Cadastro de agregação         Cónsulta do log de estora de bens       Cadastro de agregação         Consulta do log de estora de bens       Cadastro de agregação         DIVESÃO MATERIAL E PATRIMONIO       Cadastro de log de estora de bens         Cónição       Consulta do log de estora de bens         Considerar unidades da hierarquito       Canculta de log de estora de bens         Cónição       Granção sequencial de números de serie         Oracido de bens       Todas         Todas       Cadastro e la gregação estora de bens         Cónição       Granção sequencial de números de serie         Obraceção sequencial de números de serie       Cadastro e la gregação estora de serie         Chadastro de bens       Todas         Todas       Estora de bens         Todas       Cadastro de serie         Consulta de entrada       Cancela de números         Cadastro de bens       Cadastro de serie         Toda de entrada       Cadastro de serie la consul                                                                                                    | NUMARCA & AMMENINGÉN & REN & ENDERIN & REMARKINGÉN & MERINAN & MERINAN & MER                                                                                                    | PESQUISAR     |
| IGURANÇA ADMINISTRAÇÃO IERS ETQUETAS MOVIMENTAÇÃ<br>cé está emi: tions è Bana <u>Cadatat</u><br>CADASTRAR PLAQUETA NO<br>CADASTRAR PLAQUETA NO<br>Cadastar dados adicionais de bans<br>Unidade gestora<br>Unidade gestora<br>Cadastar da agregação<br>Cadastar da agregação<br>Cadastar da agregação<br>Cadastar da agregação<br>Cadastar da agregação<br>Cadastar da agregação<br>Cadastar da agregação<br>Cadastar da agregação<br>Cadastar da agregação<br>Cadastar da agregação<br>Cadastar da agregação<br>Cadastar da agregação<br>Cadastar da seria<br>Ectoro de bans<br>Cadastar da agregação<br>Cadastar da agregação<br>Cadastar da a                                                                                                    | Stance + anesthigh + bit + fiberial + energial + electrical + electric                                                                                                    | PESOUISAR     |
| IGURANÇA ADMINISTRAÇÃO I IENS ETQUETAS MOVIMENTAÇÃ<br>cé está em: tioms Bana Cadata?<br>CADASTRAR PLAQUETA NO?<br>CADASTRAR PLAQUETA NO?<br>Cadastro de agregação<br>Dunidade de guarda<br>IECAO ALMOXARIFANCIO CENTRAL<br>Etatoros de bens<br>Cadastro de agregação<br>Cadastro de agregação<br>Cadastro de agregace<br>Cadastro de agregace<br>Cadastro de agregace<br>Cadastro                                                                                                    | Stange + seesing () + so + chartes + source () + statute + statute                                                                                                    | PESQUISAR     |
| LGURANÇA       ADMINISTRAÇÃO       BENS       ETQUETAS       MOVIMENTAÇÃO         ce está emi:       Linitas       Bans       S.datato       datato do bans         CADASTRAR PLAQUETA NOC       Consultá do bans em rado       Pré-cadastro do bans         Unidade gestora*       Cadastro do bans       Cadastro do bans         Unidade gestora*       Consultá ado bans em rado       Cadastro do bans         SECADALMOXARIFADO CENTRAL       Cadastro do bans       Cadastro do bans         Cónsiderar unidades da hierarquis       Consultá do números       Cadastro do bans         Consulta do bans       Cadastro do bans       Cadastro do bans         Consulta do bans       Cadastro do bans       Cadastro do bans         Deconsida do almoxarpazão       Cadastro do bans       Cadastro do bans         Consulta do bans       Cadastro do bans       Cadastro do bans       Cadastro do bans         Considerar unidades da hierarquis       Caração sequencial do números       Cadastro do bans       Consulta do números         Oração do bans       Todos       Cadastro do bans       Consulta do números       Cadastro do bans         Oração do bans       Cadastro do bans       Consulta do números       Cadastro do bans       Consulta do números         Oração do bans       Cadastro do bando                                                                                                    |                                                                                                    | PESQUISAR     |
| EGURANÇA       ADMINISTRAÇÃO       EENS       ETQUETAS       MOVIMENTAÇÃO         ce esté emi:       tioma       Bana       Cadastro de bens         CADASTRAR PLAQUETA NOC       Consultá do bens em sede       Pré-cadastro de bens         Unidade gestora*       Consultá do bens em sede       Pré-cadastro de bens         Unidade gestora*       Consultá do bens em sede       Pré-cadastro de bens         Consultá do bens       Consultá do bens       Consultá do bens         Consultá do tentada       Bana cadatos       Consultá do números do sario:         Obscrição       Consultá do tentadas       Consultá do números do sario:         Consultá do entrada       Consultá do números do sario:       Consultá do números do sario:         Data de entrada       Consultá do números do sario:       Consultá do números do sario:       Consultá do números do sario:         Consultá do entrada       Consultá do números do sario:       Consultá do números do sario:       Consultá do números do sario:         Data de entrada       Consultá do números do sario:       Consultá do números do sario:       Consultá do números do sario:         Data de entrada       Consultá do números do sario:       Consultá do números do sario:       Consultá do números do sario:       Consultá do números do sario:         Data de entrada       Consultá do números do sario: <td>Name(i + America(i + KK + Charles) + KANKAR(i - MERICA) + MERICA + ALARIAS + HOMBON +</td> <td>PESQUISAR</td>                                                                                                    | Name(i + America(i + KK + Charles) + KANKAR(i - MERICA) + MERICA + ALARIAS + HOMBON +                                                                                                    | PESQUISAR     |

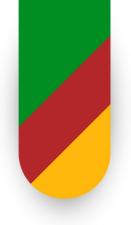

### RELATÓRIOS

|         |               | 10                                                   |                                           |             | Relatórios                                                                                                    |        |
|---------|---------------|------------------------------------------------------|-------------------------------------------|-------------|----------------------------------------------------------------------------------------------------|--------|
| NENTÁ   | R90 .         | RELATÓRIOS + DÚVIDAS +                               | PLAQUETAS - FECHAMEN                      | 10 •        | SEGRAMÇA - ADMINISTRAÇÃO - BENS - ETRUETAS - MEMBENTAÇÃO - INVENTÂNDO - RELATÓRIOS - DÍMURAS - PLAQUETAS - FECHMENTO - |        |
| °       |               |                                                      | Bens cadastrados                          |             | boli evil evil : hann - Balanina - Banan Stade Annette                                                                 |        |
|         |               | Apólices de Seguro                                   | Bens furtados                             |             | RELATÓRIO DE BENS POR TIPO DE DOCUMENTO                                                                                |        |
| de será | impresso      | Guia de Passagem de Bens (GPB)                       | Bens do legado no Controle<br>Patrimonial | um dos form |                                                                                                    | -      |
|         |               | Verstado de recebimento<br>Termo de responsabilidade | Bens do legado pendentes                  | 30          | Os campos marados com aterisco (") são obrigativos.<br>— Uhidade gestiva                                               |        |
|         |               | GPB por Unidade Gestora                              | Bens por tipo de documento 🔶              | -           | oversko sustetinu, je natemađano 🦉 💀 🖌                                                                                 |        |
|         |               | Centro de custos •                                   | Bens para prestação de contas             |             | Unidade de guarda                                                                                                    |        |
| н       | 4 1           |                                                      | Ficha do bem                              | 3           | B Cesidem initiales à heuryaia                                                                                         |        |
|         |               | Grupo de bens em cascata                             | Bens on remessa                           |             | Top de documento                                                                                                    |        |
| INDE DO | SUL           | Tipos de movimentação x grupo de<br>base             | Situação de bens por tipo de<br>documento |             | - Sensor an type in a accesses                                                                                         |        |
| ;ão     |               | Delativia da unidadas                                | Idade de bens                             |             | Counterio codar                                                                                                    |        |
| IONIA   | US POR        | Maximantarila nor parioda                            | Bens com garantia                         |             | Counterio de conpra<br>Noto de empeño                                                                                  |        |
|         |               | Extrato de movimentação do bem                       | Bens disponíveis                          |             | Processo de laise SPIPICIA<br>PROCESSO SBI                                                                             |        |
| DAIA    | -             | Pendências do painel de                              | Histórico de alterações do bem            |             | Pacena ShiftooA                                                                                                    |        |
| CEDOR   | NOTA<br>RSCAL | solicitações                                         | Agregação                                 |             | \$40                                                                                                    |        |
| MAG     | 1111          | Recebimento por Guia                                 | Gerencial de bens por grupos da           |             | Status<br>- Selectore una apple - v                                                                                    |        |
|         | L             | Usuários cadastrados por unidade                     | Dalaticia da base cadidos                 |             |                                                                                                    | _      |
| _       |               | Dependências cadastradas por<br>unidade              |                                           |             |                                                                                                    | Antika |
|         |               | Manutenção de lançamentos<br>contábeis               | 1                                         |             |                                                                                                    |        |
|         |               | Movimentações canceladas                             |                                           |             |                                                                                                    |        |
|         |               | Distribuição de plaquetas                            |                                           |             |                                                                                                    |        |

| EGURANÇA +                                             | ADMINISTRAÇÃO - BI                          | ENS + ETIQUETAS + MOVIMEN                              | ΝΤΑÇÃO - ΙΝΥ   | VENTÁRIO + RELATÓ                               | RIOS - DÚVIDAS -           | PLAQUETAS   | S - FECHAMENT      | · •             |                               |                                   |                    |                   |
|--------------------------------------------------------|---------------------------------------------|--------------------------------------------------------|----------------|-------------------------------------------------|----------------------------|-------------|--------------------|-----------------|-------------------------------|-----------------------------------|--------------------|-------------------|
| -cé esté em: Hama                                      | - Relatórios - Relató                       | rios de bens - Bens eor tipo de docume                 | ento           |                                                 |                            |             |                    |                 |                               |                                   |                    |                   |
| RELATÓRIO                                              | DE BENS POR TIPO                            | DE DOCUMENTO                                           |                |                                                 |                            |             |                    |                 |                               |                                   |                    |                   |
| Os campos marc                                         | ados com asterisco (*) s                    | ão obrigatórios.                                       |                |                                                 |                            |             |                    |                 |                               |                                   |                    |                   |
| DIVISÃO MATERIA                                        | L E PATRIMÓNIO                              |                                                        | i 🖬 🛃 🤞        |                                                 |                            |             |                    |                 |                               |                                   |                    |                   |
| Unidade de guar<br>SEÇÃO ALMOXAR                       | da<br>IFADO CENTRAL                         |                                                        | 🛛 🖬 🖌          |                                                 |                            |             |                    |                 |                               |                                   |                    |                   |
| Considerar un<br>Tipo de documer<br>- Selecione um tip | idades da hierarquia<br>no e de decumente 🗲 | - Processo SPI/PROA                                    | ou Docum       | iento de Compr                                  | a - 1 <sup>0</sup>         |             |                    |                 |                               |                                   |                    |                   |
| Número do docu<br>Preencher                            | mento 20                                    |                                                        |                |                                                 |                            |             |                    |                 |                               |                                   |                    |                   |
| Série do docume                                        | nto                                         |                                                        |                |                                                 |                            |             |                    |                 |                               |                                   |                    |                   |
| Data do documer<br>à                                   | nto                                         |                                                        |                |                                                 |                            |             |                    |                 |                               |                                   | 2 <sup>0</sup> - 6 | arar Balatária    |
| Número de série                                        |                                             |                                                        |                |                                                 |                            |             |                    |                 |                               |                                   | 5 0                | I                 |
| Status<br>Selecione uma o                              | pção 🕶 🕜                                    |                                                        |                |                                                 |                            |             |                    |                 |                               |                                   |                    |                   |
|                                                        |                                             |                                                        |                |                                                 |                            |             |                    |                 |                               |                                   |                    | Gerar relatório   |
|                                                        |                                             |                                                        |                |                                                 |                            |             |                    |                 |                               |                                   |                    |                   |
| EGURANÇA                                               | <ul> <li>ADMINISTRAÇ</li> </ul>             | ÃO - BENS - ETIG                                       | DUETAS +       | MOVIMENTAÇÃO                                    | D 🔹 INVENTÁ                | RIO • I     | RELATÓRIOS         | • DÚVID         | AS + PL/                      | AQUETAS +                         | FECHAMENT          | • •               |
| :é está em: ⊟                                          | ome > Relatório:                            | a ≻ <u>Relatórios de bens</u> ≻                        | Relatório de l | <u>bens por lipo de do</u>                      | cumento                    |             |                    |                 |                               |                                   |                    |                   |
| A visuali                                              | zação do texto na t                         | ela abaixo não corresponde                             | e, necessaria  | imente, ao formato                              | o no qual ele será         | impresso. I | Para melhor vi     | sualização, i   | utilize a opção               | o exportar abaix                  | co e selecione     | um dos formatos ( |
|                                                        |                                             |                                                        |                |                                                 |                            |             |                    |                 |                               |                                   |                    |                   |
|                                                        |                                             |                                                        |                |                                                 |                            |             |                    | 40              | ° -                           |                                   |                    |                   |
|                                                        |                                             |                                                        |                |                                                 | 14                         | 4 1         | de 1 🕨 🕨           | Seleci          | ione formato<br>ione formato  |                                   | Exportar           | 3                 |
|                                                        |                                             |                                                        |                |                                                 |                            |             | 5°                 | - Arquit        | vo XML com d<br>delimitado po | lados de relatório<br>r vírgulas) | os 🔶               | 60                |
|                                                        |                                             |                                                        | GOVERN         | SECRETARIA DA                                   | NIO GRANDE DO              | BUL         | _                  | PDF             | 1L (arquivo da                | Web)                              |                    | 0                 |
|                                                        |                                             |                                                        | REGI           | STRO DE BENS                                    | PATRIMONIA                 | IS POR E    | DOCUMENT           | Arguin     Word | VO TIFF                       |                                   |                    |                   |
|                                                        | TIPO: PROCESSO                              | SPI/PROA NÚMERO                                        | >: 25/1900-0   | 0007765-6 S                                     | ÉRIE: DATA                 |             |                    | word            |                               |                                   |                    |                   |
| UNIDADE DE<br>GUARDA                                   | REG. PATR. E REG.<br>PATR. ANTERIOR         | DESCRIÇÃO                                              |                | GRUPO                                           | FORNECEDOR                 | NOTA        | VALOR DE<br>ORIGEM |                 | DATA DE<br>INCORP.            | Nº DE SÉRIE                       | STATUS             |                   |
| SEÇÃO<br>LMOXARIFADO<br>CENTRAL                        | 002125001                                   | LAVADORA ALTA PRESSÃO BI<br>DECKER BATERIA 2AH 20V 350 | LACK E<br>OPSI | EQUIPAMENTOS<br>LAVANDERIA<br>INDUSTRIAL/LIMPEZ | COM DE MAQ<br>ERECHIM LIDA | 1111        | R\$ 928.57         | 24/2/2025       | 25/2/2025                     |                                   | Utilizado          |                   |
|                                                        | TOTAL DO DOCUM                              | INTO                                                   |                |                                                 |                            |             | R\$ 928.57         |                 |                               |                                   |                    |                   |

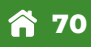

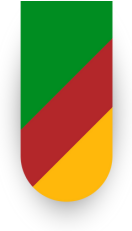

#### QUANDO A ESCOLA NÃO POSSUI CENTRO DE CUSTO PRÓPRIO

#### INCLUIR NA DEPENDÊNCIA NO CENTRO DE CUSTOS DO GABINETE DA CRE

| SECURANCE DO ESTADO<br>EIC GRANDE DO SUL<br>SECURANCA - ADMINISTRAÇÃO - BENS - ETRUETAS - MOVIMENTAÇÃO - INVENTÁRIO - RELATÓRIOS - DÚVIDAS                                                                                                    | Unidade   EHCC 19 80099088 - GAB 1º COORD REGIONAL DE EDUCAÇÃO V POR CONTO LA A A CO<br>Controle<br>patrimonial Bern-Vindo, Alessandra Pereira Rit   Meus dados   Aplicativos V   Ajuda   Sar<br>• PLAQUELAS • FECHAMENTO • |
|----------------------------------------------------------------------------------------------------|----------------------------------------------------------------------------------------------------|
| col está esta como o Basso - Cassada da Jasso Digitar número patrimonial                                                                                                    |                                                                                                    |
| Registro patrimonial Considerar Iole Considerar Iole Considerar Iole Considerar Iole Considerat Iole Considerat Iole Considerat Iole Consideration Consideration Considera |                                                                                                    |
| Dependencia                                                                                                    |                                                                                                    |
| Considerar unidades da hieranquía     Referência      Tejo propriedade     Securitor en tejo>                                                                                                    |                                                                                                    |
| > DADOS GERAIS                                                                                                    |                                                                                                    |
| > DEPRICUÇÃO                                                                                                    | <u> </u>                                                                                                    |
| > DOCUMENTOS                                                                                                    |                                                                                                    |
| > GARANTIA                                                                                                    |                                                                                                    |
| > IEMESSA                                                                                                    | Perginar Trave tom                                                                                                    |
| ·<br>Castrin Patronici I I                                                                                                    | 4 - Toda ya ɗwalan manyadar                                                                                                    |
| Clicar no lápis<br>RESULTADOS                                                                                                    | Pengahar Novo kon J                                                                                                    |
| Alberar Descrição do bom                                                                                                    | Foram encontrados 1 registros.<br>Grupo de bens Data de cadestro Tipo Excluir                                                                                                    |
| CAFETERA ELÉTRICA INDUSTRIALIOLT     CAFET                                                                                                    | ERAS ELETRICAS 24/03/2025 Lote                                                                                                    |
| Registro patrimonial         Registro patrimonial anterior         Unidade gentora         Unidade de guarda           602127004         1º COORD REG EDUCAÇÃO - PORTO ALEGRE         GAB 1º COORD REGISNAL DE EDUCAÇÃO - PORTO ALEGRE         GAB 1º COORD REGISNAL DE EDUCAÇÃO - PORTO ALEGRE                                                                                                    | Localização Status de património Status Detalhar Editar Excluir<br>AÇÃO AV BORGES DE MEDERIOS / 1501 / PORTO ALEGRE: Aguardando recobilmento UBIZado 🗟 🌶                                                                    |
| Controls Patriconist 313.8 - To                                                                                                    | las os divilos resenadas                                                                                                    |

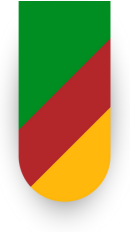

### QUANDO A ESCOLA NÃO POSSUI CENTRO DE CUSTO PRÓPRIO

| a la galandara<br>de casa una marina<br>de casa una marina<br>de casa un |                                                                                                    |                                                                                                    |
|----------------------------------------------------------------------------------------------------|----------------------------------------------------------------------------------------------------|----------------------------------------------------------------------------------------------------|
| Consulta de dependências Tipo de dependência Escolha uma dependência  Nome                                                                                                    | Per                                                                                                    | x<br>quisar                                                                                                    |
|                                                                                                    |                                                                                                    |                                                                                                    |
| onsulta de dependências<br>Tipo de dependência<br>Escolha uma dependência V<br>Nome                                                                                                    |                                                                                                    | ×                                                                                                    |
| onsulta de dependências<br>Tipo de dependência<br>Escolha uma dependência v<br>Nome<br>RESULTADOS                                                                                                    |                                                                                                    | ¥<br>Pesquisar                                                                                                    |
| onsulta de dependências Tipo de dependência Escolha uma dependência  Nome  RESULTADOS Nome                                                                                                    | Foram encontrados                                                                                                    | Pesquisar<br>9 registros.<br>a Situação                                                                              |
| onsulta de dependências Tipo de dependência Escolha uma dependência  Nome RESULTADOS Nome 00002636 - ESC MUN. DE 1 GRAU INC. PEDRO CRISTIANO HOHER (MUNICIPALIZADA)                                                                                                    | Foram encontrados<br>Tipo de Dependência<br>A IDENTIFICAR                                                                                                    | Pesquisar<br>9 registros.<br>a Situação<br>Ativo                                                                     |
| onsulta de dependências Tipo de dependência scolha uma dependência  Nome  RESULTADOS Nome 00002636 - ESC MUN. DE 1 GRAU INC. PEDRO CRISTIANO HOHER (MUNICIPALIZADA) 00002637 - ESC MUN DE 1 GRAU INC. AUGUSTO AMBROSIO RUCKER                                                                                                    | Foram encontrados<br>Tipo de Dependência<br>A IDENTIFICAR<br>A IDENTIFICAR                                                                                                    | Pesquisar<br>9 registros.<br>a Situação<br>Ativo<br>Ativo                                                            |
| Ipo de dependências Tipo de dependência - Escolha uma dependência  Nome RESULTADOS Nome 00002636 - ESC MUN. DE 1 GRAU INC. PEDRO CRISTIANO HOHER (MUNICIPALIZADA) 00002637 - ESC MUN DE 1 GRAU INC. AUGUSTO AMBROSIO RUCKER 00009290 - FUNDACAO ESCOLA TECNICA LIBERATO SALZANO VIEIRA DA CUNHA                                                                                                    | Foram encontrados<br>Tipo de Dependência<br>A IDENTIFICAR<br>A IDENTIFICAR<br>A IDENTIFICAR                                                                                                    | Pesquisar<br>9 registros.<br>a Situação<br>Ativo<br>Ativo<br>Ativo                                                   |
| Insulta de dependências Tipo de dependência Escolha uma dependência  Nome  RESULTADOS  Nome  00002636 - ESC MUN. DE 1 GRAU INC. PEDRO CRISTIANO HOHER (MUNICIPALIZADA) 00002637 - ESC MUN DE 1 GRAU INC. AUGUSTO AMBROSIO RUCKER 00009290 - FUNDACAO ESCOLA TECNICA LIBERATO SALZANO VIEIRA DA CUNHA 00015705 - ESC EST ENS FUND DINIZ MARTINS RANGEL                                                                                                    | Foram encontrados<br>Tipo de Dependência<br>A IDENTIFICAR<br>A IDENTIFICAR<br>A IDENTIFICAR<br>A IDENTIFICAR                                                                                                    | 9 registros.<br>a Situação<br>Ativo<br>Ativo<br>Ativo                                                                |
| Ipo de dependências Tipo de dependência - Escolha uma dependência -  Nome Nome RESULTADOS Nome 00002636 - ESC MUN. DE 1 GRAU INC. PEDRO CRISTIANO HOHER (MUNICIPALIZADA) 00002637 - ESC MUN DE 1 GRAU INC. AUGUSTO AMBROSIO RUCKER 00009290 - FUNDACAO ESCOLA TECNICA LIBERATO SALZANO VIEIRA DA CUNHA 00015705 - ESC EST ENS FUND DINIZ MARTINS RANGEL 00017157 - ESC EST ENS MEDIO WILLYBALDO B SAMSRLA - CIEP                                                                                                    | Foram encontrados<br>Tipo de Dependência<br>A IDENTIFICAR<br>A IDENTIFICAR<br>A IDENTIFICAR<br>A IDENTIFICAR<br>A IDENTIFICAR<br>A IDENTIFICAR                                                                     | Pesquisar<br>9 registros.<br>a Situação<br>Ativo<br>Ativo<br>Ativo<br>Ativo<br>Ativo                                 |
| Insulta de dependências Tipo de dependência - Escolha uma dependência -  Nome Nome RESULTADOS RESULTADOS Nome 00002636 - ESC MUN. DE 1 GRAU INC. PEDRO CRISTIANO HOHER (MUNICIPALIZADA) 00002637 - ESC MUN. DE 1 GRAU INC. AUGUSTO AMBROSIO RUCKER 00009290 - FUNDACAO ESCOLA TECNICA LIBERATO SALZANO VIEIRA DA CUNHA 00015705 - ESC EST ENS FUND DINIZ MARTINS RANGEL 00017157 - ESC EST ENS MEDIO WILLYBALDO B SAMSRLA - CIEP 00018486 - ESC EST ENS FUND JAIR HENRIQUE FOSCARINI                                                                                                    | Foram encontrados<br>Tipo de Dependência<br>A IDENTIFICAR<br>A IDENTIFICAR<br>A IDENTIFICAR<br>A IDENTIFICAR<br>A IDENTIFICAR<br>A IDENTIFICAR<br>A IDENTIFICAR                                                    | Pesquisar Pesquisar Pregistros. Situação Ativo Ativo Ativo Ativo Ativo Ativo Ativo                                   |
| Ipo de dependências Tipo de dependência - Escolha uma dependência  Nome Nome RESULTADOS Nome 00002636 - ESC MUN. DE 1 GRAU INC. PEDRO CRISTIANO HOHER (MUNICIPALIZADA) 00002637 - ESC MUN DE 1 GRAU INC. AUGUSTO AMBROSIO RUCKER 00009290 - FUNDACAO ESCOLA TECNICA LIBERATO SALZANO VIEIRA DA CUNHA 00015705 - ESC EST ENS FUND DINIZ MARTINS RANGEL 00017157 - ESC EST ENS MEDIO WILLYBALDO B SAMSRLA - CIEP 00018486 - ESC EST ENS FUND JAIR HENRIQUE FOSCARINI 00020124 - NUCLEO TECNOLOGICO EDUCACIONAL/02CRE                                                                                                    | Foram encontrados<br>Tipo de Dependência<br>A IDENTIFICAR<br>A IDENTIFICAR<br>A IDENTIFICAR<br>A IDENTIFICAR<br>A IDENTIFICAR<br>A IDENTIFICAR<br>A IDENTIFICAR<br>A IDENTIFICAR                                   | Pesquisar<br>Pesquisar<br>9 registros.<br>a Situação<br>Ativo<br>Ativo<br>Ativo<br>Ativo<br>Ativo<br>Ativo<br>Ativo  |
| Insulta de dependências Tipo de dependência - Escolha uma dependência -  Nome Nome RESULTADOS RESULTADOS Nome 00002636 - ESC MUN. DE 1 GRAU INC. PEDRO CRISTIANO HOHER (MUNICIPALIZADA) 00002637 - ESC MUN. DE 1 GRAU INC. PEDRO CRISTIANO HOHER (MUNICIPALIZADA) 00002637 - ESC MUN DE 1 GRAU INC. AUGUSTO AMBROSIO RUCKER 00009290 - FUNDACAO ESCOLA TECNICA LIBERATO SALZANO VIEIRA DA CUNHA 00015705 - ESC EST ENS FUND DINIZ MARTINS RANGEL 00017157 - ESC EST ENS MEDIO WILLYBALDO B SAMSRLA - CIEP 00018486 - ESC EST ENS FUND JAIR HENRIQUE FOSCARINI 00020124 - NUCLEO TECNOLOGICO EDUCACIONAL/02CRE 00021315 - E E IND ENS FUN NA COMUNIDADE INDIGENA KAINGANG POR FI                                                                                                    | Foram encontrados<br>Tipo de Dependência<br>A IDENTIFICAR<br>A IDENTIFICAR<br>A IDENTIFICAR<br>A IDENTIFICAR<br>A IDENTIFICAR<br>A IDENTIFICAR<br>A IDENTIFICAR<br>A IDENTIFICAR<br>A IDENTIFICAR<br>A IDENTIFICAR | Pesquisar Pesquisar Pesquisar Pregistros. Situação Ativo Ativo Ativo Ativo Ativo Ativo Ativo Ativo Ativo Ativo Ativo |
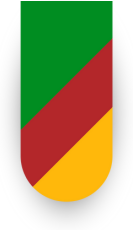

## QUANDO A ESCOLA NÃO POSSUI CENTRO DE CUSTO PRÓPRIO

| 21/86/2022 🕢 INCORPORAÇÃO DE BENS POR AQUISIÇÃO | INCORPORAÇÃO DE BENS POR AQUISIÇÃO 🗸                            |                  |
|-------------------------------------------------|-----------------------------------------------------------------|------------------|
| Data de baixa                                   |                                                                 |                  |
| Data de disponibilidade                         |                                                                 | clicar           |
| Data de início de uso                           |                                                                 | ×                |
| 2//06/2022                                      |                                                                 |                  |
| Data do inventário                              |                                                                 |                  |
|                                                 |                                                                 |                  |
| Situação do inventario                          |                                                                 |                  |
| tiventario nao iniciado para essa unidade       |                                                                 |                  |
|                                                 |                                                                 |                  |
|                                                 |                                                                 | Salvar Rom Weber |
|                                                 |                                                                 |                  |
|                                                 |                                                                 | Salvar Cancelar  |
|                                                 | Controlin Publishmential 3.1.5.8 - Todas on direttes reservados |                  |
| ¢                                               | 1 O Paralar                                                     | 09.13            |
|                                                 |                                                                 |                  |
|                                                 |                                                                 |                  |

#### FLUXO - AQUISIÇÃO CENTRALIZADA - RECEBIMENTO ESCOLA

- 1. Escola recebe o BEM PATRIMONIAL na Escola.
- 2.A Escola faz o ateste do recebimento, encaminhando via e-mail para a DDB ( dmp-dad@seduc.rs.gov.br)
- 3. Comprovada a entrega. A SEDUC inicia o proa de liquidação da NF
- 4.SEDUC realiza a Incorporação do BEM no Sistema de Administração do Patrimônio do Estado (APE) da Escola/CRE
- 5. SEDUC realiza o Processo para pagamento
- 6.SEDUC solicita a impressão e avisa a CRE quando estiver disponível para a retirada na Sede (POA)
- 7.CRE retira as plaquetas, verifica quais os itens e afixam no BEM

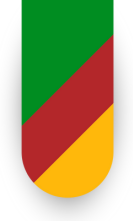

#### FLUXO - AQUISIÇÃO CENTRALIZADA - RECEBIMENTO ESCOLA

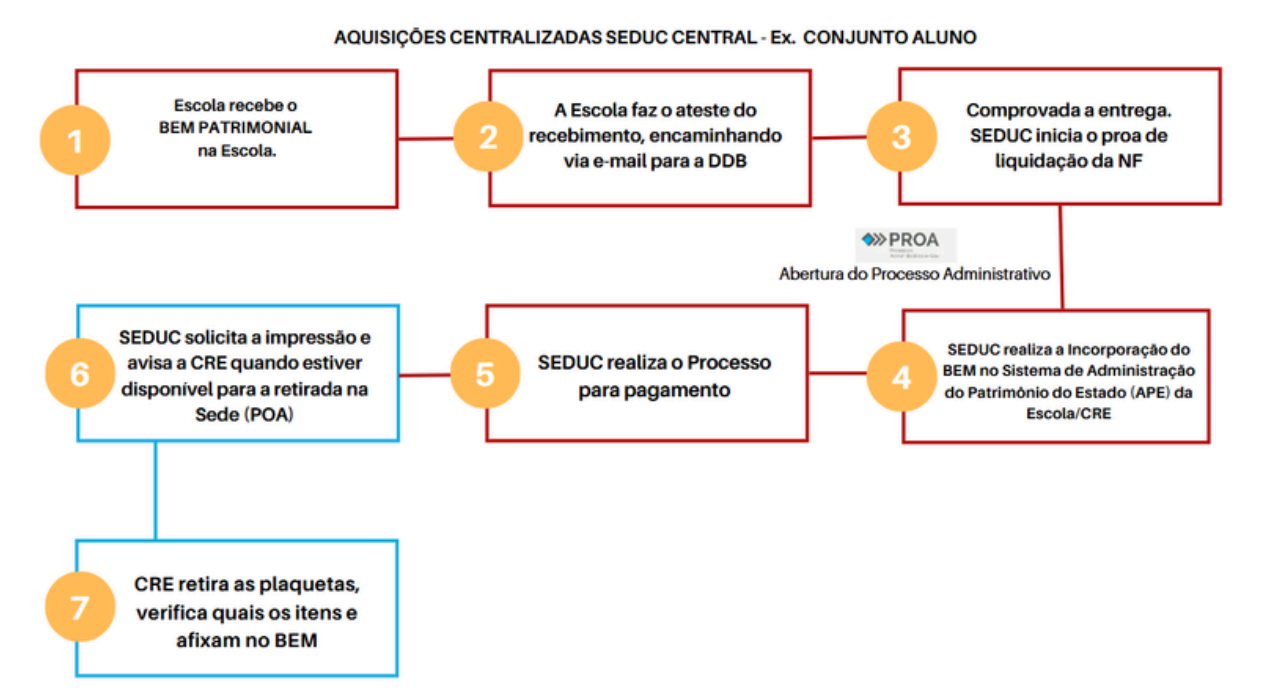

#### FLUXO - AQUISIÇÃO AUTONOMIA FINANCEIRA OU DOAÇÃO

- 1. Escola recebe o BEM PATRIMONIAL na Escola.
- 2.A Escola faz o ateste do recebimento
- 3. Escola faz Ofício para CRE com a descrição dos bens, quantidade, NF /Termo de Doação e Ateste.
- 4. CRE faz a incorporação dos bens no Sistema APE
- 5. Registra no PROA a incorporação dos bens
- 6.CRE encaminha o PROA para o DGBSE DDB, para ciência e impressão das plaquetas
- 7.SEDUC solicita a impressão e avisa a CRE quando estiver disponível para a retirada na Sede (POA)
- 8. CRE retira as plaquetas, verifica quais os itens e afixam no BEM

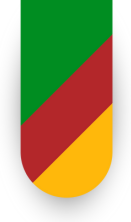

#### FLUXO - AQUISIÇÃO AUTONOMIA FINANCEIRA OU DOAÇÃO

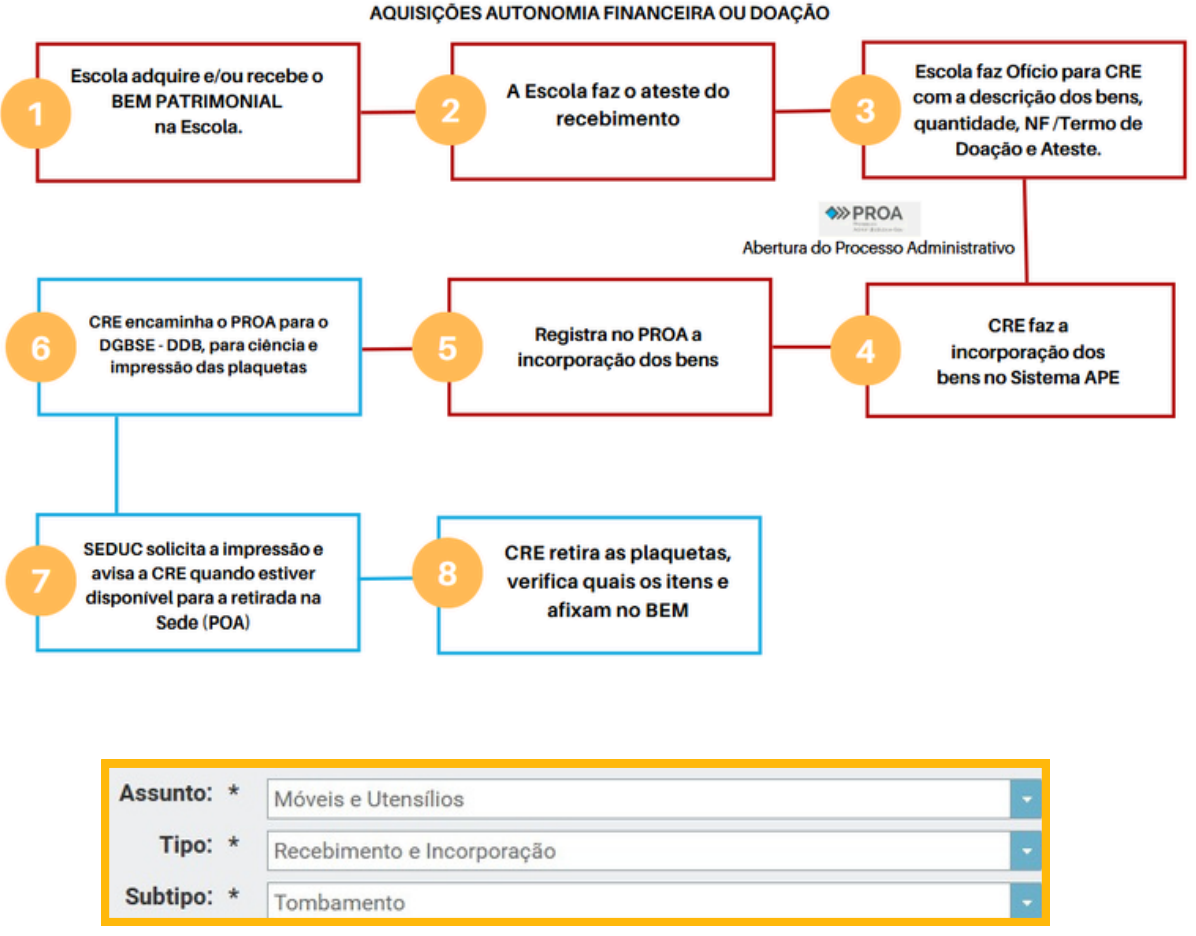

#### Novo Processo. Assunto. Tipo. Subtipo

#### TOMBAMENTO

O tombamento é a identificação de um bem por meio de um código sequencial. Trata de um procedimento essencial para o controle e a gestão do patrimônio público, garantindo a identificação, rastreamento e preservação dos bens pertencentes à instituição

#### 1. Afixação de Plaquetas

Após a incorporação do bem ao patrimônio, a plaqueta de identificação deve ser fixada no bem em um local visível e de fácil acesso para permitir sua identificação rápida.

Tipos de plaquetas: Metálica, com código de barras.

a) As plaquetas devem ser retiradas com o Setor de Patrimônio da Divisão de Despesas e Bens da SEDUC (Av. Joaquim Porto Villanova, 201, Prédio A1 - 4º andar - Jardim Carvalho, Porto Alegre - RS)

b) A fixação da plaqueta é de responsabilidade da Coordenadoria Regional, Chefe do Setor de Patrimônio.

c) Em caso de bens móveis, a plaqueta deve ser afixada na entrada física do bem, evitando superfícies que possam provocar deterioração do bem ou da plaqueta, como:

- Superfícies curvadas ou irregulares;
- Áreas externas expostas ao clima;
- Partes que contenham números de série ou com baixa aderência.

#### 2 Atualização e Arquivamento da Documentação

>> Atualizar o sistema com a informação de que o bem foi identificado e tombado.

>> Arquivar em formato físico ou digital:

Cópia da nota fiscal ou termo de doação;

Registro de tombamento gerado pelo sistema.

#### 3 Comunicação ao Responsável pelo Bem

>>> Informar ao responsável pela guarda do bem sobre a realização do tombamento.

>> Reforçar as orientações sobre a conservação e as obrigações quanto ao uso e movimentação do bem.

## 4. Monitoramento e Auditoria

>> Realizar revisões periódicas para conferir a integridade da plaqueta e a localização do bem.

>> Participar de inventários físicos para validar a existência e o estado de conservação do patrimônio.

Seguindo este procedimento detalhado, o tombamento patrimonial será realizado de forma organizada, garantindo a rastreabilidade e a regularização dos bens sob a responsabilidade da instituição

### **BAIXA PATRIMONIAL**

É o procedimento administrativo que formaliza a retirada de um bem do acervo patrimonial da instituição.

#### RAZÕES QUE RESULTAM A BAIXA DOS BENS:

SINISTRADOS (Enchentes, incêndios, etc.)

- INSERVÍVEIS (Sucata)
- DUPLICADOS
- **FURTADOS**
- AJUSTE

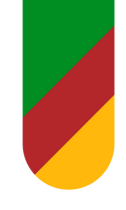

#### **BAIXA PATRIMONIAL**

#### PASSO A PASSO PARA REALIZAR A BAIXA PATRIMONIAL DE UM BEM

A baixa patrimonial é o procedimento administrativo que formaliza a retirada de um bem do acervo patrimonial da instituição. Essa ação ocorre em razão de extravio, destruição, inutilização, obsolescência, desuso ou alienação. A seguir, apresentamos um passo a passo detalhado para a realização desse processo no sistema de Administração do Patrimônio do Estado (APE).

#### Passo 1: Acessar o Sistema APE e efetuar o login.

Link de acesso ao Sistema APE: <u>ape.intra.rs.gov.br</u> Login: CPF

| GOVERNO DO ESTADO<br>RIO GRANDE DO SUL |                                                                                 | A A A C |
|----------------------------------------|---------------------------------------------------------------------------------|---------|
|                                        | LOGIN                                                                           |         |
|                                        | Usuário *                                                                       |         |
|                                        | Senha *                                                                         |         |
|                                        | ENTRAR                                                                          |         |
|                                        | Esqueceu sua senha?                                                             |         |
|                                        | APE - Controle de Património - Versão: 1.22.5.0 - Todos os direitos reservados. |         |

**Tela Inicial APE** 

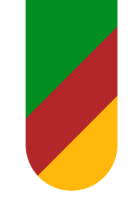

#### PASSO A PASSO PARA REALIZAR A BAIXA PATRIMONIAL DE UM BEM

#### Passo 2: Clicar ícone Controle Patrimonial

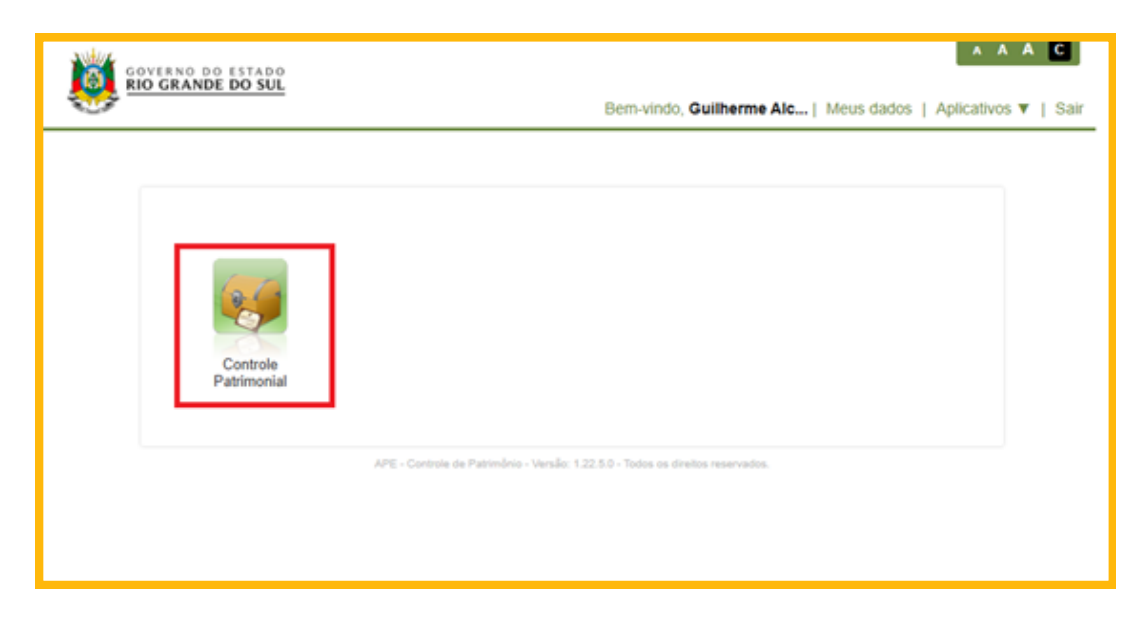

No campo Unidade, clicar no ícone "Hierarquia de Unidades".

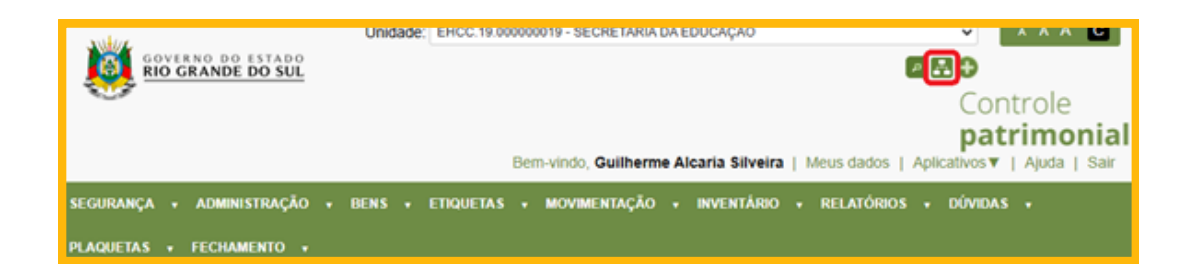

Digitar nome escola (pesquisa por código/nome da unidade) e clicar em "Pesquisar"

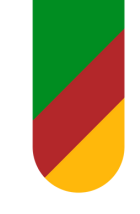

#### PASSO A PASSO PARA REALIZAR A BAIXA PATRIMONIAL DE UM BEM

| antic         | Consulta de hierarquia de unidades X                                                                                                    |                      |
|---------------|----------------------------------------------------------------------------------------------------|----------------------|
|               | Pesquisa por código/home da unidade Pesquisa por cidade/UF padrão da unidade da unidade | ble                  |
|               | Unidades vigentes Unidades não vigentes                                                                                                    | nonial<br>uda   Sair |
|               | EHCC. 19.000000019 - SECRETARIA DA EDUCAÇÃO                                                                                                    |                      |
| SEGURANÇA     | EHCC. 19.000001901 - GABINETE E ÓRGÃOS CENTRAIS                                                                                                    |                      |
| PLAQUETAS     | EHCC. 19.000001902 - DIRETORIA PEDAGÓGICA                                                                                                    |                      |
|               | EHCC. 19.000001903 - DIRETORIA ADM-FINANCEIRA                                                                                                    |                      |
| locê está em: | EHCC. 19.000001905 - SUBSECRETARIA DESPORTO                                                                                                    |                      |
|               | EHCC. 19.000001933 - ENCARGOS GERAIS DA SECRETARIA DA EDUCAÇÃO                                                                                                    |                      |
|               | EHCC. 19.000001953 - SUPERINTENDÊNCIA DA EDUCAÇÃO PROFISSIONAL DO RS                                                                                                    |                      |
| Para visual   | Zar as informações caque na seta acima                                                                                                    | 6                    |
| 1 010 11000   | can an anna gao an anna anna                                                                                                    |                      |
|               |                                                                                                    |                      |

#### Clicar no nome da escola procurada

| anture       | Consulta de hierarquia de unidades                                           |     | × | A A C      |
|--------------|------------------------------------------------------------------------------|-----|---|------------|
|              | Pesquisa por código/nome da unidade Pesquisa por cidade/UF padrão da unidade | 4 🖻 |   | ole        |
|              | Unidades vigentes                                                            |     |   | nonia      |
|              | EHCC 19.000000019 - SECRETARIA DA EDUCAÇÃO                                   |     |   | uda   Sair |
| SEGURANÇA    | - EHCC. 19.000001901 - GABINETE E ÓRGÃOS CENTRAIS                            |     |   |            |
| PLAQUETAS    | = EHCC.19.000000102 - DIREÇÃO GERAL                                          |     |   |            |
|              | EHCC. 19.000000205 - DEPARTAMENTO COORDENAÇÃO REGIONAIS                      |     |   |            |
| ocê está em: | - EHCC.19.000003013 - 5º COORD REG EDUCAÇÃO - PELOTAS                        |     |   |            |
|              | - EHCC.19.000004035 - ESCOLAS 5* CRE                                         |     |   |            |
|              | + EHCC. 19.000093376 - ESC EST ENS MED JOAO SIMOES LOPES NETO (CANGUCU)      |     |   |            |
| Para visualo | car as informações clique na seta acima                                      |     | / |            |

Na barra de opções, selecionar "Movimentação" e "Baixa de múltiplos bens"

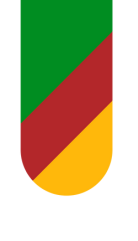

#### PASSO A PASSO PARA REALIZAR A BAIXA PATRIMONIAL DE UM BEM

| GOVERNO DO ESTADO<br>RIO GRANDE DO SUL         | Unidade: A A A C<br>EST ENS MED JOAO SIMOES LOPES NETO (CANGUCU) V P<br>E     |
|------------------------------------------------|-------------------------------------------------------------------------------|
| Controle<br><b>patrimonial</b> <sub>Bem-</sub> | vindo, Guilherme Alcaria Silveira   Meus dados   Aplicativos 🔻   Ajuda   Sair |
| SEGURANÇA + ADMINISTRAÇÃO + BENS + ETIQUETAS + | MOVIMENTAÇÃO 🔻 INVENTÁRIO 🔹 RELATÓRIOS 🔹 DÚVIDAS 🔹                            |
| PLAQUETAS + FECHAMENTO +                       | Movimentação manual de bens                                                   |
| /ocê está em: <u>Home</u>                      | Consulta log do serviço de<br>movimentação automática                         |
|                                                | Baixa de múltiplos bens                                                       |
| V QUADRO DE AVISOS                             | Consulta log da baixa de multiplos<br>geral                                   |

Selecionar o tipo de movimentação: baixa por sinistro, por furto, por inservível, etc.

| SEGURANÇA                                | • ADM                 | INISTRAÇÃO          | • BE           | IS 🔻     | ETIQUETAS   | MOVIMENTAÇÃO | • |
|------------------------------------------|-----------------------|---------------------|----------------|----------|-------------|--------------|---|
| Você está em: 🏾 !                        | <u>Home</u> >         | <u>Movimentação</u> | > <u>Baixa</u> | ı de múl | tiplos bens |              |   |
| BAIXA D                                  | EMÚLI                 |                     | IS             |          |             |              |   |
| Data da mor<br>23/01/2025<br>Tipo de mov | vimentaç<br>vimentaçâ | ão *                |                |          |             |              |   |
| BAIXA POR<br>Histórico*                  | INSERVIV              | EL                  |                |          | ~           |              |   |
|                                          |                       |                     |                |          |             | le           |   |

No campo Histórico, escreva o tipo selecionado na movimentação, com breve descrição da motivação da baixa.

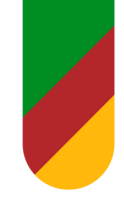

#### PASSO A PASSO PARA REALIZAR A BAIXA PATRIMONIAL DE UM BEM

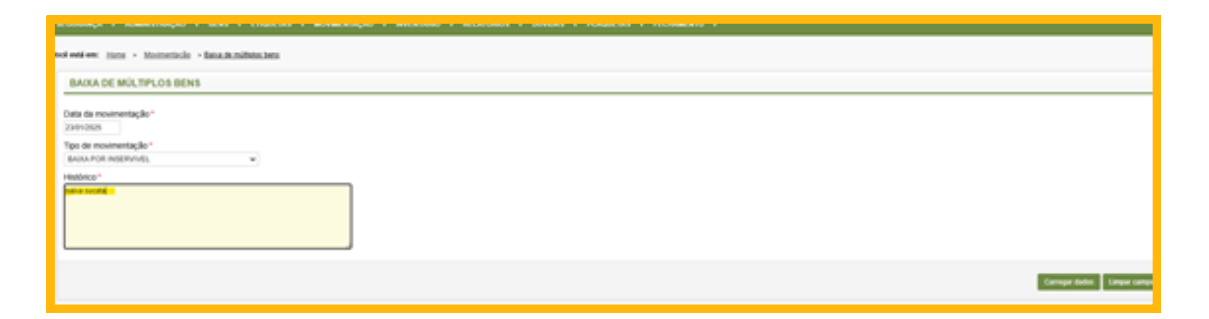

#### - Abaixo, clicar no botão selecionar dados:

| n seren a namen megan a man an a manangan a manangan a mananana a mananan a manana a ranganan a manammara a |                                  |
|----------------------------------------------------------------------------------------------------|----------------------------------|
| of entires: (tons > Monetada > Internetinda clear                                                           |                                  |
| BAIXA DE MÚLTPLOS BENS                                                                                      |                                  |
| Data da movementação * Istricios Tipo de movementação * Istricios natastruvis, v Heatricos * Heatricos *    |                                  |
|                                                                                                    | Carregar dados - Longuar caregue |
| Contras Patroners 3 13.2 - Nois ou debies war-anim                                                          |                                  |

#### DOCUMENTAÇÃO

- Tipo de documentação: escolher processo de baixa SPI/PROA e informar o número do processo (ex.: 24/1900-00...)

#### PASSO A PASSO PARA REALIZAR A BAIXA PATRIMONIAL DE UM BEM

| cê está em: <u>Home</u> > <u>Movimentação</u> > <u>Baixa</u><br>BAIXA DE MÚLTIPLOS BENS | de múltiplos bens |       |                   |  |
|-----------------------------------------------------------------------------------------|-------------------|-------|-------------------|--|
| Data da movimentação *<br>23/01/2025                                                    |                   |       |                   |  |
| Tipo de movimentação *                                                                  |                   |       |                   |  |
| BAIXA POR INSERVIVEL                                                                    | ~                 |       |                   |  |
| HISTORICO *                                                                             |                   |       |                   |  |
| RESULTADOS                                                                              |                   |       |                   |  |
| Documentação Bens Finalizar                                                             | Ļ                 |       |                   |  |
| X Tipo de documento                                                                     | Número            | Série | Data do documento |  |
| Processo de baixa SPI/PROA V                                                            | 24/1900-0019321-9 |       |                   |  |
| Olassificação                                                                           |                   |       |                   |  |

#### BENS

- Registro patrimonial: coloca-se o número do bem, que pode ser registro patrimonial ou registro patrimonial anterior (que inicia pelo ano e é uma combinação maior) e clicar no botão pesquisar:

| entação - Dens  | Finalizar                   |          |                                                              |   |   |
|-----------------|-----------------------------|----------|--------------------------------------------------------------|---|---|
| ) Secie achie   | os apenas 3000 itens por ve | и.       |                                                              |   |   |
| TOCHESO         | Doc. de compra              | Num. GPB | Registro patrimonial Registro patrimonial anterio<br>anterio | r |   |
| escrição do bem |                             |          |                                                              |   |   |
| irupo de bens   |                             |          |                                                              |   |   |
| bdba            |                             | ×        |                                                              |   |   |
| ocastação       |                             |          | 04                                                           |   |   |
| ependência      |                             |          | 0.00                                                         |   |   |
|                 |                             |          |                                                              |   | • |

#### PASSO A PASSO PARA REALIZAR A BAIXA PATRIMONIAL DE UM BEM

#### PESQUISAR

- Bens: selecionar o bem

| BENS                     |                        |                |                            |
|--------------------------|------------------------|----------------|----------------------------|
| 4                        |                        |                | Selectorar bers para baixa |
| + TILEVISORESIACESSORDS  |                        |                |                            |
|                          |                        |                | Selectorar tens para haisa |
|                          |                        |                |                            |
|                          |                        |                |                            |
| BENS                     |                        |                |                            |
|                          |                        |                |                            |
|                          |                        |                |                            |
| TELEWSORE SIACE \$500005 |                        |                |                            |
| PARÂMETROS               |                        |                |                            |
|                          |                        |                |                            |
| Histórico baoa sucata    |                        |                |                            |
|                          |                        |                |                            |
|                          |                        |                |                            |
|                          |                        |                |                            |
| Sercionar todos os bens  |                        |                |                            |
| Descripilo do bem        | Grupo                  | Doc. de compra | Processo                   |
| O TV 20 CCE              | TELEVISORESIACESSORIOS | 00001395       | 00000000000000             |
|                          |                        |                |                            |
|                          |                        |                |                            |
|                          |                        |                |                            |

- Marcar o quadro ao lado do bem e clicar no botão "Selecionar bens para baixa":

| PARÂMETROS             |                      |                               |                |        |            |                        |
|------------------------|----------------------|-------------------------------|----------------|--------|------------|------------------------|
| Histórico beixe sucate |                      |                               |                |        |            |                        |
|                        |                      |                               |                |        |            |                        |
| O served water or here |                      |                               |                |        |            |                        |
| Descrição do tem       | Cospe                |                               | Doc. de compra | Proces | 60         |                        |
| O TV 20 CCE            | TELEVISORESIACES     | 50905                         | 00001395       | 000000 | 00000000   |                        |
| Referência             | Registro patrimonial | Registro patrimonial anterior |                | GPB    | Value Lig  | Status                 |
| 64768278               | 800503895            | 2012.000.4788278              |                |        | R\$ 525,00 | BOM                    |
|                        |                      |                               |                |        | _          |                        |
|                        |                      |                               |                |        |            | ncionar bens para baba |

- Repetir os passos para todos os bens listados
- Ao final após selecionar todos os bens, finalizar a baixa:

PASSO A PASSO PARA REALIZAR A BAIXA PATRIMONIAL DE UM BEM

| RESULTADOS                                             |                                             |               |              |                 |
|--------------------------------------------------------|---------------------------------------------|---------------|--------------|-----------------|
| Decumentação Bens Finalizar                            |                                             |               |              |                 |
| 🔞 Os bens foram adicionados para baixa. É necessário o | licar em finalizar para efetivar as baixas. |               |              |                 |
| Porcentagem                                            |                                             |               |              |                 |
| Grupo de bens                                          | Descrição do tem                            | Registro Pat. | Historico    | Dow             |
| TELEVISORESIACESSORIOS                                 | TV 20-COE                                   | 800500895     | beixa sucata | * /             |
|                                                        |                                             |               |              |                 |
|                                                        |                                             |               |              | Finalizar baixa |

#### **EMITINDO RELATÓRIO**

- Na barra de opções, escolher "Relatórios".

- Selecionar "Relatório de bens". Na relação que abrir, selecionar relatório por tipo de documento. Preencher as seguintes lacunas:

- Tipo de documento = Processo de baixa SPI/PROA
- Número do documento = número do processo (ex.: 24/1900-00...)
- Gerar relatório:

|                                                                                                    | •                                                         |     |
|----------------------------------------------------------------------------------------------------|-----------------------------------------------------------|-----|
| EGURANÇA - ADMINISTRAÇÃO - BENS - ETIQUETAS - MONMENTAÇÃO - IN                                                                                                    | ARAKAMO + RELADINOS + DOVERS + PLADESS + FECHAMENTO +     |     |
| nd entires: sons > Solation > Solation.chara > Security Automatio                                                                                                    |                                                           |     |
| RELATÓRIO DE BENS POR TIPO DE DOCUMENTO                                                                                                    |                                                           |     |
| On campon marcados com antensos (*) são storgatinos.<br>Umidado postora                                                                                                    |                                                           |     |
|                                                                                                    |                                                           |     |
| India de puertes                                                                                                    |                                                           |     |
| Considerar undades da filerangua<br>Tajo de documento "<br>Porsosia da sociamento<br>Investo da documento<br>Investo da documento<br>Das do documento<br>Olas do documento<br>Bistria<br>Sisteria<br>Sisteria |                                                           | Ļ   |
|                                                                                                    |                                                           | *** |
|                                                                                                    |                                                           |     |
|                                                                                                    | Control Patronica (1918) - Nation on Bradica colamonation |     |
| Part Instante                                                                                                    | 1 9 Notes                                                 |     |

- Na barra ao lado do botão "Exportar", escolher PDF. Clicar no botão "Exportar".

- Salvar e anexar no processo de baixa.

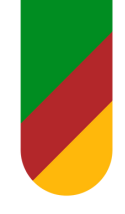

#### **BAIXA PATRIMONIAL**

- 1. Escola encaminha o Ofício para a CRE solicitando a baixa do bem patrimonial.\*
- 2. CRE realiza a análise dos documentos, dependendo da razão da baixa.
- 3.CRE faz a inativação do BEM no Sistema APE
- 4. CRE comunica Escola e encaminha a relação dos bens atualizada.

\*Vide check list de documentação para cada situação apresentada pela Escola

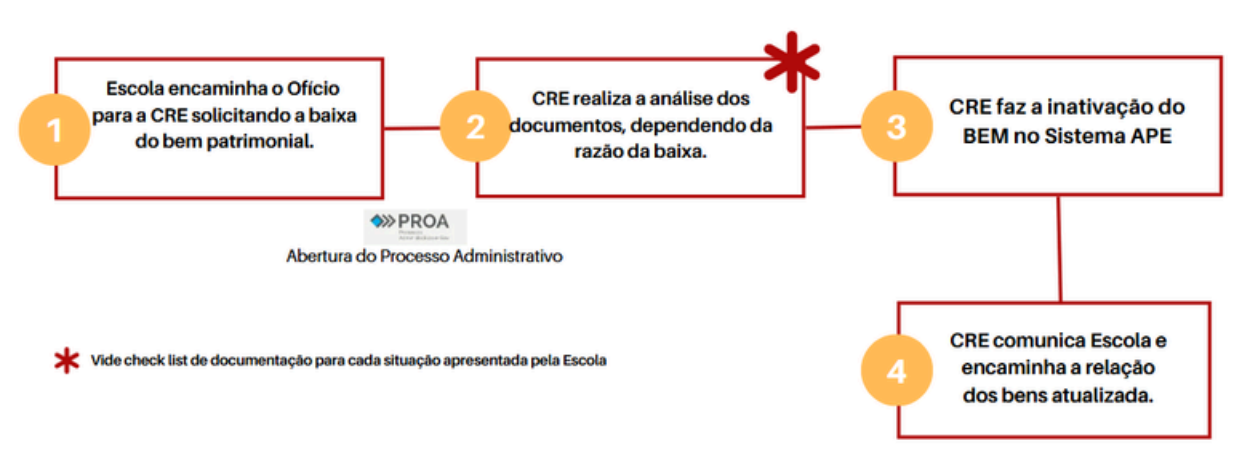

#### BAIXA DE BENS PATRIMONIAIS

| Novo Processo |                                                              |   |
|---------------|--------------------------------------------------------------|---|
| Dados Gerais  |                                                              |   |
| Assunto: *    | Móveis e Utensílios                                          | • |
| Tipo: *       | Baixa Patrimonial                                            | • |
| Subtipo: *    |                                                              | • |
| Descrição:    | Averiguação<br>Duplicidade<br>Eliminação de bens inservíveis |   |
| Requerente    | Furto<br>Incêndio<br>Roubo                                   |   |

Novo Proa. Assunto. Tipo. Subtipo

## **PROGRAMA SUSTENTARE**

## 🔗 <u>Clique aqui para acessar o site</u>

O Decreto nº 53.307 que institui o Programa SUSTENTARE, alterado pelo Decreto nº 54.208 e revogado pelo Decreto Nº 54.946 de 23 de dezembro de 2019, trata da destinação e do descarte de ativos eletroeletrônicos de órgãos e de entidades do Estado do Rio Grande do Sul, em conformidade com a Política Nacional de Resíduos Sólidos - PNRS, instituída pela Lei Federal nº 12.305, de 2 de agosto de 2010, e a Política Estadual de Resíduos Sólidos.

O referido Decreto e suas alterações estão disponíveis para serem consultados no link abaixo: <u>http://www.al.rs.gov.br/Legis/</u>

#### PARCEIROS

#### COMO SER PARCEIRO DO PROGRAMA SUSTENTARE

As parcerias a serem firmadas, seja através de contratos, convênios, credenciamento ou outras modalidades, serão precedidas de processo administrativo e obedecerão a processo licitatório nos termos da legislação Estadual e Federal, que instituem normas para licitações e contratos e outras providências na Administração Pública. Os interessados nos Editais e publicações referentes a estas parcerias devem monitorar constantemente o site do Programa SUSTENTARE e DOE – Diário Oficial do Estado.

Para maiores informações e esclarecimentos utilize o canal de comunicação Fale Conosco no site: www.sustentare.rs.gov.br ou pelos telefones: (51) 3210-3837, 3210-3487 e 3210-3829.

Para realização da destinação e do descarte, é necessário o encaminhamento dos ativos disponíveis para a UEP (Unidade Executora do Programa), relacionando-os na planilha <u>RDAE (Relatório de disponibilidade de Ativos Eletroeletrônicos)</u>.

Documentos disponíveis no site: <u>https://sustentare.rs.gov.br/descartar-equipamentos</u>

#### TRANSFERÊNCIA

- 1. Escola encaminha o Ofício para a CRE solicitante a Guia de Transferencia para outra Escola;
- 2.CRE realiza o ajuste no Sistema APE e emite a Guia;
- 3.CRE encaminha para a Escola a Guia para assinatura da origem e destino;
- 4. Escolas encaminham a Guia assinada;
- 5.CRE registra a movimentação no Sistema APE;
- 6.CRE registra no PROA correspondente e arquiva.

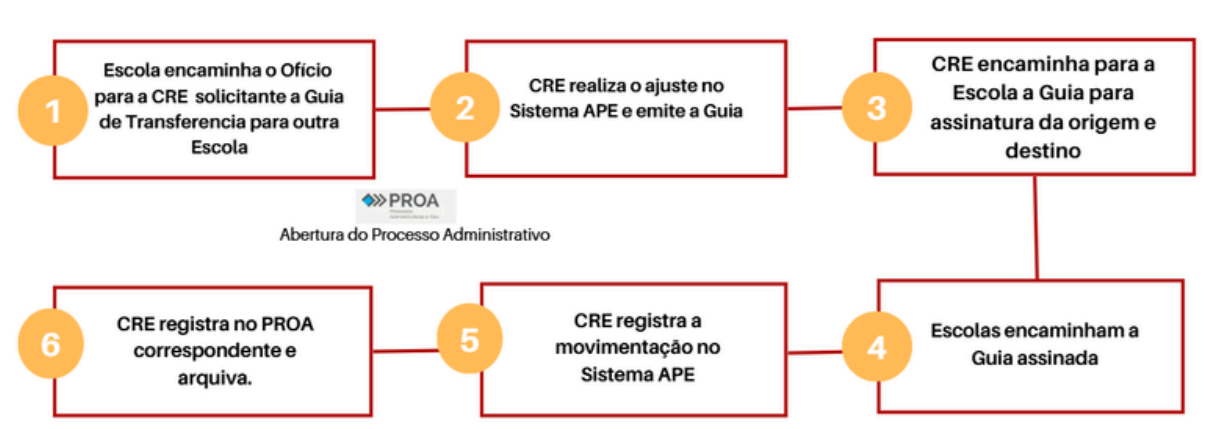

#### TRANSFERÊNCIA DE BENS PATRIMONIAIS

| Novo Processo |                                     |
|---------------|-------------------------------------|
| Dados Gerais  |                                     |
| Assunto: *    | Móveis e Utensílios 💌               |
| Tipo: *       | Transferência                       |
| Subtipo: *    | •                                   |
| Descrição:    |                                     |
|               | Baixa de Ajuste                     |
|               | Doação                              |
|               | Transferência Patrimonial de Móveis |
|               | 4                                   |
| Requerente    |                                     |

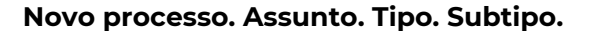

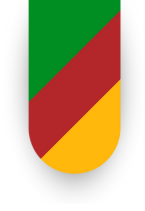

# ANEXOS

# ANEXO I - OFÍCIO MODELO

#### https://educacao.rs.gov.br/setor-de-documentacao

| GOVERNO DO ESTADO<br>RIO GRANDE DO SUL<br>SECRITARIO DA EDIOCICIO                                                                     |
|----------------------------------------------------------------------------------------------------|
| ANEXO I<br>OFÍCIO MODELO                                                                                                    |
| [Subsecretaria /Escola (se houver)]<br>[Departamento/Entidade/Setor/Coordenadoria]                                                    |
| OFÍCIO Nºxxxxx<br>Cidade, xx de xxxxxxx de xxxx.                                                                                      |
| [Vocativo do endereçamento]<br>[Nome do destinatário]<br>[Cargo do destinatário]<br>[Órgão]<br>[Endereço]<br>[CEP – Cidade / Estado.] |
| Assunto: Xxxxxxx.                                                                                                    |
| [Vocativo],                                                                                                    |
| 1. [Introdução]. Xxxxxxxxxxxxxxxxxxxxxxxxxxxxxxxxxxxxx                                                                                |
|                                                                                                    |
| 2. [Desenvolvimento].<br>Xxxxxxxxxxxxxxxxxxxxxxxxxxxxxxxxxxxxx                                                                        |
| Xxxxxxxxxxxxxxxxxxxxxxxxxxxxxxxxxxxxxxx                                                                                               |
| xxxxxxxxxxxxxx x x xxxxx x x.                                                                                                    |
| Xxxxxxxxxxxxxxxxxxxxxxxxxxxxxxxxxxxxxx                                                                                                |
| XXXXXXXXXXXXXXXXXXXXXXX X XXXXXXXXX X. XXXXXX                                                                                         |
| 3. [Conclusão]. Xxxxxxxxxxxxxxxxxxxxxxxxxxxxxxxxxxxxx                                                                                 |
| XXXXXXXXX X X XXXXXX X X XXXXXXXXXXXXX                                                                                                |
| XXXXXXXXXXXX                                                                                                    |
| [Fecho para comunicação],                                                                                                    |
| [assinatura]                                                                                                    |
| [NOME DO SIGNATÁRIO]<br>[Cargo]                                                                                                    |

# ANEXO II - FICHA CADASTRAL -CONDUTOR

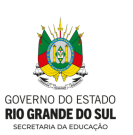

#### ANEXO II

FICHA CADASTRAL - CONDUTOR

| Ficha Cadastral de Motoristas e Autorizados |                             |  |  |
|---------------------------------------------|-----------------------------|--|--|
| Nome Completo                               |                             |  |  |
| Ident. Func.                                |                             |  |  |
| Lotação                                     | Local                       |  |  |
| Cargo () CC () Servidor () Professor        | or                          |  |  |
| Grau Instrução                              | CPF                         |  |  |
|                                             |                             |  |  |
| Data Nascimento                             | 3                           |  |  |
| CNH                                         | Categoria                   |  |  |
| Vencimento CNH                              | ]                           |  |  |
|                                             | _                           |  |  |
| Data Nomeação                               |                             |  |  |
| Endereço                                    |                             |  |  |
| Bairro                                      |                             |  |  |
| Cidade                                      |                             |  |  |
| 050                                         |                             |  |  |
| CEP                                         | Resid.:                     |  |  |
|                                             | Col.:                       |  |  |
| Assinatura:                                 | Rubrica do Diário de Bordo: |  |  |
|                                             |                             |  |  |
|                                             |                             |  |  |

## **PRINCIPAIS CONTATOS**

#### 🛑 Centro de Educação Baseado em Evidências

Site: <u>https://rsgovbr.sharepoint.com/sites/CEBE</u> E-mail: cebe@educar.rs.gov.br

#### 😑 Subsecretaria de Infraestrutura e Serviços Escolares

Site: https://educacao.rs.gov.br/infraestrutura-e-servicos-escolares\_

#### Divisão de Despesas e Bens

- Área de Bens Patrimoniais: dmp-dad@seduc.rs.gov.br

#### Divisão de Serviços Escolares

Fiscalização de Contratos Terceirizados e Atestes dos serviços Prestados: <u>divisaodeservicosescolares@educar.rs.gov.br</u>

#### Divisão de Aquisição e Licitação

Transporte Escolar: 51 98198-0640; e-mail: igor-machado@seduc.rs.gov.br

#### Divisão de Suporte

Arquivo SEDUC: arquivo@seduc.rs.gov.br e <u>desarquivamentoproa@seduc.rs.gov.br</u> Correspondencias: 51 99016-7916 em horário comercial. Veículos Oficiais: Abastecimento (51) 98450-9660 Manutenção (51) 98198-0481 Multas e infrações (51) 98198-0587 E-mails : transportes@seduc.rs.gov.br e transportes-multas@seduc.rs.gov.br

## **PRINCIPAIS CONTATOS**

Subsecretaria de Planejamento e Gestão Organizacional

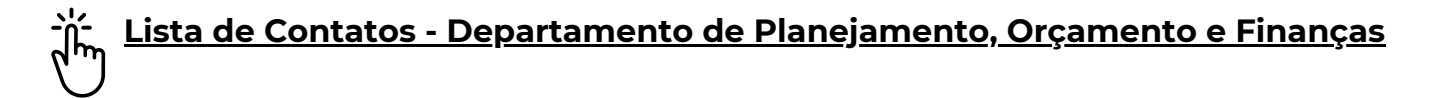

Superintendência da Educação Profissional do Rio Grande do Sul

Site: <u>https://educacao.rs.gov.br/quem-somos</u>

Departamento Administrativo: sueproadm@seduc.rs.gov.br

#### GOVERNO DO ESTADO DO RIO GRANDE DO SUL

Governador: Eduardo Leite Vice-Governador: Gabriel Souza

#### SECRETARIA DE EDUCAÇÃO

Secretária: Raquel Teixeira Secretária Adjunta: Stefanie Eskereski Chefe de Gabinete: Aline Mendes Diretor-Geral: André Agne Domingues Superintendente da Educação Profissional: Tomás Marques de Hollanda Collier Subsecretário de Desenvolvimento da Educação: Marcelo Jeronimo R. Araújo Subsecretária de Governança e Gestão da Rede Escolar: Neri Teresinha Flor de Barcelos Subsecretário de Infraestrutura e Serviços Escolares: Rômulo Mérida Campos Subsecretário de Planejamento e Gestão Organizacional: Diego Ferrugem

#### ASSESSORIA DE COMUNICAÇÃO SOCIAL · ASCOM

Coordenadora: Bianca Garrido bianca-dias@seduc.rs.gov.br

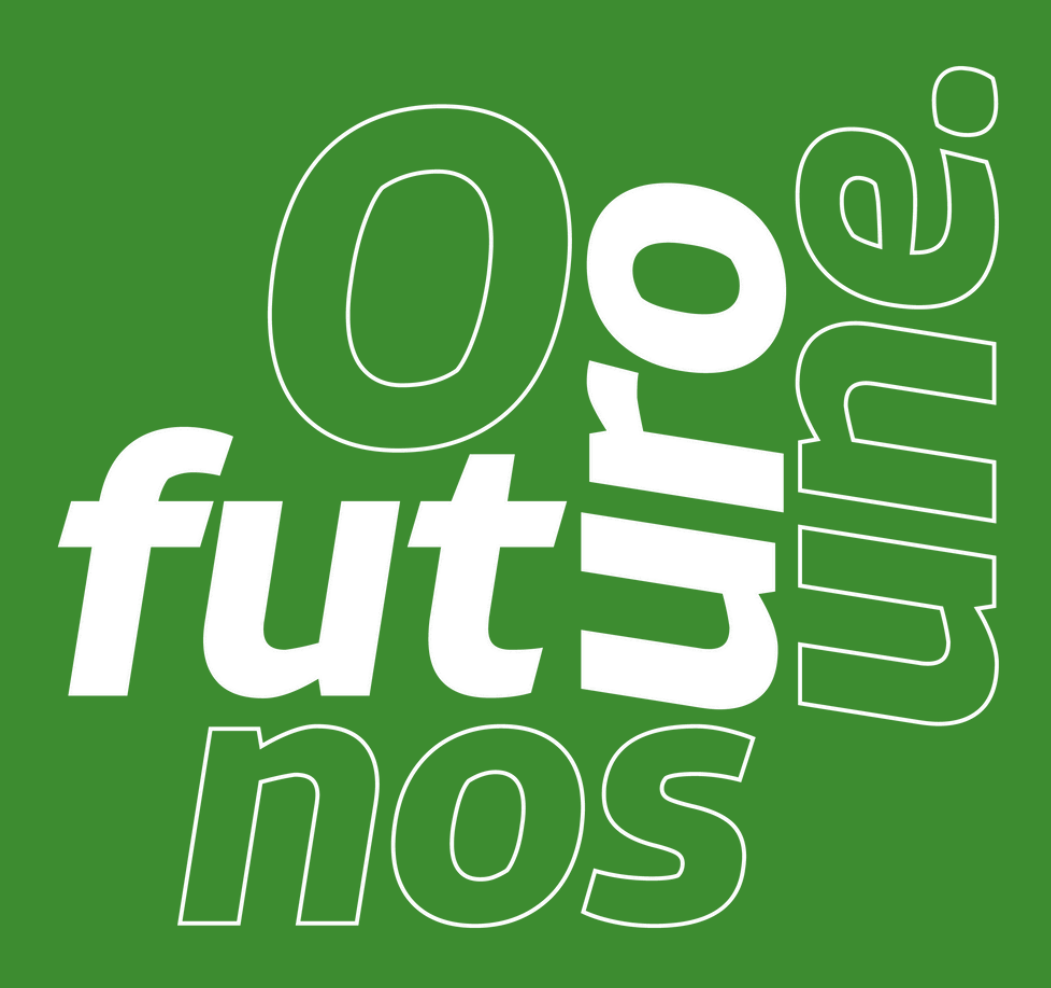

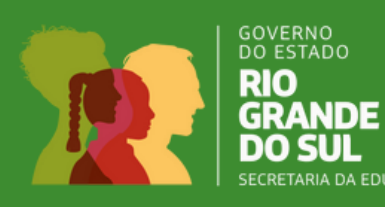